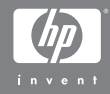

## Aparat cyfrowy HP Photosmart R707 z HP Instant Share

### Przewodnik użytkownika

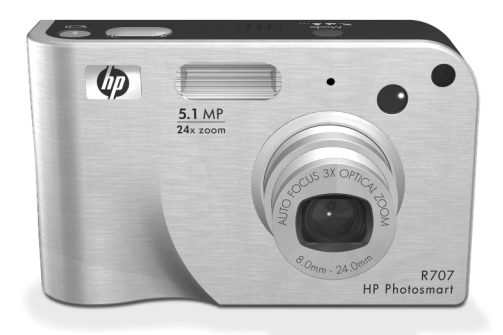

#### Informacja o prawach autorskich i znakach towarowych

© 2004 Copyright Hewlett-Packard Development Company, LP Powielanie, adaptacje lub tłumaczenie na inny język bez wcześniejszego pisemnego zezwolenia jest zabronione, z wyjątkami opisanymi w prawie autorskim.

Informacje zawarte w tym dokumencie mogą ulec zmianie bez powiadomienia. Firma Hewlett-Packard nie będzie odpowiedzialna za zawarte w niniejszym tekście błędy ani za szkody wynikłe ze świadomego działania, związane z dostarczeniem, prezentacją lub użyciem tego materiału.

Duracell® jest zastrzeżonym znakiem towarowym firmy Gillette Company.

Microsoft® i Windows® są zastrzeżonymi w USA znakami towarowymi firmy Microsoft Corporation.

Apple®, Macintosh® i Mac® są zastrzeżonymi w USA znakami towarowymi firmy Apple Computer, Inc.

ArcSoft® jest zastrzeżonym znakiem towarowym firmy ArcSoft, Inc.

Panorama Maker<sup>TM</sup> jest znakiem towarowym firmy ArcSoft, Inc.

MultiMediaCard<sup>TM</sup> jest znakiem towarowym Infineon Technologies AG. Logo SD jest znakiem towarowym.

#### S"

# Spis treści

| Rozdział 1:                                      |      |
|--------------------------------------------------|------|
| Rozpoczęcie pracy                                | .11  |
| Ustawienia                                       | . 12 |
| Instalowanie wkładki do stacji dokującej (opcja) | 12   |
| Mocowanie paska na rękę                          | . 12 |
| Instalacja karty pamięci (opcja)                 | . 13 |
| Instalacja baterii                               | . 14 |
| Mocowanie ferrytu do przewodu zasilacza          | . 15 |
| Ładowanie akumulatora                            | . 16 |
| Włączanie zasilania                              | . 17 |
| Wybieranie języka                                | . 17 |
| Ustawianie daty i czasu                          | . 18 |
| Instalowanie oprogramowania                      | . 19 |
| Windows                                          | . 19 |
| Macintosh                                        | . 20 |
| Skorzystaj z instrukcji na płycie CD             | . 21 |
| Części aparatu                                   | . 22 |
| Tył aparatu                                      | . 22 |
| Górna powierzchnia aparatu                       | . 26 |
| Przód, bok i spód aparatu                        | . 27 |
| Stany aparatu                                    | . 28 |
| Menu aparatu                                     | . 29 |
| Korzystanie z menu pomocy                        | . 31 |
| Ekran statusu aparatu                            | . 31 |
| Rozdział 2:                                      |      |
| Wykonywanie zdjęć i nagrywanie klipów wide       | o 33 |
| Wykonywanie zdjęć                                | . 33 |
| Rejestracja dźwięku do zdjęć                     | . 34 |
| Czujnik położenia                                | . 35 |
| Nagrywanie klipów wideo                          | . 36 |
| Korzystanie z widoku na żywo                     | . 37 |

| Ustawianie ostrości aparatu                          |
|------------------------------------------------------|
| Korzystanie z automatycznego ustawiania ostrośc . 38 |
| Korzystanie z blokady ostrości                       |
| Korzystanie z ustawień zakresu ostrości41            |
| Priorytet poszukiwania ostrości                      |
| Wskazówki na temat ręcznego ustawiania ostrości. 42  |
| Korzystanie z funkcji powiększenia                   |
| Powiększenie optyczne                                |
| Powiększenie cyfrowe                                 |
| Ustawianie lampy błyskowej                           |
| Korzystanie z ustawień samowyzwalacza                |
| Korzystanie z trybu ciągłego                         |
| Korzystanie z trybów robienia zdjęć                  |
| Redukcja szumów przy długim czasie naświetlania. 53  |
| Korzystanie z trybu Panorama                         |
| .54 Wykonywanie serii zdjęć panoramicznych           |
| Korzystanie z trybu własnego                         |
| Wybieranie i zapisywanie wybranych ustawień          |
| w trybie własnym                                     |
| Korzystanie z zapisanych ustawień podmenu            |
| trybu własnego                                       |
| Korzystanie z menu przechwytywania                   |
| Pomoc dla opcji menu                                 |
| Kompensacja naświetlania                             |
| Jakość obrazu63                                      |
| Własne ustawienie jakości obrazu                     |
| Balans bieli                                         |
| Reczne ustawianie balansu bieli 69                   |
|                                                      |
| Czułość ISO                                          |
| Czułość ISO                                          |
| Czułość ISO                                          |
| Czułość ISO                                          |
| Czułość ISO                                          |

| Kontrast                                                                             |
|--------------------------------------------------------------------------------------|
| Funkcja AE Bracketing                                                                |
| Znacznik daty i czasu                                                                |
| Rozdział 3:                                                                          |
| Przeglądanie zdjęć i klipów wideo85                                                  |
| Odtwarzanie                                                                          |
| Ekran podsumowania                                                                   |
| Wybieranie zdjęć do wydrukowania                                                     |
| Przeglądanie miniatur zdjęć 90                                                       |
| Powiększanie zdjęć                                                                   |
| Korzystanie z menu odtwarzania                                                       |
| Usuwanie                                                                             |
| Usuwanie efektu czerwonych oczu                                                      |
| Porada na temat zdjęć                                                                |
| Informacja o zdjęciu                                                                 |
| Nagrywanie dźwięku                                                                   |
| Obrót                                                                                |
| Podgląd panoramy 101                                                                 |
| Rozdział 4:                                                                          |
| Korzystanie z HP Instant Share                                                       |
| Kontigurowanie Menu HP Instant Share aparatu 104<br>Ustawianie miejsc docelowych dla |
| Windows                                                                              |
| Ustawianie miejsc docelowych dla                                                     |
| Macintosh                                                                            |
| Korzystanie z menu HP Instant Share                                                  |
| Wybieranie wszystkich zdjęć do miejsc docelowych                                     |
| HP Instant Share                                                                     |
| Wybieranie pojedynczych zdjęć do                                                     |
| miejsc docelowych HP Instant Share                                                   |
| Jak HP Instant Share wysyła zdjęcia112                                               |
| Rozdział 5:                                                                          |
| Przesyłanie i drukowanie zdjęć115<br>Przesyłanie zdjęć do komputera115               |
|                                                                                      |

| Drukowanie panoram                               | 117   |
|--------------------------------------------------|-------|
| Drukowanie panoram z programu                    |       |
| Panorama Maker                                   | . 117 |
| Drukowanie panoram z HP Image Zone               | 118   |
| Bezpośrednie drukowanie zdieć z aparatu          | 1 1 8 |
| Rozdział 6:                                      |       |
| Korzystanie z menu ustawień                      | 121   |
| Jaskrawość wyświetlacza                          | 122   |
| Odgłosy pracy aparatu                            | 122   |
| Lampka wspomagania ustawiania ostrości           | 123   |
| Widok na żywo przy właczeniu                     | 124   |
| Data i czas                                      | . 125 |
| Konfiguracia USB                                 | . 125 |
| Konfiguracia TV                                  | 126   |
|                                                  | .127  |
| Przenoszenie zdieć na karte                      | . 127 |
| Resetowanie ustawień                             | .128  |
| Rozdział 7:                                      |       |
| Rozwiazywanie problemów i wsparcie               | 129   |
| Resetowanie aparatu                              | 130   |
| Korzystanie z aparatu bez instalacji oprogramowa | nia   |
| HP Image Zone                                    | 131   |
| Przenoszenie zdieć do komputera bez użycia       |       |
| oprogramowania HP Image Zone                     | 132   |
| Korzystanie z czytnika kart pamieci              | 132   |
| Konfigurowanie aparatu do pracy w trybi          | е     |
| napedu dvskowego                                 | .134  |
| Problemy i rozwiązania                           | . 136 |
| Komunikaty o błedach w aparacie                  | .148  |
| Komunikaty o błędach w komputerze                | 159   |
| Testy diagnostyczne gogratu                      |       |
| Uzvskiwanie pomocy                               | 163   |
| Witryng HP dla niepełnosprawnych                 | 163   |
| Witryng HP photosmart                            | .163  |
|                                                  | 105   |

# Rozdział 1: Rozpoczęcie pracy

Gratulujemy zakupu aparatu cyfrowego HP Photosmart! Aparat ten posiada wiele funkcji uprzyjemniających robienie zdjęć, między innymi technologię HP Adaptive Lighting, usuwanie efektu czerwonych oczu, 10 trybów robienia zdjęć (włączając panoramę), HP Image Advice, **HP Instant Share™**, możliwość druku bezpośredniego, ręczną i automatyczną obsługę, pomoc wbudowaną w aparat i opcjonalną stację dokującą.

Za pomocą funkcji **HP Instant Share** można łatwo zaznaczyć w aparacie zdjęcia, które po połączeniu aparatu z komputerem zostaną automatycznie wysłane do wybranych miejsc docelowych (np. adresów poczty elektronicznej i albumów elektronicznych). Dzięki temu Twoi przyjaciele i rodzina mogą oglądać Twoje zdjęcia bez obciążania ich dużymi załącznikami do listów elektronicznych. Natomiast funkcja druku bezpośredniego umożliwia łatwe wybieranie zdjęć, które zostaną automatycznie wydrukowane po podłączeniu do komputera lub bezpośrednim połączeniu aparatu z dowolną drukarką HP Photosmart lub innymi drukarkami zgodnymi z PictBridge, nawet bez podłączania aparatu do komputera.

Aby bardziej rozszerzyć możliwości aparatu, możesz zakupić Stację dokującą HP Photosmart R-series. Umożliwia ona łatwe przenoszenie zdjęć do komputera, wysyłanie obrazów do drukarki lub telewizora

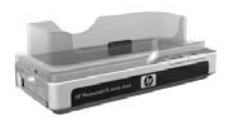

i ładowanie akumulatorów w aparacie. Stacja dokująca jest także wygodnym miejscem do przechowywania aparatu.

# Ustawienia

UWAGA Aby zlokalizować część aparatu (taką jak przycisk czy lampka) przy postępowaniu według instrukcji zawartych w tym rozdziale, patrz Części aparatu na stronie 22.

### Instalowanie wkładki do stacji dokującej (opcja)

Jeśli zakupisz stację dokującą HP Photosmart R-series, w pudełku stacji znajdziesz jedną lub kilka przezroczystych wkładek do stacji dokującej. W czasie konfianczji dokującej do przez z tym cz

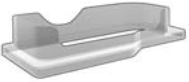

konfiguracji stacji dokującej do pracy z tym aparatem, sprawdź czy korzystasz z wkładki z **ZIELONĄ** naklejką. Przy zakładaniu wkładki na stacji dokującej postępuj zgodnie z instrukcjami w Przewodniku użytkownika stacji dokującej.

### Mocowanie paska na rękę

Zamocuj pasek na rękę do zaczepu na boku aparatu tak, jak pokazano to na rysunku.

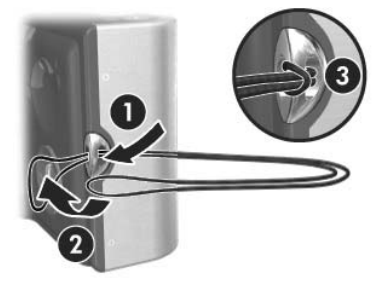

# Instalacja karty pamięci (opcja)

Jeśli nie posiadasz karty pamięci, pomiń ten rozdział i przejdź do następnego, **Instalacja baterii** na stronie 14. Aparat jest wyposażony wewnętrzą pamięć umożliwiającą przechowywanie obrazów i klipów wideo. Możliwe jest jednak użycie karty pamięci (zakupionej osobno) do przechowywania zdjęć i klipów wideo. Więcej informacji na temat obsługiwanych kart pamięci znajdziesz w **Pamięć** na stronie 187.

Po zainstalowaniu karty pamięci w aparacie, wszystkie nowe zdjęcia i klipy wideo będą przechowywane na karcie. Wewnętrzna pamięć aparatu jest używana tylko gdy w aparacie nie ma karty pamięci.

- Trzymaj aparat dołem do góry, przodem aparatu do siebie. Następnie odsuń od siebie pokrywkę Baterii/Karty pamięci znajdujące się na spodzie aparatu, w stronę tyłu aparatu.
- 2 Włóż kartę pamięci do mniejszego gniazda, wsuwając kartę stroną z nacięciem do dołu, jak na rysunku. Upewnij się, że karta pamięci zatrzasnęła się.

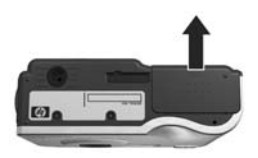

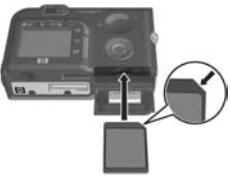

3 Pozostaw pokrywkę Baterii/Karty pamięci otwartą i przejdź do następnego rozdziału, Instalacja baterii na stronie 14.

Aby wyjąć kartę pamięci z aparatu, najpierw wyłącz go. Następnie otwórz pokrywkę Baterii/Karty pamięci i dociśnij górną krawędź karty; karta zostanie wypchnięta z gniazda.

# Instalacja baterii

Aparat może być zasilany z akumulatora litowo-jonowego HP Photosmart RO7 (L1812A), lub jednorazowej baterii Duracell® CP1.

- UWAGA Jeżeli akumulator został dostarczony z aparatem, będzie on częściowo naładowany. Przed pierwszym użyciem należy go w pełni naładować. Możesz go naładować gdy znajduje się w aparacie. Patrz Ładowanie akumulatora na stronie 16.
- 1 Jeśli pokrywka Baterii/Karty pamięci jest już otwarta, pomiń ten krok i przejdź do kroku 2.

Trzymaj aparat dołem do góry, przodem aparatu do siebie. Następnie odsuń od siebie pokrywkę Baterii/Karty pamięci znajdującą się na spodzie aparatu, w stronę tyłu aparatu.

- 2 Włóż baterię do większego gniazda tak, jak na rysunku, aż do zatrzaśnięcia.
- 3 Zamknij pokrywkę Baterii/Karty pamięci naciskając ją i przesuwając w stronę przodu aparatu, aż do zatrzaśnięcia.

Aby wyjąć baterię z aparatu, najpierw wyłącz go. Następnie otwórz pokrywkę Baterii/Karty pamięci, zwolnij zaczep baterii i przechyl aparat, aby bateria wysunęła się z gniazda.

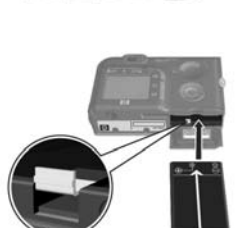

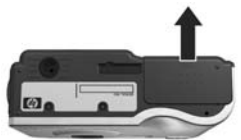

### Mocowanie ferrytu do przewodu zasilacza

Ferryt znajduje się w pudełku z aparatem. Ferryt ma na celu zapobieganie emisji przez aparat energii o częstotliwościach radiowych, która może powodować zakłócenia w odbiorze sygnału telewizyjnego, radiowego lub innych urzadzeń elektronicznych znajdujących się w niedużej odległości. Ferryty nie mają negatywnego wpływu na działanie i bezpieczeństwo aparatu.

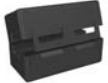

Załóż ferryt na cienki przewód zasilacza HP (część przewodu łączącą się z aparatem, a nie część, która łączy się ze ścianą) w następujący sposób:

- 1 Przełóż przewód wokół ferrytu tak, by przechodził przez niego 2 razy (tak, jak widać na rysunku).
- 2 Ustaw ferryt w odległości 10 cm od końca przewodu, który łączy się z aparatem (lub stacją dokującą).
- 3 Zamknij ferryt tak, aby dobrze dopasował się do przewodu.

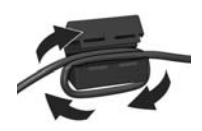

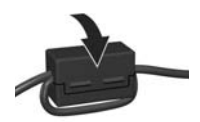

### Ładowanie akumulatora

UWAGA Rozdział ten informuje jak ładować akumulator w aparacie. Akumulator możesz także naładować w dodatkowej wnęce na baterie stacji dokującej lub w szybkiej ładowarce HP (patrz Dodatek B: Zakup akcesoriów do aparatu na stronie 181).

Jeżeli w aparacie zainstalowana jest jednorazowa bateria CP1, możesz pominąć ten krok. Jeśli zainstalowany jest akumulator litowo-jonowy, wykonaj następujące czynności.

- Podłącz przewód zasilający do zasilacza. Jeżeli w zestawie znajduje się więcej niż jeden przewód, wybierz taki, który pasuje do gniazdek sieciowych w Twoim kraju. Podłącz drugi koniec przewodu do gniazdka elektrycznego.
- 2 Otwórz małą gumową pokrywkę znajdującą się z boku aparatu.
- 3 Podłącz cienki przewód od zasilacza do złącza zasilacza ∞™ znajdującego się z boku aparatu, jak pokazano na rysunku. Lampka Zasilanie/pamięć z tyłu

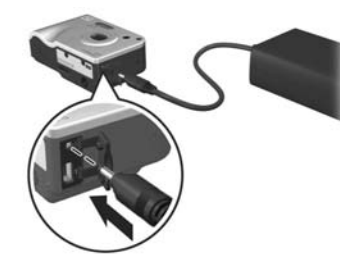

aparatu zacznie migać wskazując, że akumulator jest ładowany.

Akumulator litowo-jonowy zazwyczaj ładuje się całkowicie w 5-7 godzin. Gdy lampka Zasilanie/pamięć przestanie migać, akumulator jest w pełni naładowany i można odłączyć zasilacz od aparatu. Można także korzystać z aparatu w czasie gdy bateria jest ładowana przez zasilacz.

- **UWAGA** Aparat w czasie ładowania akumulatora może się nagrzewać, podobnie jak podczas dłuższej pracy na baterii. Jest to zjawisko normalne.
- UWAGA Aparaty cyfrowe zużywają baterie znacznie szybciej, niż zwykłe aparaty na filmy. Czas pracy baterii mierzy się raczej w godzinach i minutach, niż w latach, jak w przypadku aparatów na filmy. Czas pracy na bateriach w dużym stopniu zależy także od użytkownika, między innymi od wykorzystywanych trybów pracy. Wskazówki dotyczące korzystania z baterii znajdziesz w Dodatek A: Obsługa baterii na stronie 171.

## Włączanie zasilania

Włącz aparat przesuwając przełącznik **D ON/OFF** w prawo i zwalniając go.

Obiektyw wysuwa się, a lampka Zasilanie/pamięć z tyłu aparatu zapala się na zielono.

# Wybieranie języka

Przy pierwszym uruchomieniu aparatu pojawia się następujący ekran, na którym należy wybrać język.

- Naciśnij przycisk Menu/OK, aby zatwierdzić wybór języka.

UWAGA Jeśli chcesz później zmienić ustawienie języka,

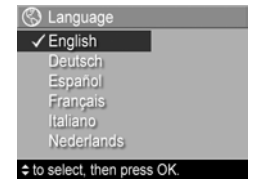

możesz tego dokonać w opcji Language (Język) w Setup menu (Menu ustawienia). Patrz Rozdział 6: Korzystanie z menu ustawień na stronie 121.

### Ustawianie daty i czasu

Aparat jest wyposażony w zegar, dzięki któremu rejestruje datę i godzinę wykonania każdego zdjęcia. Informacja ta jest zapisywana we właściwościach zdjęcia, które można zobaczyć w czasie przeglądania zdjęcia na ekranie **Image Info** (Informacja o zdjęciu) (strona 98), na ekranie menu **Playback** (Odtwarzanie) (strona 92) lub w komputerze. Możesz wybrać opcję pozwalającą na umieszczenie daty i czasu na zdjęciu (patrz **Znacznik daty i czasu** na stronie 83).

Przy pierwszym włączeniu aparatu, po wyborze języka pojawia się ekran **Data & Time** (Data i czas), pozwalający na ustawienie daty i czasu.

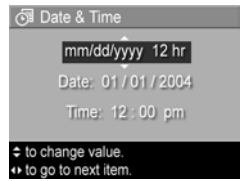

- 2 Przyciski 🚺 umożliwiają przejście do innych pozycji.
- 3 Powtarzaj kroki 1 i 2 do momentu ustawienia prawidłowej daty, czasu oraz formatu wyświetlania daty i czasu.
- 4 Naciśnij przycisk Menu/OK po wprowadzeniu prawidłowych wartości dla daty i czasu. Pojawi się ekran potwierdzenia, z zapytaniem czy zostały wprowadzone prawidłowe informacje.
- 5 Jeśli data i czas są prawidłowe, naciśnij przycisk Menu/OK, aby wybrać Yes (Tak).

Jeśli data i czas nie są prawidłowe, naciśnij przycisk →, aby podświetlić No (Nie), a następnie naciśnij przycisk Menu/OK. Ekran Data & Time (Data i czas) pojawi się ponownie. Powtórz kroki 1-5, aby wprowadzić prawidłową datę i czas. UWAGA Jeśli chcesz później zmienić ustawienia daty i czasu, możesz tego dokonać w opcji Date & Time (Data i czas) w Setup menu (Menu ustawienia). Patrz Rozdział 6: Korzystanie z menu ustawień na stronie 121.

### Instalowanie oprogramowania

Oprogramowanie HP Image Zone umożliwia przeniesienie zdjęć z aparatu, ich przeglądanie, edycję, drukowanie lub przesyłanie pocztą elektroniczną. Umożliwia ono także skonfigurowanie menu **HP Instant Share** w aparacie.

UWAGA Jeśli nie instalujesz (lub nie możesz zainstalować) oprogramowania HP Image Zone, nadal możesz używać aparatu, ale niektóre funkcje zostaną ograniczone. Więcej szczegółów znajdziesz w Korzystanie z aparatu bez instalacji oprogramowania HP Image Zone na stronie 131.

#### Windows

Aby moduł **HP Instant Share** oprogramowania HP Image Zone działał poprawnie na komputerze z systemem Windows, niezbędny jest co najmniej Internet Explorer 5.01 w systemie Windows 2000 lub XP, albo Internet Explorer 5.01 Service Pack 2 w systemie Windows 98, 98 SE lub Me.

- 1 Zamknij wszystkie programy i tymczasowo wyłącz działające na komputerze oprogramowanie antywirusowe.
- 2 Włóż płytę HP Image Zone do napędu CD komputera. Postępuj zgodnie z instrukcjami na ekranie instalacyjnym, który pojawi się automatycznie.
- UWAGA Jeśli ekran instalacyjny nie pojawi się, kliknij Start, następnie Uruchom, wpisz X:\Setup.exe, gdzie X jest literą napędu CD, a następnie kliknij OK.

Na płycie może znajdować się także oprogramowanie dodatkowe od innych producentów. Instalacja tego oprogramowania odbywa się następująco:

- Kliknij Start, następnie Uruchom, wpisz X:\Bonus\Setup.exe, gdzie X jest literą napędu CD, a następnie kliknij OK.
- 2 Wykonuj wskazówki pojawiające się na ekranie, aby zainstalować oprogramowanie.

#### Macintosh

- Zamknij wszystkie programy i tymczasowo wyłącz działające na komputerze oprogramowanie antywirusowe.
- 2 Włóż płytę HP Image Zone do napędu CD komputera.
- 3 Kliknij dwa razy ikonę napędu CD na biurku komputera.
- 4 Kliknij dwa razy ikonę instalatora i wykonuj wskazówki pojawiające się na ekranie, aby zainstalować oprogramowanie.

 UWAGA Zanim będzie możliwe przesłanie zdjęć do komputera Macintosh za pomocą oprogramowania HP Image Zone, lub możliwe będzie skorzystanie z funkcji HP Instant Share, musisz zmienić w aparacie ustawienie USB Configuration (Konfiguracja USB) na Disk Drive (Napęd dyskowy). Patrz Rozdział 6: Korzystanie z menu ustawień na stronie 121.

Na płycie CD do komputera Macintosh może znajdować się także oprogramowanie dodatkowe od innych producentów. Instalacja tego oprogramowania odbywa się następująco:

- 1 Kliknij dwa razy ikonę teczki Bonus.
- Kliknij dwa razy ikonę instalatora oprogramowania dodatkowego.

**3** Wykonuj wskazówki pojawiające się na ekranie, aby zainstalować oprogramowanie.

#### Skorzystaj z instrukcji na płycie CD.

Kopia niniejszego przewodnika użytkownika w kilku innych językach znajduje się na płycie CD HP Image Zone. Sprawdź w pliku \docs\Readme znajdującym na płycie CD gdzie umieszczono instrukcje.

# Części aparatu

**UWAGA** Więcej informacji na temat danej części znajdziesz na stronie, podanej w nawiasie po nazwie elementu.

### Tył aparatu

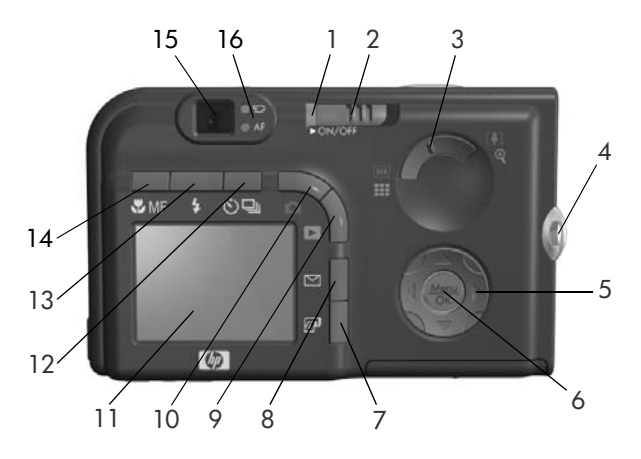

| # | Nazwa                                | Opis                                                                                                    |
|---|--------------------------------------|----------------------------------------------------------------------------------------------------|
| 1 | Lampka<br>zasilania/pamięci          | <ul> <li>Świeci – aparat jest włączony.</li> <li>Miga szybko – Aparat zapisuje do<br/>pamięci wewnętrznej lub do włożonej<br/>opcjonalnej karty pamięci.</li> <li>Miga powoli – aparat jest wyłączony<br/>i ładuje akumulator.</li> <li>Nie świeci – aparat jest wyłączony.</li> </ul> |
| 2 | Przełącznik<br>ON/OFF<br>(strona 17) | Włącza i wyłącza aparat fotograficzny.                                                                                                    |

| # | Nazwa                                          | Opis                                                                                                    |
|---|------------------------------------------------|----------------------------------------------------------------------------------------------------|
| 3 | Dźwignia<br><b>powiększenia</b><br>(strona 44) | <ul> <li>Imi Pomniejszanie – w czasie robienia zdjęć, przesuwa obiektyw w kierunku pozycji szerokokątnej.</li> <li>Iminiatury – w trybie Playback (Odtwarzanie), pozwala na oglądanie zdjęć i pierwszych klatek klipów wideo ukożowych w matrycy dziawiocju</li> </ul> |
|   |                                                | miniatur na ekranie.                                                                                                    |
|   |                                                | <ul> <li>[4] Powiększanie – w czasie robienia<br/>zdjęć, przesuwa obiektyw w kierunku<br/>pozycji teleobiektywu.</li> </ul>                                                                                                    |
|   |                                                | <ul> <li>Q Powiększenie—w trybie</li> <li>Playback pozwala na powiększenie<br/>zdjęcia.</li> </ul>                                                                                                    |
| 4 | Uchwyt paska na<br>rękę (strona 12)            | Umożliwia przymocowanie paska na<br>rękę do aparatu.                                                                                                    |
| 5 | <b>i Kontroler</b><br>z przyciskami            | Umożliwia poruszanie się po menu<br>i zdjęciach na wyświetlaczu.                                                                                                    |
| 6 | Przycisk<br><b>Menu/OK</b><br>(strony 60, 92)  | Umożliwia wyświetlenie menu <b>Capture</b><br>(Przechwytywanie) i <b>Playback</b><br>(Odtwarzanie) oraz wybieranie<br>i potwierdzanie opcji na wyświetlaczu.                                                                                                    |

| #  | Nazwa                                                                              | Opis                                                                                                    |
|----|------------------------------------------------------------------------------------|----------------------------------------------------------------------------------------------------|
| 7  | Przycisk 🖅 <b>Print</b><br>(Drukuj)<br>(strona 88)                                 | Umożliwia zaznaczenie bieżącego<br>zdjęcia do późniejszego wydruku po<br>podłączeniu aparatu do komputera, lub<br>dowolnej drukarki HP Photosmart czy<br>drukarki zgodnej z PictBridge.                     |
| 8  | ✓ Przycisk HP<br>Instant Share<br>(strona 103)                                     | Włącza i wyłącza menu <b>HP Instant</b><br><b>Share</b> na wyświetlaczu                                                                                                    |
| 9  | Przycisk<br>Odtwarzanie<br>(strona 86)                                             | Włącza i wyłącza menu <b>Playback</b><br>(Odtwarzanie) na wyświetłaczu.                                                                                                    |
| 10 | Przycisk<br>Widok na żywo<br>(strona 37)                                           | Włącza i wyłącza tryb <b>Live View</b><br>(Widok na żywo) na wyświetlaczu                                                                                                    |
| 11 | Wyświetlacz<br>obrazu<br>(strona 37)                                               | Umożliwia kadrowanie zdjęć i nagrań<br>wideo za pomocą ekranu Live View<br>(Widok na żywo) i późniejsze ich<br>przeglądanie w trybie <b>Playback</b><br>(Odtwarzanie) oraz pozwala na<br>przeglądanie menu. |
| 12 | Przycisk trybu<br>© Samowy-<br>zwalacz/Ciągły<br>(strony 47, 49)                   | Umożliwia przełączanie między trybami<br>Normal (Normalny), Self-Timer<br>(Samowyzwalacz), Self-Timer - 2 Shots<br>(Samowyzwalacz - 2 zdjęcia) i Burst<br>(Ciągły).                                         |
| 13 | <ul> <li>Przycisk</li> <li>Lampa</li> <li>błyskowa</li> <li>(strona 46)</li> </ul> | Umożliwia wybór pomiędzy różnymi<br>ustawieniami lampy błyskowej.                                                                                                    |

| #  | Nazwa                                | Opis                                                                                                    |
|----|--------------------------------------|----------------------------------------------------------------------------------------------------|
| 14 | Przycisk 📽<br>Ostrość<br>(strona 41) | Umożliwia wybór pomiędzy różnymi<br>ustawieniami ostrości.                                                                                                    |
| 15 | Wizjer (strona 33)                   | Umożliwia kadrowanie zdjęć i nagrań<br>wideo.                                                                                                    |
| 16 | Lampki wizjera                       | <ul> <li>T<sup>1</sup> świeci na czerwono-trwa<br/>nagrywanie wideo</li> <li>AF świeci na zielono-po naciśnięciu<br/>spustu migawki do połowy, lampka<br/>ta zapala się informując, że aparat jest<br/>gotowy do zrobienia zdjęcia<br/>(automatyczna ekspozycja i ostrość są<br/>zablokowane, lampa jest gotowa).</li> <li>AF miga na zielono-nie można<br/>ustawić ostrości po przyciśnięciu spustu<br/>migawki do połowy, lampa błyskowa<br/>jeszcze się ładuje lub aparat przetwarza<br/>zdjęcie (przeczytaj poniższą UWAGĘ).</li> <li>Zarówno T<sup>2</sup> jak i AF migają-<br/>wystąpił błąd uniemożliwiający<br/>aparatowi wykonanie zdjęcia<br/>(przeczytaj poniższą UWAGĘ).</li> <li>UWAGA Jeżeli jakiś błąd</li> </ul> |
|    |                                      | uniemożliwia zrobienie zdjęcia, na<br>wyświetlaczu pojawi się<br>odpowiedni komunikat. Patrz<br>Komunikaty o błędach<br>w aparacie na stronie 148.                                                                                                    |

### Górna powierzchnia aparatu

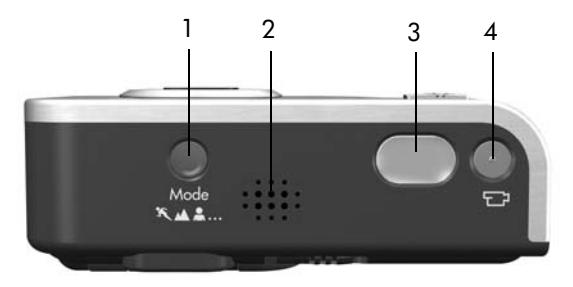

| # | Nazwa                                                 | Opis                                                        |
|---|-------------------------------------------------------|-------------------------------------------------------------|
| 1 | Przycisk <b>Tryb</b><br>(strona 50)                   | Umożliwia wybór pomiędzy różnymi<br>trybami robienia zdjęć. |
| 2 | Głośnik                                               | Odtwarza dźwięki aparatu i nagrania<br>dźwiękowe.           |
| 3 | Przycisk <b>spustu<br/>migawki</b><br>(strony 33, 34) | Wykonuje zdjęcia i nagrywa dźwięk.                          |
| 4 | ⊤Przycisk<br><b>Video</b><br>(strona 36)              | Uruchamia i zatrzymuje nagrywanie<br>klipu wideo.           |

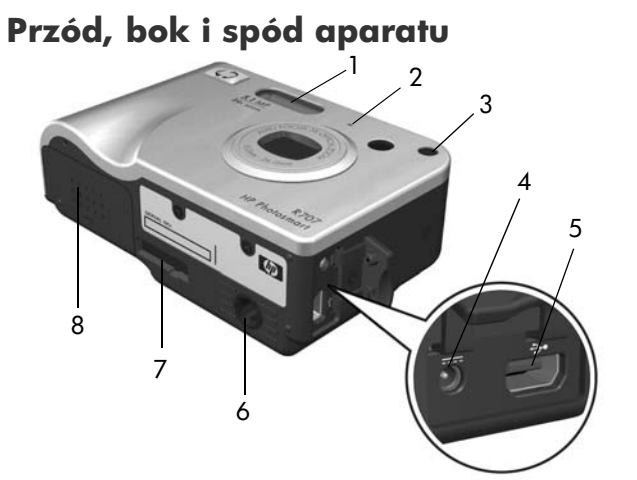

| # | Nazwa                                                                                       | Opis                                                                                                    |
|---|---------------------------------------------------------------------------------------------|----------------------------------------------------------------------------------------------------|
| 1 | Lampa błyskowa<br>(strona 46)                                                               | Zapewnia dodatkowe oświetlenie przy<br>wykonywaniu zdjęć.                                                                                                    |
| 2 | Mikrofon<br>(strona 34)                                                                     | Nagrywa dźwięk (nagrania dźwiękowe<br>i wideo).                                                                                                    |
| 3 | Lampka<br>Samowy-<br>zwalacza/<br>Wspomagania<br>ustawiania<br>ostrości<br>(strony 47, 123) | <ul> <li>Miga na czerwono –<br/>Samowyzwalacz jest aktywny.</li> <li>Świeci na czerwono – świeci krótko<br/>przy słabym oświetleniu w celu<br/>wspomagania automatycznego<br/>ustawiania ostrości.</li> </ul> |
| 4 | ¦&C™<br>Złącze<br>zasilacza<br>(strona 16)                                                  | Umożliwia podłączenie zasilacza HP do<br>aparatu, aby można było używać aparatu<br>bez baterii albo ładować akumulator<br>litowo-jonowy w aparacie.                                                           |

| # | Nazwa                                                   | Opis                                                                                         |
|---|---------------------------------------------------------|----------------------------------------------------------------------------------------------|
| 5 | •← Złącze USB<br>(strony 115, 118)                      | Umożliwia podłączenie przewodu USB do<br>komputera lub drukarki posiadającej<br>obsługę USB. |
| 6 | Gniazdo statywu                                         | Pozwala na zamontowanie aparatu na statywie.                                                 |
| 7 | Złącze stacji<br>dokującej<br>(strona 181)              | Umożliwia połączenie aparatu<br>z opcjonalną stacją dokującą<br>HP Photosmart R-series.      |
| 8 | Pokrywka<br>Baterii/Karty<br>pamięci<br>(strony 13, 14) | Umożliwia wkładanie i wyjmowanie<br>baterii i opcjonalnej karty pamięci.                     |

# Stany aparatu

Aparat może znajdować się w dwóch stanach umożliwiających wykonywanie określonych czynności. W każdym z tych stanów dostępne jest osobne menu, które umożliwia ustawianie opcji aparatu lub wykonywanie operacji specyficznych dla danego stanu. Patrz **Menu aparatu** na stronie 29.

Capture (Przechwytywanie)—Umożliwia wykonywanie zdjęć i nagrywanie klipów wideo. Więcej informacji na temat menu Capture (Przechwytywanie), znajdziesz w Rozdział 2: Wykonywanie zdjęć i nagrywanie klipów wideo na stronie 33.

Playback (Odtwarzanie)—Umożliwia przeglądanie wykonanych zdjęć i klipów wideo. Więcej informacji na temat menu Playback (Odtwarzanie), znajdziesz w Rozdział 3: Przeglądanie zdjęć i klipów wideo na stronie 85.

# Menu aparatu

Aparat posiada pięć menu, które pojawiają się na wyświetlaczu z tyłu aparatu. Gdy wyświetlane jest dowolne menu, możesz uzyskać dostęp do innych menu korzystając z zakładek na górze ekranu. Aby wyświetlić inne menu, skorzystaj z przycisków (), aby przejść do odpowiedniej zakładki.

Aby wyświetlić Capture Menu (Menu przechwytywanie), naciśnij przycisk Widok na żywo 🗖 , aby włączyć Widok na żywo, a następnie naciśnij przycisk Menu/OK. Skrót do menu to naciśniecie przycisku Menu/OK ady

Widok na żywo jest wyłączony. Więcej informacji na temat korzystania z tego menu znajdziesz w Korzystanie z menu przechwytywania na stronie 60.

Aby wyświetlić Playback Menu 🔼 (Menu odtwarzanie), naciśnij przycisk Playback 🔼 (Odtwarzanie), w celu przejścia do trybu Playback, a następnie naciśnij przycisk Menu/OK. Wiecej informacji na temat korzystania z tego menu

znajdziesz w Korzystanie z menu odtwarzania na stronie 92.

Aby wyświetlić menu HP Instant Share , naciśnij przycisk HP Instant Share . Wiecej informacji na temat korzystania z tego menu znajdziesz w Korzystanie z menu HP Instant Share na stronie 108.

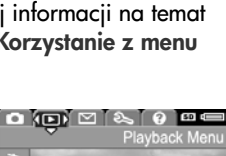

EV Companyation

Image Quality

AE Metering

WB White Balance

Capture Menu

5MP &&

Auto

0

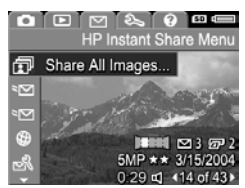

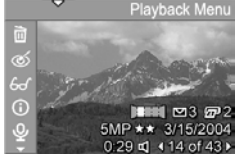

UWAGA Zanim będzie możliwe skorzystanie z menu HP Instant Share ⊠, musisz je skonfigurować. Więcej informacji na ten temat znajduje się w rozdziale Konfigurowanie Menu HP Instant Share aparatu na stronie 104.

Aby wyświetlić Setup Menu % (Menu ustawienia) najpierw wejdź do menu Capture (Przechwytywanie), Playback (Odtwarzanie), lub HP Instant Share, a następnie przyciskami () przejdź do zakładki Setup Menu %. Więcej informacji

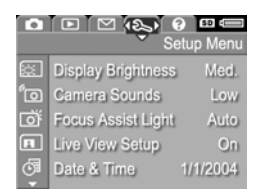

na temat korzystania z **Setup Menu** % (Menu ustawienia), znajdziesz w **Rozdział 6: Korzystanie z menu ustawień** na stronie 121.

Aby wyświetlić Help Menu (?) (Menu pomoc) najpierw wejdź do menu Capture (Przechwytywanie), Playback (Odtwarzanie), lub HP Instant Share, a następnie przyciskami () przejdź do zakładki Help Menu (?). Więcej informacji

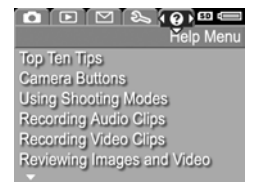

o korzystaniu z Help Menu 💽 (Menu pomoc) znajdziesz w następnym rozdziale.

### Korzystanie z menu pomocy

Help Menu 💽 (Menu pomoc) zawiera przydatne informacje i wskazówki o korzystaniu z aparatu.

- Użyj przycisków (), aby przemieszczać się pomiędzy zakładkami menu do zakładki Help Menu ? (Menu pomoc). Help Menu ? (Menu pomoc) pojawi się na ekranie.
- 3 Naciśnij przycisk Menu/OK, aby wyświetlić temat pomocy.
- 4 Użyj przycisków ▲ ▼, aby przeczytać wybrany temat pomocy.
- 5 Naciśnij przycisk Menu/OK, aby wyjść z powiększania obrazu i wrócić do Help Menu ? (Menu pomoc).

# Ekran statusu aparatu

Ekran statusu pojawia się na wyświetlaczu na kilka sekund po naciśnięciu przycisków Tryb, Ostrość, Lampa błyskowa, lub Samowyzwalacz/ciągły gdy Widok na żywo jest wyłączony.

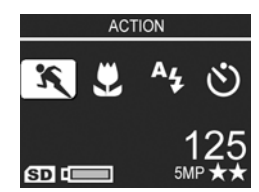

Jak pokazano to na przykładzie, opis tekstowy aktualnych ustawień dla właśnie naciśniętego przycisku pojawia się na górze ekranu. Poniżej znajdują się ikony dla obecnego trybu robienia zdjęć, widoczne są ustawienia Lampa błyskowa, Ostrość i Samowyzwalacz/ciągły, z podświetloną ikoną właśnie naciśniętego przycisku. Dolna część ekranu pokazuje, czy zainstalowana jest karta pamięci (wskazywane przez ikonę SD), poziom naładowania baterii, ilość pozostałych zdjęć i ustawienia jakości obrazu (w tym przykładzie wskazane przez 5MP i dwie gwiazdki).

Rozdział 1: Rozpoczęcie pracy

Rozdział 1: Rozpoczęcie pracy

# Rozdział 2: Wykonywanie zdjęć i nagrywanie klipów wideo

# Wykonywanie zdjęć

Zdjęcia można wykonywać prawie zawsze, gdy aparat jest włączony niezależnie od tego, co znajduje się na wyświetlaczu. Przykładowo, jeżeli aktualnie jest wyświetlane jakieś menu, to przy naciśnięciu s**pustu migawki**, menu zostanie anulowane, a aparat wykona zdjęcie.

Aby wykonać zdjęcie:

- 1 Skadruj fotografowany obiekt korzystając z wizjera.
- 2 Trzymaj aparat nieruchomo (zwłaszcza przy użyciu powiększenia) i naciśnij znajdujący się na górze aparatu spust migawki do połowy.

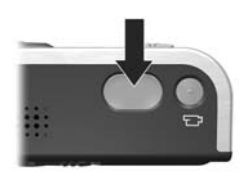

Aparat dokonuje pomiaru, a następnie blokuje ostrość i ekspozycję (lampka wizjera AF zapala się na zielono gdy ostrość jest zablokowana - więcej szczegółów znajdziesz w Korzystanie z automatycznego ustawiania ostrości na stronie 38).

3 Naciśnij spust migawki do końca, aby wykonać zdjęcie. W momencie wykonywania zdjęcia przez aparat usłyszysz dźwięk migawki.

Rozdział 2: Wykonywanie zdjęć i nagrywanie klipów

Po wykonaniu zdjęcia jest ono widoczne na wyświetlaczu przez kilka sekund. Jest to szybki podgląd. W czasie trwania szybkiego podglądu zdjęcie można usunąć przyciskiem Menu/OK.

Wykonane zdjęcia można przeglądać korzystając z funkcji Playback (Odtwarzanie) (patrz Odtwarzanie na stronie 86).

UWAGA Jeżeli zwolnisz spust migawki tylko do połowy po wykonaniu zdjęcia, ustawienia ostrości, parametrów naświetlania i balansu bieli z poprzedniego zdjęcia zostaną zachowane. Następnie można ponownie nacisnąć spust migawki do końca, aby wykonać kolejne zdjęcie z tymi samymi ustawieniami ostrości, parametrów naświetlania i balansu bieli, jak przy poprzednim zdjęciu. Możesz powtarzać tę procedurę w celu wykonania serii zdjęć o tych samych parametrach. Jest to przydatne przy szybkim robieniu zdjęć.

### Rejestracja dźwięku do zdjęć

Dźwięk można dołączyć do zdjęcia na dwa sposoby:

- Po pierwsze można dokonać nagrania w momencie robienia zdjęcia, jak opisano to w tym rozdziale.
- Można także nagrać klip dźwiękowy później, lub zmienić nagranie utworzone w momencie zrobienia zdjęcia. Szczegółowe informacje na ten temat znajdują się w rozdziale Nagrywanie dźwięku na stronie 100.
- UWAGA Metoda opisana w tym rozdziale nie jest dostępna w trybie Panorama, ani w trybach Samowyzwalacz lub Ciągły.

Klip audio może mieć do 60 sekund długości.

1 Naciśnij spust migawki do końca, aby wykonać zdjęcie.

- 2 Przytrzymaj wciśnięty spust migawki, aby rozpocząć nagrywanie dźwięku. Podczas nagrania widoczna jest ikona mikrofonu (Q) oraz licznik czasu nagrania dźwiękowego.
- 3 Aby zatrzymać nagranie dźwięku, naciśnij ponownie spust migawki.

Rejestracja nagrania dźwiękowego zatrzymuje się po zwolnieniu spustu migawki. W przeciwnym razie nagranie będzie trwało maksymalnie 60 sekund lub do zapełnienia pamięci aparatu, w zależności od tego, które z tych zdarzeń nastąpi jako pierwsze. Po zakończeniu nagrania, zdjęcie jest wyświetlane przez kilka sekund w trybie Instant Review (Szybkiego podglądu) na wyświetlaczu. Możesz skasować zdjęcie i towarzyszące mu nagranie dźwiękowe podczas trwania Instant Review (Szybkiego podglądu) przez naciśnięcie przycisku Menu/OK.

Wykonane nagrania dźwiękowe można przeglądać korzystając z funkcji **Playback** (Odtwarzanie). Patrz **Korzystanie z menu odtwarzania** na stronie 92. Aby skasować lub nagrać nowy klip dźwiękowy, skorzystaj z funkcji **Record Audio** (Nagraj dźwięk) w **Playback Menu** (Menu odtwarzanie). Patrz **Nagrywanie dźwięku** na stronie 100.

### Czujnik położenia

Elektromechaniczny czujnik wewnątrz aparatu określa, czy aparat był trzymany poziomo, czy też pionowo podczas wykonywania zdjęcia. Aparat wykorzystuje tę informację do automatycznego obrócenia zdjęcia do prawidłowego ustawienia przy zapisywaniu pliku.

UWAGA Możesz także obracać zdjęcia ręcznie korzystając z funkcji Rotate w Playback Menu (Menu odtwarzanie). Patrz Obrót na stronie 101.

# Nagrywanie klipów wideo

**UWAGA** Funkcja Zoom nie działa w czasie rejestracji klipów wideo. Spróbuj ustawić powiększenie przed rozpoczęciem nagrywania klipu wideo.

Klip wideo zawiera dźwięk.

- 1 Skadruj obiekt korzystając z wizjera.
- 2 Aby rozpocząć nagrywanie wideo, naciśnij i zwolnij przycisk Video ⊡, który znajduje się na górze aparatu. Lampka Video ⊡ wizjera zapali się na czerwono. Zostanie odegrany dźwięk "początek wideo" i jeśli widok na

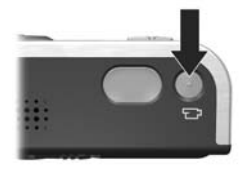

żywo jest włączony w momencie rozpoczęcia rejestracji, na wyświetlaczu pojawi się ikona wideo ⊡, napis **REC** oraz licznik czasu nagrania. (Patrz Korzystanie z widoku na żywo na stronie 37.)

3 Aby zatrzymać nagrywanie wideo, ponownie naciśnij i zwolnij przycisk Video ⊡¹. W przeciwnym razie nagranie będzie trwało do czasu zapełnienia pamięci aparatu.

UWAGA Jeśli aparat znajduje się w trybie Self-Timer (Samowyzwalacz) lub Self-Timer - 2 Shots (Samowyzwalacz - 2 zdjęcia) (patrz Korzystanie z ustawień samowyzwalacza na stronie 47), nagrywanie rozpocznie się 10 sekund po naciśnięciu przycisku Video. Jednakże, mimo ustawienia opcji Self-Timer - 2 shots, aparat zarejestruje tylko jedno nagranie.

Po zakończeniu rejestracji, pierwsza klatka klipu wideo pojawi się na wyświetlaczu. W tym czasie można usunąć klip wideo poprzez naciśnięcie przycisku **Menu/OK**.

Korzystając z funkcji **Playback** (Odtwarzanie) można przeglądać obraz w wykonanych klipach wideo.
## Korzystanie z widoku na żywo

Wyświetlacz umożliwia kadrowanie zdjęć i klipów wideo korzystając z trybu widok na żywo. Aby aktywować widok na żywo na wyświetlaczu (jeśli wyświetlacz jest wyłączony), naciśnij przycisk Live View 🖸 (widok na żywo). Aby wyłączyć widok na żywo, naciśnij ponownie przycisk Live View 🖸.

UWAGA Korzystanie z widoku na żywo zużywa dużo energii. Aby baterie działały dłużej, korzystaj z wizjera.

Poniższa tabela opisuje informacje wyświetlane na ekranie widoku na żywo wyświetlacza, przy domyślnych ustawieniach aparatu i zainstalowanej opcjonalnej karty pamięci. Jeżeli zmodyfikujesz inne ustawienia aparatu, ikony tych ustawień będą także widoczne na ekranie widoku na żywo.

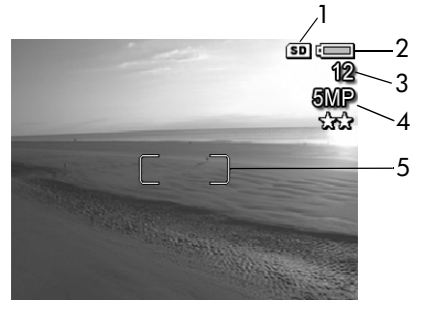

| # | Ikona           | Opis                                                                                                    |
|---|-----------------|----------------------------------------------------------------------------------------------------|
| 1 | SD              | Wskazuje, że w aparacie zainstalowana jest karta<br>pamięci                                                                                                    |
| 2 | <b>u</b><br>lub | <ul> <li>Stan naładowania baterii przy zasilaniu z baterii<br/>(faktycznie wyświetlana ikona zależy od stanu baterii;<br/>patrz Wskaźnik stanu baterii na stronie 176).</li> </ul> |
|   | ⇒               | <ul> <li>Zasilanie sieciowe, z opcjonalnego zasilacza HP<br/>lub stacji dokującej HP Photosmart R-series.</li> </ul>                                                               |

| # | Ikona     | Opis                                                                                                    |
|---|-----------|----------------------------------------------------------------------------------------------------|
| 3 | 12        | Pozostała liczba zdjęć (faktyczna ilość zależy od tego<br>ile pozostało wolnej przestrzeni w pamięci).    |
| 4 | 5MP<br>** | Ustawienie Jakość obrazu (domyślnie jest to 5MP <b>**</b> )                                               |
| 5 |           | Ograniczniki regulacji ostrości (patrz Korzystanie z<br>automatycznego ustawiania ostrości na stronie 38) |

### Ustawianie ostrości aparatu

#### Korzystanie z automatycznego ustawiania ostrości

Dwa nawiasy na ekranie **widoku na żywo** pokazują obszar ostrości wykonywanego zdjęcia lub rejestrowanego klipu wideo. (Patrz **Korzystanie z widoku na żywo** na stronie 37.) Po naciśnięciu **spustu migawki** do połowy aparat dokonuje automatycznych pomiarów i blokuje ostrość z użyciem uzyskanych wartości.

UWAGA Przy słabych warunkach oświetleniowych, czerwona lampka wspomagania ustawiania ostrości znajdująca się na przodzie aparatu (patrz Przód, bok i spód aparatu na stronie 27) może zapalić się na chwilę, aby ułatwić pomiar ostrości. Jeżeli nie chcesz, aby lampka włączała się, można ją wyłączyć w menu Setup (Ustawienia) (patrz Lampka wspomagania ustawiania ostrości na stronie 123).

Po poprawnym zmierzeniu i zablokowaniu ostrości lampka AF wizjera zapala się na zielono, a ograniczniki regulacji ostrości staja się zielone na ekranie **widoku na żywo**. Jeżeli jednak lampka wizjera AF będzie migała na zielono, a ograniczniki regulacji ostrości **widoku na żywo** staną się czerwone, to aparat nie jest w stanie ustawić ostrości.

- Jeśli lampka AF miga na zielono, a ograniczniki regulacji ostrości wyświetlają się na czerwono, zwolnij spust migawki, ponownie skadruj fotografowany obiekt, a następnie ponownie naciśnij spust migawki do połowy. Jeśli lampka AF wciąż miga na zielono, a ograniczniki regulacji ostrości mimu kilku prób wyświetlają się na czerwono, możliwe że kontrast lub jasność w miejscu ustawiana ostrości są zbyt małe. Spróbuj użyć funkcji Focus Lock (Blokady ostrości) do ustawienia ostrości na obiekcie znajdującym się w podobnej odległości, ale charakteryzującym się większą kontrastowością, a następnie skieruj aparat na obiekt, który chcesz sfotografować (patrz Korzystanie z blokady ostrości na stronie 40). Jeśli to możliwe, możesz włączyć więcej światła.
- Jeżeli lampka AF miga na zielono, ograniczniki regulacji ostrości wyświetlają się na czerwono i ikona Macro w (Makro) miga na ekranie widoku na żywo, to wystąpiła jedna z poniższych sytuacji:
  - Aparat pracuje w trybie ustawiania ostrości Normal Focus (Normalna ostrość), ale wykrywa ostrość w odległości mniejszej, niż objętej tym trybem.
  - Aparat pracuje w trybie Macro (Makro zbliżenie), ale wykrywa ostrość w odległości większej, niż objętej tym trybem. W takim wypadku aparat nie wykona zdjęcia, jeśli nie może ustawić ostrości.
- UWAGA Jeżeli aparat pracuje w trybie Manual Focus (ręczne ustawienie ostrości) ograniczniki nie są wyświetlane (patrz Korzystanie z ustawień zakresu ostrości na stronie 41).

### Korzystanie z blokady ostrości

Funkcja Focus Lock (Blokada ostrości) umożliwia nastawienie na ostrość obiektu, który nie znajduje się w środku kadru oraz wstępne dokonanie pomiaru ostrości obszaru, w którym znajdzie się fotografowany obiekt. Umożliwia także wykonywanie zdjęć obiektów w warunkach słabego oświetlenia lub niskiego kontrastu.

- 1 Ustaw aparat tak, aby fotografowany obiekt znalazł się w obszarze ograniczników regulacji ostrości.
- 2 Aby zablokować ostrość i parametry naświetlania, naciśnij spust migawki do połowy.
- 3 Trzymając wciśnięty spust migawki możesz ponownie skadrować zdjęcie lub przesunąć fotografowany obiekt.
- 4 Naciśnij spust migawki do końca, aby wykonać zdjęcie.

#### Korzystanie z ustawień zakresu ostrości

Przycisk Focus 🖏 MF (Ostrość) przełącza między czterema trybami ustawiania ostrości aparatu. Poniższa tabela opisuje każdy z trybów ostrości.

| Ustawienie                                               | Opis                                                                                                    |
|----------------------------------------------------------|----------------------------------------------------------------------------------------------------|
| Normal Focus<br>(Normalna<br>ostrość)                    | Służy do wykonywania zdjęć z odległości<br>większej niż 0,4 m. W tym trybie automatyczne<br>ustawianie ostrości jest ograniczone do<br>przedziału od 0,4 m do nieskończoności. Jest to<br>ustawienie domyślne.                                                                                                    |
| Macro (Makro)                                            | Służy do wykonywania zdjęć z bliska obiektom<br>znajdującym w odległości mniejszej niż 0,4 m.<br>W tym trybie aparat nie wykona zdjęcia jeśli<br>nie może ustawić ostrości (lampka AF miga na<br>zielono, a ograniczniki regulacji na ekranie<br>widoku na żywo ostrości wyświetlają się na<br>czerwono) Automatyczne ustawianie ostrości<br>obejmuje zakres od 0,18 do 0,5 m.     |
| Infinity<br>(Nieskończoność)<br>©                        | Służy do wykonywania zdjęć odległych<br>obiektów i krajobrazów. W tym trybie zakres<br>ostrości jest ograniczony do dużych odległości.                                                                                                    |
| Manual Focus<br>(Ręczne<br>ustawienie<br>ostrości)<br>MF | Umożliwia ręczne wybranie ostrości w pełnym jej<br>zakresie. Użyj przycisków A do ustawienia<br>ostrości. Możesz określić poziom ostrości<br>obserwując obraz na ekranie widoku na żywo<br>oraz na skali która znajduje się z lewej strony<br>ekranu widoku na żywo. Więcej informacji<br>znajdziesz w rozdziale Wskazówki na temat<br>ręcznego ustawiania ostrości na stronie 42. |

### Priorytet poszukiwania ostrości

- Przytrzymanie przycisku w czasie trzymania spustu migawki naciśniętego do połowy powoduje rozpoczęcie szukania ostrości od największej odległości: nieskończoność w trybie Normal Focus (Ostrość normalna) lub 0,4 m w trybie Macro (Makro), co powoduje, że aparat ustawi ostrość raczej na obiekty znajdujące się w tle.
- Przytrzymanie przycisku w czasie trzymania spustu migawki naciśniętego do połowy powoduje rozpoczęcie szukania ostrości od najmniejszej odległości: 0,4 m w trybie Normal Focus (Ostrość normalna) lub 0,18 m w trybie Macro (Makro), co powoduje, że aparat ustawi ostrość raczej na obiekty znajdujące się na pierwszym planie.

#### Wskazówki na temat ręcznego ustawiania ostrości

Z funkcji **Manual Focus** (Ręczne ustawienie ostrości) możesz korzystać w trzech przypadkach:

- W złych warunkach oświetleniowych, kiedy automatyka ostrości ma trudności z uzyskaniem właściwej ostrości.
- Po automatycznym ustawieniu ostrości, możesz chcieć zablokować ostrość, aby przyspieszyć i zwiększyć powtarzalność następnych robionych zdjęć.

• Dla poprawienia ostrości w trybie Macro (Makro).

W innych przypadkach warto ograniczyć korzystanie z funkcji Manual Focus (Ręcznego ustawiania ostrości), gdyż trudno jest uzyskać właściwe ustawienie ostrości. Może się okazać, że korzystanie z innych ustawień ostrości daje znacznie lepsze lub bardziej jednolite rezultaty na wykonywanych zdjęciach.

Oto kilka wskazówek, które mogą okazać się pomocne przy korzystaniu z funkcji **Manual Focus** (Ostrość normalna):

- Najlepsze ustawienie ostrości uzyskuje się przez takie ustawienie, aby obraz na ekranie widoku na żywo wyglądał na ostry. Z tego ustawienia naciśnij przycisk , aż obraz zacznie się rozmazywać, a następnie podobnie naciśnij , aż obraz zacznie się rozmazywać. Teraz ustaw ostrość w pół drogi między ustawieniami, w których następuje rozmycie.
- Aby zablokować ustawienie ostrości dla serii kolejnych zdjęć, pozwól na automatyczne wykonanie pomiaru ostrości w trybie Normal Focus (Normalna ostrość), a następnie przełącz aparat do trybu Manual Focus (Ręczne ustawienie ostrości). Ustawienie ostrości zostanie zablokowane w danym położeniu aż do ręcznej zmiany lub przełączenia do innego trybu ustawiania ostrości.

### Korzystanie z funkcji powiększenia

UWAGA Wraz ze zwiększaniem stopnia powiększenia, małe poruszenia aparatu są coraz bardziej wzmacniane (są to tak zwane drgania aparatu). Zwłaszcza przy maksymalnym powiększeniu (3x) należy zwracać szczególną uwagę na stabilne trzymanie aparatu, aby wykonane zdjęcie nie było rozmazane. Jeżeli na ekranie widoku na żywo widoczna będzie ikona trzęsącej się ręki (M), należy ustawić aparat na statywie lub stabilnej powierzchni; inaczej obraz będzie rozmazany.

#### Powiększenie optyczne

**UWAGA** Powiększenie optyczne nie działa w trakcie nagrywania klipów video.

Powiększenie optyczne działa tak, jak zoom w tradycyjnym aparacie fotograficznym na film i opiera się na fizycznym przesuwaniu elementów wewnątrz obiektywu tak, że fotografowany obiekt wydaje się być bliższy.

Naciskaj przyciski **pomniejszania (H)** i **powiększania (k)** znajdujące się na dźwigni powiększania, aby przestawiać obiektyw miedzy pozycjami szerokokątną i teleobiektywu (od 1x do 3x).

## Powiększenie cyfrowe

**UWAGA** Powiększenie cyfrowe nie działa w trakcie robienia zdjęć panoramicznych czy nagrywania klipów wideo.

W odróżnieniu od powiększenia optycznego, jego cyfrowa odmiana nie korzysta z ruchomych części obiektywu. Aparat po prostu przycina obraz, aby uzyskać wizualny efekt dodatkowego powiększenia fotografowanego obiektu od 1,1 do 8x.

- Naciśnij przycisk powiększania in na dźwigni powiększania, aby optycznie powiększyć obraz w maksymalnym stopniu, a następnie zwolnij przycisk.
- 2 Naciśnij przycisk powiększania ponownie i przytrzymaj do uzyskania pożądanego rozmiaru na wyświetlaczu. Żółta ramka otacza obszar obrazu, który zostanie zachowany. W górnym lewym rogu ekranu znajduje się

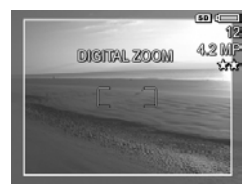

miara **rozdzielczości**, która zmniejsza się wraz z cyfrowym powiększaniem. Na przykład zamiast **5 MP** pojawia się **4,2 MP**, co oznacza, że obraz będzie przycięty do rozmiaru 4,2 megapikseli.

3 Gdy żółta ramka będzie miała właściwy rozmiar, naciśnij spust migawki, aby wykonać zdjęcie.

Aby wyłączyć zoom cyfrowy i wrócić do zoomu optycznego, naciskaj przycisk **pomniejszania** im na dźwigni powiększania aż aparat przestanie cyfrowo powiększać obraz. Zwolnij przycisk **pomniejszania** im i ponownie go naciśnij.

UWAGA Zoom cyfrowy zmniejsza rozdzielczość obrazu, dlatego punkty stają się zwykle bardziej widoczne, niż w przypadku zoomu optycznego. Jeżeli zdjęcie jest przeznaczone do wysłania pocztą elektroniczną lub do umieszczenia na stronie internetowej, spadek rozdzielczości może być niezauważalny, ale gdy liczy się najwyższa jakość (np. przy drukowaniu), należy ograniczyć korzystanie z powiększenia cyfrowego. Zaleca się korzystanie ze statywu podczas fotografowania z powiększeniem cyfrowym.

# Ustawianie lampy błyskowej

UWAGA Lampa błyskowa nie działa w trybie Panorama, trybie Burst (Ciągły) oraz w czasie nagrywania klipów wideo.

Przycisk Flash & (Lampa błyskowa) przełącza między trybami pracy lampy błyskowej. Aby zmienić ustawienie lampy błyskowej naciskaj przycisk Flash & aż wybrane ustawienie pojawi się na wyświetlaczu. Poniższa tabela opisuje każdy z trybów pracy lampy błyskowej aparatu.

UWAGA Zmiana ustawienia lampy błyskowej obowiązuje do momentu wyłączenia aparatu lub ponownej zmiany ustawienia. Poza trybem My Mode (Tryb własny) (strona 56), po włączeniu aparatu lampa powraca do domyślnego ustawienia Auto Flash (Lampa automatyczna).

| Ustawienie                                  | Opis                                                                                                    |
|---------------------------------------------|----------------------------------------------------------------------------------------------------|
| Auto Flash<br>(Lampa<br>automatyczna)<br>A4 | Aparat dokonuje pomiaru oświetlenia<br>i w razie potrzeby włącza lampę błyskową.                                                                                                    |
| Red-eye (efekt<br>czerwonych<br>oczu)       | Aparat dokonuje pomiaru oświetlenia i w razie<br>potrzeby włącza lampę błyskową z redukcją<br>efektu czerwonych oczu (opis tego efektu<br>znajduje się w poniższej UWADZE).                                  |
| Flash On<br>(Lampa<br>włączona)<br>4        | Aparat zawsze używa lampy błyskowej. Jeżeli<br>za obiektem znajduje się źródło światła, stosuj<br>to ustawienie, aby doświetlić przednią część<br>obiektu. Jest to tak zwane doświetlanie lampą<br>błyskową. |

| Ustawienie         | Opis                                                                                                    |
|--------------------|----------------------------------------------------------------------------------------------------|
| Lampa<br>wyłączona | Aparat nie włączy lampy błyskowej, nie<br>zależnie od warunków oświetlenia.                                                                                                    |
| E)                 |                                                                                                    |
| Night (Noc)        | W razie potrzeby aparat uruchamia lampę                                                                                                    |
| ©4<br>⊚¥           | błyskową (z redukcją etektu czerwonych oczu),<br>aby podświetlić obiekty na pierwszym planie.<br>Następnie aparat kontynuuje naświetlanie, jak<br>gdyby lampa nie została uruchomiona, aby<br>doświetlić tło (opis efektu czerwonych oczu<br>znajduje się w poniższej UWADZE). |

- UWAGA Zjawisko powstawania efektu czerwonych oczu jest spowodowane odbiciem światła lampy błyskowej od oczu fotografowanych osób lub zwierząt, co czasem powoduje, że wydają się czerwone. Gdy korzystasz z lampy błyskowej z redukcją efektu czerwonych oczu, lampa błyska dwa razy, zmniejszając u ludzi i zwierząt efekt czerwonych oczu na robionym zdjęciu. Wykonanie zdjęcia w tym trybie trwa dłużej z powodu konieczności wykonania dodatkowego błysku. Należy więc pamiętać, żeby fotografowane osoby poczekały na drugi błysk.
- UWAGA Możesz usunąć efekt czerwonych oczu z wykonanych zdjęć korzystając z opcji Remove Red Eyes (Usuń efekt czerwonych oczu) w Playback Menu (Menu odtwarzanie) (patrz strona 97).

#### Korzystanie z ustawień samowyzwalacza

1 Przymocuj aparat do statywu lub połóż go na stabilnej powierzchni.

- 2 Naciśnij przycisk trybu Samowyzwalacz/Ciągły थे → , aż na aktywnym wyświetlaczu pojawi się Self-Timer & (Samowyzwalacz) lub Self-Timer - 2 Shots (Samowyzwalacz - dwa zdjęcia).
- 3 Wykadruj obiekt korzystając z wizjera lub widoku na żywo. (Patrz Korzystanie z widoku na żywo na stronie 37.)
- 4 Następne kroki zależą od tego, czy tworzone jest jedno lub dwa zdjęcia, czy też nagrywany jest klip wideo.

#### W przypadku zdjęć:

a. Naciśnij spust migawki do połowy, aby uzyskać Blokadę ostrości (aparat wykonuje pomiary, a następnie blokuje ostrość i parametry naświetlania). Aparat będzie przechowywał te ustawienia do momentu wykonania zdjęcia.

b. Naciśnij spust migawki do końca. Jeśli włączony jest wyświetlacz, na ekranie pojawi się 10 sekundowe odliczanie. Lampka samowyzwalacza znajdująca się z przodu aparatu miga przez 10 sekund przed zrobieniem zdjęcia. Jeżeli ustawisz opcję Self-Timer - 2 Shots (Samowyzwalacz – 2 zdjęcia), lampka samowyzwalacza będzie migała przez kilka następnych sekund aż do wykonania drugiego zdjęcia.

UWAGA Jeżeli zamiast tego od razu naciśniesz spust migawki do końca bez użycia funkcji Focus Lock (Blokada ostrości) aparat zablokuje ostrość i parametry ekspozycji zaraz przed końcem 10-sekundowego odliczania. Jest to przydatne, gdy jeden lub więcej obiektów pojawi się w polu widzenia podczas 10-sekundowego odliczania. UWAGA Nie jest możliwe wykonanie nagrania klipu audio w trybie Self-Timer, można jednak dźwięk dołączyć później (patrz Nagrywanie dźwięku na stronie 100).

#### W przypadku klipów wideo:

Naciśnij i zwolnij przycisk **Video** ⊡, aby rozpocząć rejestrację wideo. Jeśli włączony jest wyświetlacz, na ekranie pojawi się 10 sekundowe odliczanie. Lampka samowyzwalacza znajdująca się z przodu aparatu miga przez 10 sekund przed rozpoczęciem nagrywania wideo.

UWAGA Niezależnie czy wybrano ustawienie Self-Timer (Samowyzwalacz) czy Self-Timer - 2 Shots (Samowyzwalacz – 2 zdjęcia), tylko jeden klip wideo zostanie nagrany po 10-sekundowym odliczaniu.

## Korzystanie z trybu ciągłego

- UWAGA Tryb Burst (Ciągły) nie działa w trybie Panorama, ani w czasie nagrywania klipów wideo. Nie jest możliwe wykonanie nagrania klipu audio w trybie Burst, można jednak dołączyć później dźwięk (patrz Nagrywanie dźwięku na stronie 100). Także lampa błyskowa nie działa w trybie Burst.
- UWAGA Jeśli przełączysz aparat w tryb Burst (Ciągły) korzystając z AE Bracketing (Nawiasów ostrości AE), aparat uznaje ustawienie Burst ignorując AE Bracketing.

Tryb ciągły pozwala na wykonanie 3 do 4 zdjęć na raz tak szybko, jak to możliwe.

- Naciskaj przycisk trybu Samowyzwalacz/Ciągły <sup>™</sup>, aż na wyświetlaczu pojawi się Burst <sup>™</sup> (Ciągły).
- 2 Skadruj obiekt i naciśnij spust migawki do końca i przytrzymaj. Aparat wykona 3 do 4 zdjęć tak szybko, jak to możliwe do czasu zwolnienia przycisku migawki.

Wyświetlacz pozostaje wyłączony w trakcie wykonywania zdjęć. Po zakończeniu ciągłego wykonywania zdjęć, każde zdjęcie pokazuje się osobno na wyświetlaczu.

## Korzystanie z trybów robienia zdjęć

**UWAGA** Tryb robienia zdjęć nie ma znaczenia przy nagrywaniu klipów wideo.

Tryby robienia zdjęć to pre-definiowane ustawienia aparatu, które dzięki optymalizacji dają najlepsze rezultaty dla zdjęć określonego typu. W każdym trybie robienia zdjęć, aparat wybiera najlepsze ustawienia, takie jak czułość ISO, przesłona czy prędkość migawki, optymalizując je do danej sceny czy sytuacji. Aby zmienić tryb robienia zdjęć, naciskaj przycisk **Mode** (Tryb) na górze aparatu, aż wybrany tryb robienia zdjęć pojawi się na ekranie. Możesz także nacisnąć przycisk **Mode** (Tryb) tylko raz, a następnie przyciskami **()** wybrać odpowiedni tryb robienia zdjęć. Poniższa tabela opisuje każdy z trybów robienia zdjęć.

| Ustawienie               | Opis                                                                                                    |
|--------------------------|----------------------------------------------------------------------------------------------------|
| Auto<br>(Automatyczny)   | W tym trybie aparat automatycznie wybiera<br>najlepszą przesłonę i prędkość migawki dla<br>sceny. Tryb <b>Auto</b> działa dobrze w większości<br>przypadków w normalnych sytuacjach. Tryb ten<br>jest także przydatny, gdy trzeba szybko<br>wykonać zdjęcie i nie ma czasu na wybranie<br>specjalnego trybu robienia zdjęć w aparacie. |
| Action<br>(Akcja)        | W trybie tym aparat wykorzystuje szybkie<br>ustawienia migawki i wyższą czułość ISO, aby<br>zatrzymać ruch. Korzystaj z trybu Action, aby<br>fotografować imprezy sportowe, samochody<br>w ruchu i inne sceny w których chcesz uchwycić<br>akcję.                                                                                      |
| Landscape<br>(Krajobraz) | W trybie tym aparat łączy wyższe wartości<br>przesłony dla zwiększenia głębi ostrości<br>z wyższymi wartościami nasycenia i ostrości dla<br>wyraźniejszego efektu. Korzystaj z trybu<br>Landscape przy wykonywaniu zdjęć w górach<br>czy innych zdjęć z głęboką perspektywą.                                                           |
| Portrait<br>(Portret)    | W trybie tym aparat łączy niższe wartości<br>przesłony dla rozmycia tła z niższymi<br>wartościami nasycenia, kontrastu i ostrości dla<br>bardziej naturalnego efektu. Korzystaj z trybu<br><b>Portrait</b> przy wykonywaniu zdjęć z jedną lub<br>wieloma osobami jako podstawowy punkt<br>centralny.                                   |

| Ustawienie                                             | Opis                                                                                                    |
|--------------------------------------------------------|----------------------------------------------------------------------------------------------------|
| Beach & Snow<br>(Plaża i śnieg)                        | Tryb ten pozwala na uchwycenie jasnych scen<br>na wolnym powietrzu i zbalansowanie<br>obszarów o wysokiej jasności.                                                                                                    |
| Sunset<br>(Zachód słońca)                              | W trybie tym ustawienie ostrość rozpoczyna się<br>w nieskończoności, a lampa błyskowa jest<br>wyłączona. Tryb ten poprawia nasycenie<br>kolorów zachodu słońca i zachowuje ciepło<br>sceny wzmacniając pomarańczowe odcienie<br>zachodu słońca.                                                                                                    |
| Aperture<br>Priority<br>(Priorytet<br>przysłony)<br>Av | Tryb ten umożliwia wybranie określonego<br>ustawienia przysłony (liczby F) w widoku na<br>żywo za pomocą przycisków ↓ , natomiast<br>aparat automatycznie dobiera najlepszy czas<br>otwarcie migawki. Umożliwia to kontrolę nad<br>głębią ostrości (np. w celu rozmazania tła).<br>Korzystaj z trybu Aperture Priority gdy<br>potrzebna jest dokładniejsza kontrola nad<br>przesłoną.                                                                                                    |
| Panorama<br>[]]]                                       | Tryb ten pozwala na wykonanie serii<br>nakładających się klatek do połączenia w jeden,<br>duży panoramiczny obraz przy pomocy<br>dołączonego oprogramowania. Korzystaj z trybu<br><b>Panorama</b> przy rozległych krajobrazach, jak<br>łańcuchy górskie lub grupach zdjęć, które<br>potrzebują szerszej przestrzeni niż można<br>zmieścić na pojedynczej klatce. Lampa błyskowa<br>w tym trybie jest wyłączona. (Patrz Korzystanie z<br>trybu Panorama na stronie 53.) Możesz obejrzeć<br>całe zdjęcie panoramiczne korzystając z opcji<br><b>Preview Panorama</b> (Podgląd panoramy)<br>w <b>Playback Menu</b> (Menu odtwarzanie) (patrz<br><b>Podgląd panoramy</b> na stronie 101). |

| Ustawienie                     | Opis                                                                                                    |
|--------------------------------|----------------------------------------------------------------------------------------------------|
| Document<br>(Dokument)         | Tryb ten wykorzystuje wysokie wartości<br>kontrastu i niskie wartości nasycenia, lampa<br>błyskowa jest wyłączona. Korzystaj z trybu<br><b>Document</b> (Dokument) fotografując płaskie,<br>teksturowane lub graficzne elementy. |
| My Mode<br>(Tryb własny)<br>MY | Jest to konfigurowalny tryb robienia zdjęć<br>pozwalający na wybór, zapis, a następnie<br>wielokrotne użycie kilku wybranych ustawień<br>aparatu. Patrz <b>Korzystanie z trybu własnego</b><br>na stronie 56.                    |

#### Redukcja szumów przy długim czasie naświetlania

Przy dłuższych czasach naświetlania aparat automatycznie wykona drugie zdjęcie z zamkniętą migawką w celu pomiaru i dokonania redukcji szumu (ziarna) na zdjęciu. W takich przypadkach czas naświetlania będzie wydawał się dwukrotnie dłuższy od oczekiwanego. Przykładowo przy czasie otwarcia migawki 1 sekunda, wyświetlacz pozostanie wyłączony przez 2 sekundy, aż zakończy się naświetlanie zdjęcia porównawczego do redukcji szumu. Oznacza to, że przy dłuższych czasach otwarcia migawki nie będzie możliwe szybkie wykonywanie zdjęć jedno po drugim.

### Korzystanie z trybu Panorama

UWAGA Jeśli oprogramowanie HP Image Zone nie zostało zainstalowane na komputerze, patrz Korzystanie z aparatu bez instalacji oprogramowania HP Image Zone na stronie 131. Tryb **Panorama** pozwala na wykonanie serii 2-5 zdjęć które mogą być ze sobą odpowiednio połączone tak, aby uchwycić scenę zbyt szeroką dla pojedynczej klatki. W trybie **Panorama** wykonujesz pierwsze zdjęcie z serii panoramicznej, a każde kolejne zdjęcie dodawane jest do panoramy do czasu zakończenia serii przez naciśnięcie przycisku **Menu/OK** lub wykonania piątego zdjęcia w serii. Następnie możliwe jest obejrzenie zdjęcia panoramy w niskiej rozdzielczości korzystając z opcji **Menu Preview Panorama** (Podgląd panoramy) w **Playback Menu** (Menu odtwarzanie) (patrz strona 101) lub przesłanie zdjęć z serii panoramicznej do komputera w celu połączenia ich i późniejszego oglądania i drukowania.

Do aparatu dołączony jest program ArcSoft® Panorama Maker™, który automatycznie łączy w komputerze zdjęcia z serii panoramicznej w trakcie przesyłania zdjęć. Program Panorama Maker jest instalowany automatycznie w czasie instalacji oprogramowania HP Image Zone (patrz **Instalowanie oprogramowania** na stronie 19). Aby przesłać panoramiczną serię zdjęć z aparatu do komputera, tak by program ArcSoft Panorama Maker mógł połączyć zdjęcia ze sobą, patrz **Przesyłanie zdjęć do komputera** na stronie 115.

#### Wykonywanie serii zdjęć panoramicznych

 Naciskaj przycisk Mode (Tryb) na górze aparatu aż tryb Panorama
 pojawi się na ekranie.
 Aparat przełacza się do widoku na żywo, z widocznymi na ekranie. Można teraz wykonać pierwsze zdjęcie z serii panoramicznej.

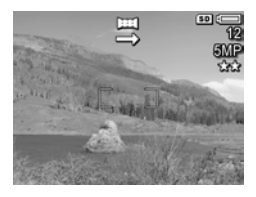

- UWAGA Zdjęcia panoramiczne łączone są ze sobą od lewej do prawej, tak więc pierwsze zdjęcie musi znajdować się z lewej strony widoku panoramy.
- 2 Naciśnij przycisk migawki, aby wykonać pierwsze zdjęcie z serii panoramicznej. Po Szybkim podglądzie, aparat przełącza się do widoku na żywo z widocznymi na ekranie.
- 3 Ustaw aparat do wykonania drugiego zdjęcia. Zauważ przezroczystą warstwę z obrazem z pierwszego zdjęcia serii nałożoną na lewą część ekranu widoku na żywo. Użyj tej nakładającej się warstwy do wyrównania w pionie drugiego zdjęcia z pierwszym.
- 4 Naciśnij spust migawki do końca, aby wykonać drugie zdjęcie. Po Szybkim podglądzie, aparat przełącza się do widoku na żywo z widocznymi na ekranie. Ponownie przezroczysta warstwa z poprzednim zdjęciem

nałożona jest na ekran **widoku na żywo**, aby umożliwić wyrównanie trzeciego zdjęcia.

- 5 Dodawaj kolejne zdjęcia do panoramy lub naciśnij przycisk Menu/OK, aby zakończyć serię panoramiczną. Seria panoramiczna kończy się automatycznie po wykonaniu piątego zdjęcia.
- **UWAGA** Aby zobaczyć obraz panoramy w niskiej rozdzielczości w aparacie, patrz **Podgląd panoramy** na stronie 101.

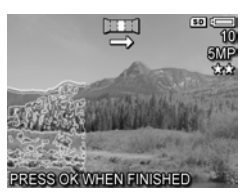

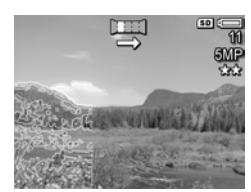

### Korzystanie z trybu własnego

**My Mode** (Tryb własny) jest to konfigurowalny tryb robienia zdjęć pozwalający na wybór, zapis, a następnie wielokrotne użycie kilku wybranych ustawień aparatu. Tryb ten jest szczególnie przydatny przy częstym wykonywaniu zdjęć tego samego typu lub scen, które chcesz wykonać przy tych samych ustawieniach aparatu za każdym razem. Przykładowo, możesz często wykonywać zdjęcia dzieci grających na zewnątrz w piłkę w jasne, słoneczne dni. W takim przypadku możesz wybrać i zachować tryb **Action** (Akcja) jako tryb robienia zdjęć, a **Sun** (Słońce) jako ustawienie **Balansu bieli** w trybie **My Mode** (Tryb własny), a następnie przestawiać aparat do trybu **My Mode** za każdym razem, gdy chcesz wykonać zdjęcie w czasie meczy lub treningów piłkarskich dzieci.

Ustawienia trybu **My Mode** (Tryb własny) są całkowicie niezależne od ustawień stosowanych we wszystkich innych trybach robienia zdjęć aparatu. I w przeciwieństwie do innych trybów robienia zdjęć, wszystkie ustawienia trybu **My Mode** są domyślnie zapisywane przy wyłączeniu aparatu.

#### Wybieranie i zapisywanie wybranych ustawień w trybie własnym

- Naciskaj przycisk Mode (Tryb) na górze aparatu, aby przełączyć się między trybami robienia zdjęć aż zobaczysz tryb My Mode (Tryb własny) i ikonę MY na wyświetlaczu.
- 2 Naciśnij przycisk Menu/OK, aby wyświetlić My Mode Capture Menu (Menu przechwytywania trybu własnego)
- 3 Aby zmienić ustawienia wybranej opcji menu:

a. Korzystaj z przycisków ▲ lub ▼ do przechodzenia między opcjami **My Mode Capture Menu** (Menu przechwytywania trybu własnego). **b.** Naciśnij przycisk **Menu/OK**. Pojawi się podmenu dla wybranej opcji menu.

c. Korzystaj z przycisków ▲ lub ▼, aby podświetlić nowe ustawienie wybrane dla tej opcji menu.

**d.** Naciśnij przycisk **Menu/OK**, aby wybrać te ustawienie i powrócić do **My Mode Capture Menu** (Menu przechwytywania trybu własnego).

- 4 Powtarzaj krok 3 dla każdej opcji menu, którą chcesz zmienić.
- 5 Gdy zakończysz zmianę ustawień My Mode Capture Menu (Menu przechwytywania trybu własnego), naciśnij przycisk widoku na żywo r z tyłu aparatu, aby opuścić My Mode Capture Menu (Menu przechwytywania trybu własnego) i powrócić do widoku na żywo. Ikona MY i ikony ustawień wybranych w My Mode (Trybie własnym) pojawią się na widoku na żywo.

Wybrane ustawienia są automatycznie zapisywane i pozostawiane w **My Mode** (Trybie własnym) nawet jeśli przełączysz się do innego trybu lub wyłączysz aparat. Aby zmienić dowolne z ustawień wybranych w **My Mode** (Trybie własnym), powtórz kroki 1-5.

#### Korzystanie z zapisanych ustawień podmenu trybu własnego

Możesz bardziej dostosować sposób działania **My Mode** (Trybu własnego) korzystając z podmenu **My Mode Saved Settings** (Zapisane ustawienia w trybie własnym). Podmenu to pozwala na określenie, które z ustawień **My Mode** mają być zapisane, a które mają powrócić do wartości domyślnych po wyłączeniu aparatu. Podmenu **My Mode Saved Settings** (Zapisane ustawienia w trybie własnym) posiada także opcję nazwaną **Start in My Mode** (Uruchom w trybie własnym), która przy każdym włączeniu aparatu powoduje jego uruchomienie w trybie **My Mode** (Tryb własny) zamiast trybu **Auto**.

- Naciskaj przycisk Mode (Tryb) na górze aparatu, aby przełączyć się między trybami robienia zdjęć aż zobaczysz tryb My Mode (Tryb własny) i ikonę MY na ekranie statusu.
- 2 Naciśnij przycisk Menu/OK, aby wyświetlić My Mode Capture Menu (Menu przechwytywania trybu własnego)
- 3 Korzystaj z przycisków ▲ lub ▼, aby przejść do opcji My Mode Saved Settings (Zapisane ustawienia w trybie własnym) i naciśnij przycisk Menu/OK. Pojawi się podmenu My Mode Saved Settings (Zapisane ustawienia w trybie własnym). Zaznaczone elementy podmenu My Mode Saved Settings (Zapisane ustawienia w trybie własnym) będą zapisane w My Mode (Tryb własny) przy każdym wyłączeniu aparatu.

4 Aby zmienić ustawienia, tak by powracały do swych domyślnych ustawień po wyłączeniu aparatu, lub w przypadku Start in My Mode (Uruchom w trybie własnym), aby ustawić, że aparat będzie uruchamiać się w My Mode (Trybie własnym):

a. Używa przycisków 📥 lub 🤝, aby przejść do ustawienia.

b. Naciśnij przycisk ) do zlikwidowania zaznaczenia obok ustawienia, tak by powracało do swych domyślnych ustawień po wyłączeniu aparatu, lub przełączyć ustawienie Start in My Mode (Uruchamiaj w trybie własnym) na Yes (Tak).

- 5 Powtarzaj krok 4 dla każdego ustawienia, które chcesz zmienić.
- 6 Kiedy zakończysz wprowadzanie zmian w podmenu My Mode Saved Settings (Zapisane ustawienia w trybie własnym), naciśnij przycisk Menu/OK, aby powrócić do My Mode Capture Menu (Menu przechwytywania trybu własnego).
- 7 Aby wyjść z My Mode Capture Menu (Menu przechwytywania trybu własnego), naciśnij przycisk widoku na żywo a z tyłu aparatu, aby opuścić My Mode Capture Menu (Menu przechwytywania trybu własnego) i powrócić do widoku na żywo.

### Korzystanie z menu przechwytywania

**Capture Menu** (Menu przechwytywanie) umożliwia określenie wielu ustawień aparatu, wpływających na jakość zdjęć i klipów wideo przechwytywanych za pomocą aparatu.

 Aby wyświetlić menu Capture Menu (Menu przechwytywanie) naciśnij przycisk widok na żywo 
 , a następnie OK. Jeżeli wyświetlacz jest wyłączony, wystarczy tylko nacisnąć Menu/OK.

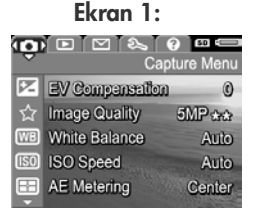

Ekran 2:

| 0          |                  | ( ) SI 💭   |
|------------|------------------|------------|
|            | Ca               | pture Menu |
| 8          | Adaptive Lightin | g Off      |
| Ð          | Color            | Full Color |
|            | Saturation       | Medium     |
| $\diamond$ | Sharpness        | Medium►    |
| 0<br>•     | Contrast         | Medium     |

Ekran 3:

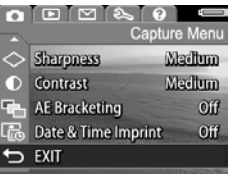

- Użyj przycisków ▲ ▼ do przeglądania opcji Capture Menu (Menu przechwytywanie).
- 3 Naciśnij przycisk Menu/OK, aby wybrać podświetloną opcję i wyświetlić jej podmenu lub użyj przycisków (), aby zmienić ustawienia podświetlonej opcji bez przechodzenia do podmenu.

Rozdział 2: Wykonywanie zdjęć i nagrywanie klipów

- 4 W podmenu przyciski ▲ ▼ i Menu/OK służą do zmiany wartości opcji Capture Menu (Menu przechwytywanie).
- 5 Aby wyjść z Capture Menu (Menu przechwytywanie) zaznacz opcję ← EXIT (Wyjdź) i naciśnij przycisk Menu/ OK.

#### Pomoc dla opcji menu

Help... (Pomoc) jest ostatnią opcją w każdym z podmenu w menu Capture (Przechwytywanie). Opcja Help... (Pomoc) zawiera informacje na temat wybranej opcji menu Capture (Przechwytywanie) i jej ustawień. Przykładowo, naciśnięcie

#### 🞟 White Balance

Generally, the Auto White Balance setting produces the best results. Different kinds of lighting cast different colors. For example, sunlight is bluer, while indoor tungsten light is more yellow. In some lighting conditions, or for - to scroll. Press OK to exit

Menu/OK, gdy zaznaczona jest opcja Help... (Pomoc) w menu White Balance (Balans bieli), powoduje pokazanie ekranu pomocy menu White Balance, jak pokazano na rysunku.

Użyj przycisków **\*** do przeglądania ekranów pomocy. Naciśnij przycisk **Menu/OK**, aby wyjść z ekranu pomocy i wrócić do podmenu w menu **Capture** (Przechwytywanie).

#### Kompensacja naświetlania

W trudnych warunkach oświetleniowych można zastosować EV Compensation (Kompensację naświetlania), aby zmodyfikować automatyczne parametry naświetlania dobrane przez aparat.

Funkcja **EV Compensation** (Kompensacja EV) jest przydatna w przypadku scen, na których występuje wiele jasnych obiektów (np. biały dom na śniegu) lub wiele ciemnych obiektów (np. czarny kot na ciemnym tle). Beż użycia funkcji **EV Compensation** (Kompensacji naświetlania) takie sceny mogą stać się szare. W przypadku sceny z wieloma jasnymi obiektami należy zwiększyć kompensację do liczby dodatniej tak, aby uzyskać jaśniejsze zdjęcie. W przypadku sceny z wieloma ciemnymi obiektami należy zmniejszyć kompensację tak, aby przyciemnić zdjęcie, aby było bliższe czerni.

- 1 W menu Capture Menu (Przechwytywanie) (strona 60), wybierz EV Compensation (Kompensacja EV).
- 2 W podmenu EV Compensation (Kompensacja EV) użyj przycisków ↓ ), aby zmienić ustawienie EV w zakresie od -3,0 do +3,0 z krokiem co 0,33. Nowe ustawienie zostanie zastosowane do ekranu widoku

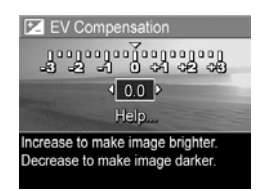

**na żywo** widocznego w tle menu tak, że od razu będzie widoczny wpływ zmiany na obraz.

 Naciśnij przycisk Menu/OK, aby zachować ustawienie i wrócić do Capture Menu (Menu przechwytywanie).

Jeżeli ustawienie jest różne od wartości domyślnej 0 (zero), to liczba EV pojawi się na górze ekranu **widoku na żywo** obok ikony **P**.

Poza **My Mode** (Trybem własnym) (strona 56), nowe ustawienia pozostaną aktywne do czasu kolejnej zmiany lub wyłączenia aparatu (o ile ustawienia **EV Compensation** (Kompensacji naświetlania) nie powrócą do wartości domyślnej **0** (zero) po włączeniu aparatu).

### Jakość obrazu

**UWAGA** Ustawienia te nie działają przy nagrywaniu klipów wideo.

Ustawienia te pozwalają na wybranie rozdzielczości i kompresji JPEG zdjęć wykonanych aparatem. Podmenu Image Quality (Jakość obrazu) posiada pięć fabrycznych ustawień, a także opcję menu pozwalającą na stworzenie własnego ustawienia Image Quality (Jakości obrazu).

UWAGA Część odpowiedzialna za rozdzielczość ustawienia Image Quality (Jakość obrazu) poza ustawieniem VGA reprezentowana jest przez liczbę i MP (Megapiksele), jak 5MP lub 3MP. Im wyższa ilość megapikseli, tym wyższa rozdzielczość. W przypadku ustawienia VGA, zdjęcie będzie miało najniższą rozdzielczość 640x480.

Część odpowiedzialna za kompresję ustawienia **Image Quality** (Jakość obrazu) reprezentowana jest przez gwiazdki. Im więcej gwiazdek, tym mniejsza kompresja zdjęcia i wyższa jakość. I odwrotnie, im mniejsza ilość gwiazdek, tym wyższa kompresja i niższa jakość.

- 1 W Capture Menu (Menu przechwytywanie) (strona 60), wybierz Image Quality (Jakość obrazu).
- 2 W podmenu Image Quality przy pomocy przycisków ▲ ▼ podświetł fabryczne ustawienie lub opcję Custom... (Własne...).
- 3 Naciśnij przycisk Menu/OK, aby zachować fabryczne ustawienie i wrócić do Capture Menu (Menu

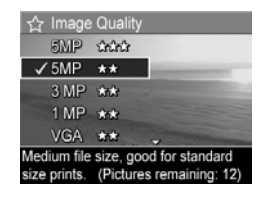

przechwytywanie), lub podświetl opcję **Custom...** (Własne...) i naciśnij **Menu/OK**, aby wejść do podmenu **Custom Image Quality** (Własna jakość obrazu) (patrz strona 66). Poniższa tabela dokładnie wyjaśnia poszczególne fabryczne ustawienia Image Quality (Jakości obrazu)

| Ustawienie | Opis                                                                                                    |  |
|------------|----------------------------------------------------------------------------------------------------|--|
| 5MP ★★★    | Zdjęcia będą zapisane w pełnej rozdzielczości<br>z najniższym poziomem kompresji. Ustawienie to daje<br>zdjęcia o bardzo wysokiej jakości, z doskonałym<br>odwzorowaniem kolorów, ale zużywa najwięcej<br>pamięci. Jest zalecane do zdjęć powiększanych lub<br>drukowanych w formacie większym niż 18 na 24 cm.          |  |
| 5MP **     | Zdjęcia będą zapisane w pełnej rozdzielczości ze<br>średnim poziomem kompresji. To ustawienie tworzy<br>obrazy wysokiej jakości, ale wymaga mniej pamięci<br>niż ustawienie 5MP powyżej. Jest domyślnym<br>ustawieniem i jest zalecane do zdjęć<br>powiększanych lub drukowanych w formacie 18 na<br>24 cm lub większym. |  |
| 3MP **     | Zdjęcia będą zapisane w rozdzielczości 3MP<br>(średnie) ze średnim poziomem kompresji. To<br>ustawienie tworzy obrazy wysokiej jakości ale<br>wymaga mniej pamięci niż ustawienia 5MP<br>powyżej. Jest zalecane do zdjęć drukowanych<br>w maksymalnym formacie 13 na 18 cm.                                              |  |
| 1MP ★★     | Zdjęcia będą zapisane w rozdzielczości 1MP<br>(niskiej) ze średnim poziomem kompresji. Jest to<br>oszczędne pamięciowo ustawienie, idealne dla<br>zdjęć wysyłanych pocztą elektroniczną lub<br>publikowanych w Internecie.                                                                                               |  |
| VGA ★      | Zdjęcia będą zapisane w rozdzielczości 640x480<br>(najniższej) ze średnim poziomem kompresji. Jest to<br>oszczędne pamięciowo ustawienie, ale tworzy<br>zdjęcia o niskiej jakości. Ustawienie to jest dobre<br>dla zdjęć wysyłanych pocztą elektroniczną lub<br>publikowanych w Internecie.                              |  |

Ustawienie Image Quality (Jakość obrazu) nie tylko wpływa na jakość zdjęć, ale także na ilość zdjęć które mogą być zapisane w wewnętrznej pamięci aparatu lub na opcjonalnej karcie pamięci. Wyższe rozdzielczości i niższa kompresja zdjęć wymaga więcej miejsca niż zdjęcia o niższej rozdzielczości i/ lub kompresji. Przykładowo, najwyższe ustawienie fabryczne, 5MP \*\*\*, daje zdjęcia wysokiej jakości, ale zużywa więcej miejsca w pamięci niż niższe od niego ustawienie, 5MP \*\*. Podobnie, można przechować w pamięci znacznie więcej zdjęć z ustawieniem 1MP \*\* lub VGA \*\* niż 5MP \*\*. Jednakże ustawienia te spowodują znacznie niższą jakość zdjęć.

Wybór każdego z fabrycznych ustawień powoduje także zmianę wartości licznika **Pictures Remaining** (Pozostałych zdjęć) na dole ekranu. Patrz **Pojemność pamięci** na stronie 192, aby uzyskać więcej informacji o tym, jak wpływa ustawienie **Image Quality** (Jakość obrazu) na liczbę obrazów, jakie można zapisać na karcie pamięci.

Ikona nowego ustawienia (z poprzedniej tabeli) pojawi się na górze ekranu **widoku na żywo**. Nowe ustawienie pozostaje aktywne do czasu jego następnej zmiany, nawet po wyłączeniu aparatu.

UWAGA W przypadku użycia powiększenia cyfrowego, rozdzielczość zmienia się w raz ze zmianą stopnia powiększenia. Patrz Powiększenie cyfrowe na stronie 44.

#### Własne ustawienie jakości obrazu

Jeśli wybierzesz opcję **Custom...** (Własne...) z podmenu **Image Quality** (Jakość obrazu), pojawi się podmenu **Custom Image Quality** (Własne ustawienie jakości obrazu). Podmenu pozwala na wybór własnego ustawienia **Image Quality** (Jakość obrazu), włączając własne ustawienia rozdzielczości i kompresji wykonywanego zdjęcia.

W podmenu **Custom Image Quality** (Własne ustawienie jakości obrazu) domyślnym ustawieniem **Resolution** (Rozdzielczości) jest **5MP** (pełna rozdzielczość), a domyślnym ustawieniem **Kompresji** jest **\*\*** (średnia kompresja).

- 1 W podmenu Image Quality (Jakość obrazu) (strona 63), wybierz opcję Custom... (Własne...).
- Użyj przycisków ▲ ▼, aby przechodzić między opcjami rozdzielczości i kompresji.

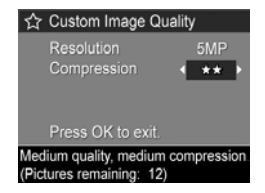

Użyj przycisków the (), aby zmienić ustawienia
 Resolution (Rozdzielczość) lub Compression (Kompresja).
 Poniższa tabela wyjaśnia te ustawienia.

Ustawienie rozdzielczości

5MP—Pełna rozdzielczość; najwyższa jakość

3MP-3MP (średnia) rozdzielczość

1MP-1MP (niska) rozdzielczość

VGA—640x480 (najniższa) rozdzielczość; najniższa jakość

UWAGA Przy wyższych poziomach kompresji, jakość zdjęcia spada.

Ustawienie kompresji

★ — najwyższa kompresja; najbardziej oszczędne dla pamięci, najniższa jakość

\*\*—średnia kompresja

\*\*\*—niska kompresja

★★★★—niska lub brak kompresji; zużywa najwięcej pamięci dając najwyższą jakość

4 Naciśnij przycisk Menu/OK, aby zachować własne ustawienia Image Quality (Jakość obrazu) i wrócić do Capture Menu (Menu przechwytywanie).

Własne ustawienie **Image Quality** (Jakości zdjęć) pojawi się na ekranie **widoku na żywo**. Nowe własne ustawienie pozostaje aktywne do czasu jego następnej zmiany, nawet po wyłączeniu aparatu.

UWAGA W przypadku użycia powiększenia cyfrowego, rozdzielczość zmienia się w raz ze zmianą stopnia powiększenia. Patrz Powiększenie cyfrowe na stronie 44.

### Balans bieli

Różne rodzaje oświetlenia powodują pojawienie się różnych dominant barwnych na zdjęciu. Przykładowo światło słoneczne jest bardziej niebieskie, a stosowane we wnętrzach światło żarowe jest bardziej żółte. Sceny zdominowane przez jeden kolor mogą wymagać modyfikacji balansu bieli w celu uzyskania lepszego odzorowania kolorów i zapewnienia, że na zdjęciu kolor biały będzie biały. Balans bieli można także modyfikować, aby uzyskać ciekawe efekty. Użycie ustawienia **Sun** (Słońce) nada cieplejszy wygląd zdjęciu.

- W menu Capture Menu (Menu przechwytywanie) (strona 60), wybierz White Balance (Balans bieli).
- 2 W podmenu White Balance (Balans bieli), użyj przycisków
   ▲ ▼ do wybrania opcji. Nowe ustawienie zostanie zastosowane do ekranu widoku na żywo widocznego w tle menu tak, że od razu będzie widoczny wpływ zmiany na obraz.

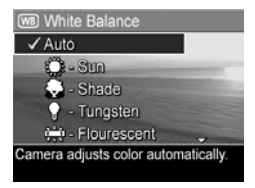

 Naciśnij przycisk Menu/OK, aby zachować ustawienie i wrócić do Capture Menu (Menu przechwytywanie).

| Poniższa tabela dokładnie | wyjaśnia | poszczególne | ustawienia. |
|---------------------------|----------|--------------|-------------|
|---------------------------|----------|--------------|-------------|

| Ustawienie                          | Opis                                                                                                    |
|-------------------------------------|----------------------------------------------------------------------------------------------------|
| Auto<br>(Automatyczny)              | Aparat automatycznie rozpoznaje i poprawia kolor pod kątem oświetlenia sceny. Jest to ustawienie domyślne.                                                |
| Sun (Słońce)                        | Aparat koryguje kolor, zakładając, że zdjęcie<br>wykonywane jest na zewnątrz w słoneczny<br>dzień lub przy niewielkim zachmurzeniu.                       |
| Shade (Cień)                        | Aparat koryguje kolor, zakładając, że zdjęcie<br>wykonywane jest na dworze w cieniu, o świcie<br>lub przy dużym zachmurzeniu.                             |
| Tungsten<br>(Oświetlenie<br>żarowe) | Aparat koryguje kolor, zakładając, że zdjęcie<br>wykonywane jest przy oświetleniu żarowym lub<br>halogenowym (najczęstsze oświetlenie<br>w mieszkaniach). |

| Ustawienie                                 | Opis                                                                                                    |
|--------------------------------------------|----------------------------------------------------------------------------------------------------|
| Fluorescent<br>(Oświetlenie<br>jarzeniowe) | Aparat koryguje kolor przy założeniu, że<br>oświetlenie jest jarzeniowe.                                       |
| Manual<br>(Ręczne)                         | Aparat oblicza niestandardową wartość<br><b>balansu bieli</b> na podstawie obrazu<br>wzorcowego (patrz niżej). |

Jeżeli ustawienie jest różne od wartości domyślnej **Auto** (Automatyczne), odpowiednia ikona ustawienia (z poprzedniej tabeli) pojawi się na ekranie **widoku na żywo**.

Poza trybem **My Mode** (Tryb własny) (strona 56), nowe ustawienie jest aktywne do czasu jego zmiany lub wyłączenia aparatu. Po wyłączeniu aparatu ustawienie **balansu bieli** wraca do domyślnej wartości **Auto**.

#### Ręczne ustawianie balansu bieli

Jeżeli wybierzesz opcję Manual (Ręczny), pojawi się ekran Manual White Balance (Ręczne ustawianie balansu bieli). Ekran widoku na żywo będzie pokazywał zabarwienie z poprzedniego wprowadzonego ustawienia opcji

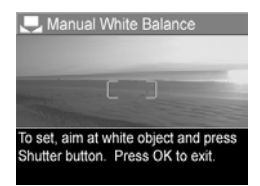

Manual White Balance (Recznego ustawienia balansu bieli).

UWAGA Aby przywrócić poprzednie ustawienie opcji Manual White Balance (Ręczne ustawienie balansu bieli), po prostu naciśnij przycisk Menu/OK na ekranie Manual White Balance (Ręczne ustawienie balansu bieli), nie naciskając spustu migawki. Aby zmienić ustawienie **Manual White Balance** (Ręczne ustawienie balansu bieli):

- 1 Wskaż aparatem biały lub szary obiekt (np. kawałek papieru) tak, aby cały ekran obejmował ten obiekt.
- 2 Naciśnij spust migawki (aparat nie wykona zdjęcia). Aparat obliczy wówczas niestandardowe ustawienie balansu bieli, opierając się na rejonie znajdującym się w ogranicznikach regulacji ostrości. Podczas obliczeń na ekranie widoczny będzie napis PROCESSING... (Przetwarzanie). Po zakończeniu obliczeń ekran widoku na żywo przedstawia zabarwienie zgodne z nowym ustawieniem Manual White Balance (Ręcznego ustawienia balansu bieli) i pojawia się napis WHITE BALANCE SET (Ustawiono balans bieli).
- 3 W razie potrzeby, powtarzaj kroki 1 i 2, aż do uzyskania odpowiedniego ustawienia opcji Manual White Balance (Ręcznego ustawienia balansu bieli).
- 4 Kiedy uzyskane ustawienie ręczne jest zadowalające, naciśnij przycisk Menu/OK, aby wyjść z ekranu Manual White Balance (Ręcznego ustawienia balansu bieli) i wrócić do Capture Menu (Menu przechwytywanie).

#### Czułość ISO

**UWAGA** Ustawienia te nie działają przy nagrywaniu klipów wideo.

Opcja ta pozwala ustawić czułość aparatu na światło. Gdy opcja **ISO Speed** (Czułość ISO) ustawiona jest na domyślną wartość **Auto** (Automatyczna), aparat wybiera najlepszą czułość dla danej sceny.

Niższe czułości ISO pozwalają na uzyskanie zdjęć o najwyższej jakości z minimalną ilością szumu i ziarna, ale powodują dłuższe naświetlanie. W przypadku fotografowania w trudnych warunkach oświetleniowych bez lampy błyskowej i przy ustawieniu **ISO 100**, przydatne może być użycie statywu. Z drugiej strony, ponieważ wyższa czułość umożliwia stosowanie większej prędkości migawki, należy używać jej przy wykonywaniu zdjęć w ciemnych miejscach i fotografowania szybko przemieszczających się obiektów. Jednak wyższa czułość ISO powoduje pojawienie się większego ziarna (lub szumów) i obniżenie jakości zdjęć.

- W Capture Menu (Menu przechwytywanie) (strona 60), wybierz ISO Speed (Czułość ISO).

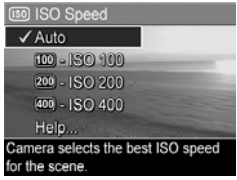

3 Naciśnij przycisk Menu/OK, aby zachować ustawienie i wrócić do Capture Menu (Menu przechwytywanie).

Jeżeli ustawienie jest różne od wartości domyślnej **Auto**, to liczba ISO pojawi się na górze ekranu **widoku na żywo**. Poza trybem **My Mode** (Tryb własny) (strona 56), nowe ustawienie jest aktywne do czasu jego zmiany lub wyłączenia aparatu. Po wyłączeniu aparatu ustawienie **Czułości ISO** wraca do domyślnej wartości **Auto**.

### Automatyczny pomiar naświetlania

**UWAGA** Ustawienia te nie działają przy nagrywaniu klipów wideo.

Funkcja ta pozwala na określenie części sceny, która będzie wykorzystywana do wyliczenia ustawień naświetlania.

 W Capture Menu (Menu przechwytywanie) (strona 60), wybierz AE Metering (Automatyczny pomiar naświetlania).

2 W podmenu AE Metering

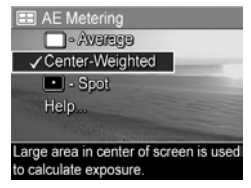

- (Automatyczny pomiar naświetlania), użyj przycisków ▲ ▼ do wybrania opcji. Nowe ustawienie zostanie zastosowane do ekranu widoku na żywo widocznego w tle menu tak, że od razu będzie widoczny wpływ zmiany na obraz.
- 3 Naciśnij przycisk Menu/OK, aby zachować ustawienie i wrócić do Capture Menu (Menu przechwytywanie).
Poniższa tabela dokładnie wyjaśnia poszczególne ustawienia.

| Ustawienie                                    | Opis                                                                                                    |
|-----------------------------------------------|----------------------------------------------------------------------------------------------------|
| Average<br>(Średnia)                          | Aparat wykorzystuje całą scenę do pomiaru<br>i kalkulacji naświetlenia. Skorzystaj z tego<br>ustawienia, jeżeli chcesz wziąć pod uwagę całą<br>powierzchnię do pomiaru i kalkulacji ekspozycji.                                                                                                    |
| Center-<br>Weighted<br>(Centralnie<br>ważony) | Aparat wykorzystuje duży obszar w środku sceny do<br>pomiaru i kalkulacji naświetlenia. Jest to dobre<br>ustawienie, gdy fotografowany obiekt znajduje się w<br>środku kadru. Parametry naświetlania będą<br>wyliczane w większym stopniu na podstawie<br>obiektu, niż otoczenia. Jest to ustawienie domyślne.                                                                                                    |
| Spot<br>(Punktowy)                            | Aparat wykorzystuje mały obszar w środku sceny do<br>pomiaru i kalkulacji naświetlenia. Ustawienie to jest<br>przydatne w przypadku scen z jasnym tłem gdy<br>fotografowany obiekt jest bardzo ciemny lub jasny w<br>porównaniu z resztą sceny. W przypadku tego<br>ustawienia, ustaw fotografowany obiekt w środku<br>nawiasów ostrości, następnie naciśnij <b>spust</b><br><b>migawki</b> do połowy, aby zablokować parametry<br>naświetlania korzystając z centralnej części sceny.<br>Następnie dowolnie skadruj scenę i dociśnij do<br>końca <b>spust migawki</b> . UWAGA: Przy korzystaniu z<br>tego ustawienia, części zdjęcia mogą być<br>prześwietlone lub niedoświetlone. |

Jeżeli ustawienie jest różne od wartości domyślnej **Center-Weighted** (Centralnie mierzony), odpowiednia ikona ustawienia (z poprzedniej tabeli) pojawi się na ekranie **widoku na żywo**.

Poza trybem **My Mode** (Tryb własny) (strona 56), nowe ustawienie jest aktywne do czasu jego zmiany lub wyłączenia aparatu. Po wyłączeniu aparatu ustawienie **AE Metering** (automatycznego pomiaru naświetlania) wraca do domyślnego ustawienia **Center-Weighted** (Centralnie ważony).

#### Przystosowanie do oświetlenia

**UWAGA** Ustawienie to nie działa w trybie **Panorama** ani w trakcie nagrywania klipów wideo.

Funkcja ta umożliwia zrównoważenie jasności między jasnymi i ciemnymi obszarami zdjęcia, jednocześnie zachowując łagodne przejścia kontrastu i zawężając go na obszarach o dużym kontraście. Niektóre obszary zdjęcia są rozjaśniane, a inne nie są modyfikowane. Poniżej znajduje się przykład poprawy jakości zdjęcia przez funkcję **Adaptive Lighting** (Przystosowanie do oświetlenia):

Bez funkcji Adaptive Lighting: Z funkcją Adaptive Lighting:

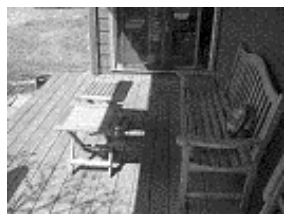

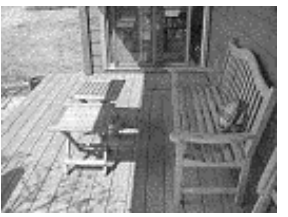

Adaptive Lighting (Przystosowanie do oświetlenia) jest przydatne w następujących sytuacjach:

- Sceny wykonane na zewnątrz, gdzie część jest oświetlona słońcem, a część znajduje się w cieniu
- Sceny wykonane w pochmurne dni przy silnym świetle pochodzącym z nieba

- Sceny wykonane w pomieszczeniach z pomocą lampy błyskowej (aby złagodzić lub zlikwidować efekt użycia lampy błyskowej)
- Sceny z oświetleniem z tyłu, gdzie fotografowany obiekt znajduje się poza zasięgiem lampy błyskowej
- UWAGA Gdy Adaptive Lighting (Przystosowanie do oświetlenia) jest włączone, aparat będzie dłużej zapisywać zdjęcie w pamięci, gdyż musi je najpierw przetworzyć.

Funkcję Adaptive Lighting (Przystosowanie do oświetlenia) można używać z, jak i bez lampy błyskowej, jednak nie jest zalecana jako metoda zastępowania zwykłej lampy. W odróżnieniu od zwykłej lampy, Adaptive Lighting (Przystosowanie do oświetlenia) nie wpływa na parametry naświetlania, dlatego też rozjaśnione obszary mogą wydawać się zaszumione lub ziarniste, a zdjęcia wykonane we wnętrzach lub nocą mogą być rozmazane, jeżeli wykonano je bez użycia zwykłej lampy błyskowej lub statywu.

- 1 W menu **Capture Menu** (Menu przechwytywanie) (strona 60), wybierz **Adaptive Lighting** (Przystosowanie do oświetlenia).
- 2 W podmenu Adaptive Lighting (Przystosowanie do oświetlenia), użyj przycisków ▲ ▼ do wybrania opcji.

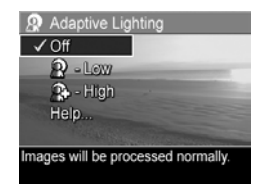

 Naciśnij przycisk Menu/OK, aby zachować ustawienie i wrócić do Capture Menu (Menu przechwytywanie). Poniższa tabela dokładnie wyjaśnia poszczególne ustawienia.

| Ustawienie                | Opis                                                              |
|---------------------------|-------------------------------------------------------------------|
| <b>Off</b><br>(Wyłączone) | Aparat normalnie przetworzy zdjęcie. Jest to ustawienie domyślne. |
| Low (Niskie)              | Aparat rozjaśni ciemne obszary zdjęcia.                           |
| $\mathbf{Q}$              |                                                                   |
| High (Wysokie)            | Aparat znacznie rozjaśni ciemne obszary                           |
| æ                         | zdjęcia.                                                          |

Jeżeli ustawienie jest różne od wartości domyślnej Off (Wyłączone), odpowiednia ikona ustawienia (z poprzedniej tabeli) pojawi się na ekranie **widoku na żywo**.

Poza trybem **My Mode** (Tryb własny) (strona 56), nowe ustawienie jest aktywne do czasu jego zmiany.

### Kolor

Ustawienie to pozwala na kontrolowanie sposobu rejestracji kolorów na wykonywanych zdjęciach. Przykładowo, ustawienie opcji **Color** (Kolor) na **Sepia**, powoduje wykonywanie zdjęć w odcieniach brązu, co nadaje zdjęciom wygląd starych lub wykonanych w starym stylu.

- **UWAGA** Po wykonaniu zdjęć w trybie **Black & White** (Czarno-biały) lub **Sepia**, zdjęć nie da się później przekształcić z powrotem na pełnokolorowe.
- 1 W Capture Menu (Menu przechwytywanie) (strona 60), wybierz Color (Kolor).

2 W podmenu Color (Kolor), użyj przycisków ▲ ▼ do wybrania opcji. Nowe ustawienie zostanie zastosowane do ekranu widoku na żywo widocznego w tle menu tak, że od razu będzie widoczny wpływ zmiany na obraz.

| Olor                               |
|------------------------------------|
| ✓ Full Color                       |
| Black & White                      |
| Sepia                              |
| Help                               |
| No. of Concession, Name            |
| Images are captured in full color. |
|                                    |

 Naciśnij przycisk Menu/OK, aby zachować ustawienie i wrócić do Capture Menu (Menu przechwytywanie).

Poza trybem **My Mode** (Tryb własny) (strona 56), nowe ustawienie jest aktywne do czasu jego zmiany lub wyłączenia aparatu. Po wyłączeniu aparatu ustawienie koloru wraca do wartości domyślnej **Full Color** (Pełny kolor).

#### Nasycenie

To ustawienie pozwala określić nasycenie kolorów wykonywanych zdjęć.

- 1 W Capture Menu (Menu przechwytywanie) (strona 60), wybierz Saturation (Nasycenie).
- 2 W podmenu Saturation (Nasycenie), użyj przycisków
   do wybrania opcji.
- 3 Naciśnij przycisk Menu/OK, aby zachować ustawienie i wrócić do Capture Menu (Menu przechwytywanie).

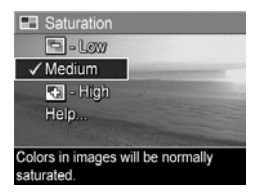

Poniższa tabela dokładnie wyjaśnia poszczególne ustawienia.

| Ustawienie                    | Opis                                                                                                    |
|-------------------------------|----------------------------------------------------------------------------------------------------|
| Low (Niskie)                  | Wytłumia kolory dając miękki, bardziej naturalny<br>wygląd fotografowanego obiektu.                                                                                                    |
| <b>Medium</b><br>(Średnie)    | Kolory będą miały normalne nasycenie. Jest to<br>domyślne ustawienie.                                                                                                    |
| <b>High</b><br>(Wysokie)<br>₽ | Sprawia, że kolory na zdjęciu będą żywsze.<br>Wysokie nasycenie może być przydatne przy<br>fotografowaniu krajobrazów w celu uzyskania<br>bardziej niebieskiego nieba, czy bardziej<br>pomarańczowego zachodu słońca. |

Jeżeli ustawienie jest różne od wartości domyślnej **Medium** (Średnie), odpowiednia ikona ustawienia (z poprzedniej tabeli) pojawi się na ekranie **widoku na żywo**.

Poza trybem **My Mode** (Tryb własny) (strona 56), nowe ustawienie jest aktywne do czasu jego zmiany lub wyłączenia aparatu. Po wyłączeniu aparatu ustawienie **nasycenia**wraca do domyślnej wartości **Medium** (Średnie).

### Ostrość

**UWAGA** Ustawienia te nie działają przy nagrywaniu klipów wideo.

Funkcja ta pozwala na ustalenie jak ostre mają być detale zdjęć.

1 W Capture Menu (Menu przechwytywanie) (strona 60), wybierz Sharpness (Ostrość).

- 2 W podmenu Sharpness (Ostrość), użyj przycisków

   do wybrania opcji.
- 3 Naciśnij przycisk Menu/OK, aby zachować ustawienie i wrócić do Capture Menu (Menu przechwytywanie).

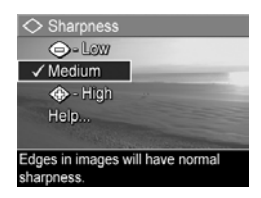

Poniższa tabela dokładnie wyjaśnia poszczególne ustawienia.

| Ustawienie                 | Opis                                                                                                    |
|----------------------------|----------------------------------------------------------------------------------------------------|
| Low<br>(Niskie)            | Krawędzie na zdjęciu będą wygładzone i będą<br>posiadały zredukowane ziarno (lub szum). Przy<br>wykonywaniu portretów zapewnia to miękkie,<br>bardziej naturalne krawędzie. |
| <b>Medium</b><br>(Średnie) | Krawędzie na zdjęciu będą normalne. Jest to ustawienie domyślne.                                                                                                    |
| High<br>(Wysokie)          | Krawędzie na zdjęciu będą bardziej podkreślone. To<br>ustawienie jest przydatne przy fotografowaniu<br>krajobrazów, jednak podwyższa ziarnistość zdjęcia<br>(lub szum).     |

Jeżeli ustawienie jest różne od wartości domyślnej **Medium** (Średnie), odpowiednia ikona ustawienia (z poprzedniej tabeli) pojawi się na ekranie **widoku na żywo**.

Poza trybem **My Mode** (Tryb własny) (strona 56), nowe ustawienie jest aktywne do czasu jego zmiany lub wyłączenia aparatu. Po wyłączeniu aparatu ustawienie **ostrości**wraca do domyślnej wartości **Medium** (Średnie).

#### Kontrast

Opcja ta pozwala na ustawienie kontrastu pomiędzy jasnymi i ciemnymi kolorami na zdjęciach, w tym także szczegółowości oddania ciemnych i jasnych obszarów zdjęć.

Rozdział 2: Wykonywanie zdjęć i nagrywanie klipów

- W Capture Menu (Menu przechwytywanie) (strona 60), wybierz Contrast (Kontrast).

| ① Contrast          |                         |
|---------------------|-------------------------|
| 🕒 - Low             |                         |
| ✓ Medium            | -                       |
| 🚯 - High            | 1 and the second second |
| Help                |                         |
|                     | all the second second   |
| Images will have no | ormal contrast.         |

3 Naciśnij przycisk Menu/OK, aby zachować ustawienie i wrócić do Capture Menu (Menu przechwytywanie).

Poniższa tabela dokładnie wyjaśnia poszczególne ustawienia.

| Ustawienie                 | Opis                                                                                                    |
|----------------------------|----------------------------------------------------------------------------------------------------|
| Low<br>(Niskie)            | Zdjęcia będą miały obniżony kontrast. Ciemne<br>i jasne kolory będą słabiej rozróżnialne, a ciemne<br>i jasne obszary będą bardziej szczegółowe.  |
| <b>Medium</b><br>(Średnie) | Zdjęcia będą miały normalny kontrast. Jest to ustawienie domyślne.                                                                                |
| High<br>(Wysokie)          | Zdjęcia będą miały podwyższony kontrast. Ciemne i<br>jasne kolory będą bardziej rozróżnialne, a ciemne i<br>jasne obszary będą mniej szczegółowe. |

Jeżeli ustawienie jest różne od wartości domyślnej **Medium** (Średnie), odpowiednia ikona ustawienia (z poprzedniej tabeli) pojawi się na ekranie **widoku na żywo**.

Poza trybem **My Mode** (Tryb własny) (strona 56), nowe ustawienie jest aktywne do czasu jego zmiany lub wyłączenia aparatu. Po wyłączeniu aparatu ustawienie **kontrastu**wraca do domyślnej wartości **Medium** (Średnie).

### Funkcja AE Bracketing

UWAGA Ustawienie to nie działa w trybie Panorama.

Funkcja ta pozwala na wykonanie trzech zdjęć, każde z innym poziomem wartości ekspozycji. Po wybraniu jednego z ustawień funkcji **AE Bracketing**, aparat wykonuje pierwsze zdjęcie z normalną ekspozycją (wartość ekspozycji **0**), następnie niedoświetlone zdjęcie z ujemną (-) wartością w ustawieniu ekspozycji i jako ostatnie, prześwietlone zdjęcie z dodatnią (+) wartością w ustawieniu ekspozycji. Cała seria trzech zdjęć wykonywana jest za jednym naciśnięciem spustu **migawki**. Korzystaj z funkcji **AE Bracketing** gdy chcesz spróbować prześwietlić i niedoświetlić zdjęcia dla uzyskania najlepszej ekspozycji.

- UWAGA Lampa błyskowa może być uruchomiona przy funkcji AE Bracketing; jednakże czas pomiędzy wykonaniem każdego ze zdjęć w serii będzie dłuższy z powodu ładowania lampy.
- UWAGA Jeśli wybierzesz tryb Burst (Ciągły), funkcja AE Bracketing jest ignorowana. Także przy korzystaniu z funkcji AE Bracketing wraz z ustawieniem Self-Timer - 2 Shots (Samowyzwalacz - 2 zdjęcia), ustawienie Self-Timer - 2 Shots jest pomijane i traktowane tak samo jak tryb Self-Timer (Samowyzwalacz) (wykonywana jest tylko jedna seria 3 zdjęć).
- W Capture Menu (Menu przechwytywanie) (strona 60), wybierz AE Bracketing.
- 2 W podmenu AE Bracketing, użyj przycisków do wybrania opcji.

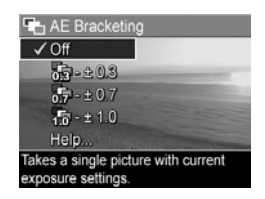

- Naciśnij przycisk Menu/OK, aby zachować ustawienie i wrócić do Capture Menu (Menu przechwytywanie).
- 4 Aby wykonać trzy zdjęcia, każde z innym ustawieniem ekspozycji, po prostu naciśnij całkowicie spust migawki jeden raz. Cała seria 3 zdjęć wykonywana jest za jednym naciśnięciem spustu migawki, dopóki jest wystarczająca ilość miejsca w buforze pamięci aparatu do przechowania wszystkich trzech zdjęć. Trzymaj stabilnie aparat w czasie wykonywania zdjęć. Po zakończeniu wykonywania trzech zdjęć, każde zdjęcie pokazuje się osobno na wyświetlaczu.

Poniższa tabela dokładnie wyjaśnia poszczególne ustawienia.

| Ustawienie         | Opis                                                                                                    |
|--------------------|----------------------------------------------------------------------------------------------------|
| Off<br>(Wyłączone) | Aparat nie będzie używać funkcji AE bracketing.                                                                                                    |
| +/-0.3             | Aparat wykona pierwsze zdjęcie z normalną<br>ekspozycją (wartość ekspozycji 0), następnie<br>zdjęcie niedoświetlone z wartością ekspozycji<br>-0,3, a jako ostatnie prześwietlone zdjęcie<br>z wartością ekspozycji +0.3. |
| +/-0.7<br>0.7      | Aparat wykona pierwsze zdjęcie z normalną<br>ekspozycją (wartość ekspozycji 0), następnie<br>zdjęcie niedoświetlone z wartością ekspozycji<br>-0,7, a jako ostatnie prześwietlone zdjęcie<br>z wartością ekspozycji +0,7. |
| +/-1.0             | Aparat wykona pierwsze zdjęcie z normalną<br>ekspozycją (wartość ekspozycji 0), następnie<br>zdjęcie niedoświetlone z wartością ekspozycji<br>-1,0, a jako ostatnie prześwietlone zdjęcie<br>z wartością ekspozycji +1,0. |

Jeżeli ustawienie jest różne od wartości domyślnej Off (Wyłączone), odpowiednia ikona ustawienia (z poprzedniej tabeli) pojawi się na ekranie **widoku na żywo**.

Rozdział 2: Wykonywanie zdjęć i nagrywanie klipów

UWAGA Poza trybem My Mode (Tryb własny) (strona 56), nowe ustawienie jest aktywne do czasu jego zmiany lub wyłączenia aparatu. Po wyłączeniu aparatu ustawienie AE Bracketing wraca do domyślnej wartości Off (Wyłączone).

#### Znacznik daty i czasu

**UWAGA** Ustawienie to nie działa w trybie **Panorama** ani w trakcie nagrywania klipów wideo.

Funkcja ta wstawia znacznik daty lub daty i czasu wykonania zdjęcia w lewym dolnym narożniku zdjęcia. Po wybraniu ustawienia **Date & Time Imprint** (Znacznika daty i czasu), data lub data i czas będą wstawiane na wszystkich wykonanych zdjęciach, ale nie na zdjęciach wykonanych wcześniej.

- UWAGA Po wykonaniu zdjęcia przy użyciu ustawienia Date Only (tylko data) lub Date & Time (data i czas) data lub data i czas zostaną wstawione na zdjęcie i nie będzie możliwe jej późniejsze usunięcie.
- UWAGA Jeśli obrócisz zdjęcie korzystając z opcji Rotate (Obrót) w Playback Menu (Menu odtwarzanie) (strona 92), znacznik daty lub daty i czasu obróci się wraz ze zdjęciem.
- W Capture Menu (Menu przechwytywanie) (strona 60), wybierz opcję Date & Time Imprint (Znacznik daty i czasu).

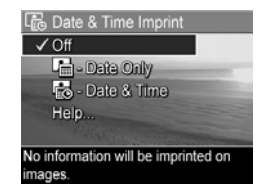

3 Naciśnij przycisk Menu/OK, aby zachować ustawienie i wrócić do Capture Menu (Menu przechwytywanie).

Rozdział 2: Wykonywanie zdjęć i nagrywanie klipów

Poniższa tabela dokładnie wyjaśnia poszczególne ustawienia.

| Ustawienie    | Opis                                              |
|---------------|---------------------------------------------------|
| Off           | Aparat nie będzie wstawiał znacznika daty i czasu |
| (Wyłączone)   | na zdjęciu.                                       |
| Date Only     | Aparat wstawi stały znacznik daty w lewym         |
| (tylko data)  | dolnym narożniku zdjęcia.                         |
| Date & Time   | Aparat wstawi stały znacznik daty i czasu         |
| (Data i czas) | w lewym dolnym narożniku zdjęcia.                 |

Jeżeli ustawienie jest różne od wartości domyślnej Off (Wyłączone), odpowiednia ikona ustawienia (z poprzedniej tabeli) pojawi się na ekranie **Widoku na żywo**.

Nowe ustawienie pozostaje aktywne do czasu jego następnej zmiany, nawet po wyłączeniu aparatu.

# Rozdział 3: Przeglądanie zdjęć i klipów wideo

Do przeglądania zdjęć i klipów wideo w aparacie służy **Playback** (Odtwarzanie). W czasie przeglądania obrazów w trybie **Playback** (Odtwarzanie), możesz użyć przycisku **Print T** (Drukuj) w celu zaznaczenia zdjęć, które chcesz wydrukować automatycznie przy następnym podłączeniu aparatu do komputera lub dowolnej drukarki HP Photosmart lub drukarki zgodnej z PictBridge. Patrz **Wybieranie zdjęć do wydrukowania** na stronie 88. W trybie **Playback** (Odtwarzanie) możesz także użyć dźwigni **powiększenia** do przeglądania miniatur zdjęć, lub do powiększania zdjęć, aby obejrzeć je dokładnie w aparacie. Patrz **Przeglądanie miniatur zdjęć** na stronie 90 i **Powiększanie zdjęć** na **stronie** 91.

Dodatkowo, **Playback Menu** (Menu odtwarzanie) pozwala na kasowanie zdjęć i klipów wideo, manipulowanie zdjęciami jak np. usuwanie efektu czerwonych oczu czy obracanie, a nawet uzyskanie **HP Image Advice** (Porady na temat zdjęć HP) (jest to analiza zdjęć pod kątem problemów z ostrością, naświetleniem itd., które mogły wystąpić w czasie wykonywania zdjęć). Aby wykonać te i inne czynności, patrz **Korzystanie z menu odtwarzania** na stronie 92.

# Odtwarzanie

- Naciśnij przycisk Playback 
   (Odtwarzanie), aby włączyć odtwarzanie. Ostatni wykonany lub oglądany obraz bądź klip wideo pojawi się na wyświetlaczu.
- Użyj przycisków () do przeglądania zdjęć i klipów video. Naciskaj i przytrzymuj przyciski (), aby przeglądać szybciej.
- UWAGA Klipy dźwiękowe dołączone od zdjęć oraz klipy wideo odtwarzają się automatycznie jeśli zdjęcie lub pierwsza klatka wideo wyświetlana jest przez 2 sekundy. Możesz regulować głośność odtwarzania dźwięku naciskając przyciski ▲ ▼.
- 3 Aby wyłączyć wyświetlacz po przejrzeniu zdjęć lub klipów wideo, ponownie naciśnij przycisk Playback ► (Odtwarzaj).

W czasie przeglądania, wyświetlacz pokazuje dodatkowe informacje o każdym zdjęciu czy klipie wideo. W poniższej tabeli opisano te informacje.

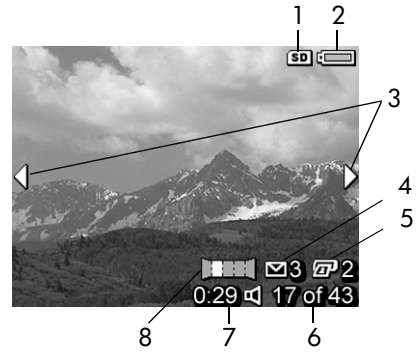

| # | Ikona   | Opis                                                                                                    |
|---|---------|----------------------------------------------------------------------------------------------------|
| 1 | SD      | Pojawia się tylko, gdy opcjonalna karta pamięci jest<br>zainstalowana w aparacie.                                                                                                    |
| 2 | lub     | <ul> <li>Stan naładowania baterii w czasie korzystania z zasilania bateryjnego (faktycznie wyświetlana ikona zależy od stanu baterii w aparacie; patrz Wskaźnik stanu baterii na stronie 176).</li> <li>Zasilanie sieciowe, gdy aparat korzysta z opcjonalnego zasilacza HP lub stacji dokującej HP Photosmart R-series.</li> </ul> |
| 3 | ••      | Ikony te wyświetlają się przez pierwszych kilka<br>sekund po wejściu w tryb <b>Playback</b> (Odtwarzania),<br>aby zasygnalizować, że można przeglądać<br>inne zdjęcia lub klipy wideo korzystając<br>z przycisków <b>()</b> .                                                                                                    |
| 4 | ⊠ 3     | Oznacza, że wyświetlane zdjęcie zostało<br>zaznaczone do wysłania do 3 miejsc docelowych<br>HP Instant Share (patrz Rozdział 4: Korzystanie z<br>HP Instant Share na stronie 103).                                                                                                    |
| 5 | 2       | Oznacza, że wyświetlane zdjęcie zostało<br>zaznaczone do wydrukowania w dwóch kopiach<br>(patrz <b>Wybieranie zdjęć do wydrukowania</b> na<br>stronie 88).                                                                                                    |
| 6 | 17 z 43 | Pokazuje numer bieżącego obrazu lub klipu wideo<br>oraz łączną liczbę obrazów i klipów wideo które są<br>przechowywane w pamięci.                                                                                                    |

| # | Ikona           | Opis                                                                                                    |
|---|-----------------|----------------------------------------------------------------------------------------------------|
| 7 | 0:29            | <ul> <li>Wskazuje długość nagrania danego klipu<br/>dźwiękowego czy wideo.</li> </ul>                                      |
|   | 법<br>dul<br>dul | <ul> <li>Wskazuje, że zdjęcie posiada załączony klip<br/>dźwiękowy.</li> <li>Wskazuje, że jest to klip wideo.</li> </ul>   |
| 8 |                 | Wskazuje, że jest to drugie zdjęcie w serii<br>panoramicznej zdjęć zrobionych w trybie robienia<br>zdjęć <b>Panorama</b> . |

#### Ekran podsumowania

Gdy naciśniesz przycisk ▶ w czasie przeglądania ostatniego zdjęcia, pojawi się ekran z liczbą wykonanych zdjęć i liczbą zdjęć do wykonania. Liczniki wskazujące łączną ilość zdjęć zaznaczonych do wydruku ☞ i do przesłania za

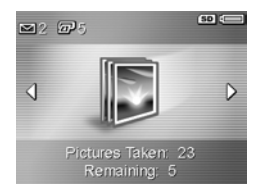

pomocą funkcji **HP Instant Share** ⊠ znajdują się w lewym górnym narożniku ekranu, zaś ikony opcjonalnej karty pamięci, jeśli została zainstalowana, (ikona **SD**) oraz wskaźnik poziomu baterii znajdują się w prawym górnym narożniku ekranu.

### Wybieranie zdjęć do wydrukowania

Przycisk **Print** (Drukowanie) znajdujący się z tyłu aparatu pozwala na wybranie liczby kopii zdjęcia do automatycznego wydrukowania po podłączeniu do komputera lub bezpośrednim podłączeniu aparatu do dowolnej drukarki HP Photosmart lub innej, zgodnej z PictBridge. UWAGA Możesz jedynie zaznaczać przyciskiem Print (Drukowanie) pojedyncze zdjęcia z serii panoramicznej do wydrukowania. Nawet jeśli wybierzesz kolejno wszystkie zdjęcia z serii panoramicznej korzystając z przycisku Print (Drukowanie), po ponownym podłączeniu aparatu do komputera lub drukarki wydrukują się tylko pojedyncze zdjęcia. Aby wydrukować całą panoramiczną serię zdjęć, patrz Drukowanie panoram na stronie 117.

Przycisk Print 🖅 (Drukowanie) jest aktywny zawsze, gdy na wyświetlaczu jest widoczne zdjęcie, na przykład w trybie Playback (Odtwarzania) oraz w Playback Menu (Menu odtwarzanie) lub w menu HP Instant Share.

Zaznaczanie zdjęć do drukowania bezpośredniego odbywa się następująco:

- 1 Naciśnij przycisk Print 🖅 (Drukowanie).
- 2 Następnie przyciskami wybierz liczbę kopii do wydrukowania. Maksymalnie można wydrukować 99 kopii. W prawym dolnym rogu zdjęcia pojawi się Ikona drukarki wraz z wybraną liczbą kopii.

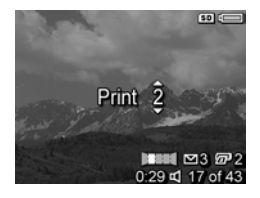

Po ponownym podłączeniu aparatu do komputera lub drukarki, wybrane zdjęcia zostaną automatycznie wydrukowane (patrz **Rozdział 5: Przesyłanie i drukowanie** zdjęć na stronie 115).

#### UWAGA W widoku miniatur, każde ze zdjęć panoramy wyświetlane jest osobno. Aby obejrzeć całą panoramiczną serię zdjęć, patrz Podgląd panoramy na stronie 101.

Widok **miniatur** pozwala na przeglądanie zrobionych zdjęć i pierwszych klatek nagranych klipów wideo ułożonych w matrycy dziewięciu miniatur zdjęć i klatek klipów wideo na

Przeglądanie miniatur zdjęć

 W trybie Playback (Odtwarzanie) (strona 86), naciśnij miniatury
 (to samo co pomniejszanie
 ) na dźwigni powiększania. Widok miniatur z maksymalnie dziewięcioma zdjęciami lub klatkami klipów wideo pojawi sie

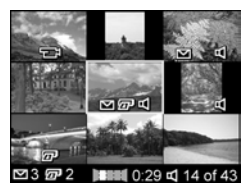

na ekranie. Obecnie wybrane zdjęcie lub klip wideo jest otoczone przez żółtą ramkę.

- 2 Korzystając z przycisków () przemieszczaj się poziomo do poprzedniej lub następnej miniatury.
- 3 Naciskaj przyciski ▲ ▼, aby przemieszczać się w pionie do miniatury położonej nad lub pod obecną miniaturą.
- 4 Naciśnij przycisk Menu/OK, aby opuścić widok miniatur i powrócić do trybu Playback (Odtwarzanie). Wybrane zdjęcie lub klip wideo (to, które było otoczone przez żółtą ramkę w widoku miniatur) wyświetlane jest ponownie na całym ekranie.

Na dole każdej z miniatur ikona **HP Instant Share** wskazuje, że zdjęcie to zostało wybrane do jednego lub więcej miejsc docelowych **HP Instant Share**, ikona drukarki oznacza, że zostało wybrane do druku, ikona panorama wskazuje, że zdjęcie jest częścią serii panoramicznej,

ekran.

ikona wideo 🗁 wskazuje że jest to klip wideo, zaś ikona dźwięku 🛋 wskazuje, że do zdjęcia dołączony jest klip dźwiękowy.

### Powiększanie zdjęć

- UWAGA Funkcja ta działa wyłącznie ze zdjęciami, nie działa ona z klipami wideo. Dodatkowo, funkcja ta służy jedynie do przeglądania; nie zmienia ona zdjęcia na stałe.
- W trybie Playback (Odtwarzanie) (strona 86), naciśnij powiększenie
   (to samo co powiększanie ) na dźwigni powiększania. Aktualnie wyświetlane zdjęcie jest automatycznie powiększane dwukrotnie. Środkowa część

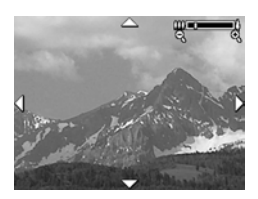

powiększonego obrazu wyświetla się z czterema strzałkami, wskazującymi, że obraz można przewijać.

- 3 Korzystaj z **m powiększenia** i **m pomniejszenia**, aby zwiększyć lub zmniejszyć powiększenie.
- 4 Naciśnij przycisk Menu/OK, aby opuścić powiększanie i powrócić do trybu Playback (Odtwarzanie). Obecne zdjęcie jest ponownie wyświetlane w pełnym widoku na ekranie.

#### Korzystanie z menu odtwarzania

Playback Menu (Menu odtwarzanie) pozwala na usuwanie zdjęć i klipów wideo, odzyskiwanie zdjęć, formatowanie wewnętrznej pamięci aparatu lub opcjonalnej karty pamięci i usuwanie efektu czerwonych oczu ze zdjęć. Dodatkowo, możesz uzyskać HP Image Advice (Poradę na temat zdjęcia HP) (jest to analiza zdjęć pod kątem problemów z ostrością, naświetleniem itd., które mogły wystąpić w czasie wykonywania zdjęć), sprawdzić wszystkie ustawienia użyte w czasie robienia zdjęcia lub nagrywania klipu wideo, nagrać klipy dźwiękowe dołączane do zdjęć, obracać zdjęcia i uzyskać podgląd panoramicznych serii zdjęć.

- 2 Przejdź do zdjęcia lub klipu wideo, z którego chcesz skorzystać naciskając przyciski ↓. Ułatwia to wykonanie tej samej operacji na kilku zdjęciach lub klipach wideo, np. przy usuwaniu wielu zdjęć lub klipów wideo.
- 3 Korzystając z przycisków ▲ ▼ zaznacz opcję w Playback Menu (Menu odtwarzanie) po lewej stronie wyświetlacza. Przycisk Menu/OK zatwierdza wybór opcji. Każda z opcji Playback Menu (Menu odtwarzanie) jest przedstawiona dalej w tym rozdziale.
- 4 Użyj jednej z kilku metod opiszczenia Playback Menu (Menu odtwarzanie). Jeśli zaraz po wejsciu do Playback Menu (Menu odtwarzania) zdecydujesz się niczego nie zmieniać, po prostu naciśnij ponownie Menu/OK, aby opuścić menu. Po skorzystaniu z Playback Menu, możesz

przejść do innego menu poprzez zakładki na górze wyświetlacza. Możesz także wybrać opcję ⇔ Exit (Wyjście) i nacisnąć Menu/OK. Jeśli chcesz powrócić do Odtwarzania lub przełączyć aparat do innego trybu, naciśnij odpowiedni przycisk z tyłu aparatu.

Poniższa tabela podsumowuje działanie każdej opcji Playback Menu (Menu odtwarzanie) i opisuje informacje podawane przez nie w dolnym prawym narożniku każdego zdjęcia lub klipu wideo gdy wyświetlane jest Playback Menu (Menu odtwarzanie).

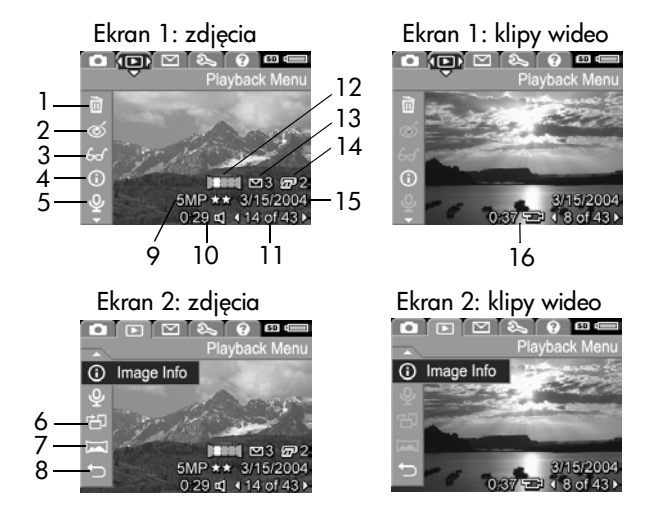

| # | Ikona | Opis                                                                                                    |
|---|-------|----------------------------------------------------------------------------------------------------|
| 1 |       | Delete (Usuń) - pojawia się podmenu, w którym<br>można usunąć dane zdjęcie lub klip wideo,<br>usunąć całą panoramiczną serię zdjęć, usunąć<br>wszystkie zdjęcia lub klipy wideo, sformatować<br>wewnętrzną pamięć lub opcjonalną kartę<br>pamięci i odzyskać zdjęcia. (Patrz Usuwanie na<br>stronie 96.) |
| 2 | ଷ     | Remove Red Eyes (Usuń efekt czerwonych oczu) -<br>poprawia efekt czerwonych oczu, widoczny na<br>zdjęciach. (Patrz Usuwanie efektu czerwonych<br>oczu na stronie 97.)                                                                                                    |
| 3 | £     | Image Advice (Porada na temat zdjęć) - wykonuje<br>analizę zdjęcia pod kątem problemów z ostrością,<br>naświetleniem itd. Dodatkowo podaje zalecenia<br>jak polepszyć podobne zdjęcia w przyszłości.<br>(Patrz <b>Porada na temat zdjęć</b> na stronie 98.)                                              |
| 4 | 0     | Image Info (Informacja o zdjęciu) - umożliwia<br>przejrzenie ustawień wykorzystanych podczas<br>wykonywania zdjęcia. (Patrz Informacja o<br>zdjęciu na stronie 98.)                                                                                                    |
| 5 | Ŷ     | <b>Record Audio</b> (Nagraj dźwięk) - Nagrywa klip<br>dźwiękowy załączany do zdjęcia (Patrz<br><b>Nagrywanie dźwięku</b> na stronie 100.)                                                                                                    |
| 6 | Ч     | <b>Rotate</b> (Obróć) - obraca wyświetlane zdjęcie<br>o 90 stopni zgodnie z ruchem wskazówek<br>zegara. (Patrz <b>Obrót</b> na stronie 101.)                                                                                                    |
| 7 | H     | <b>Preview Panorama</b> (Podgląd panoramy) -<br>wyświetla połączone zdjęcie o niskiej<br>rozdzielczości aktualnie wybranej panoramy.<br>(Patrz <b>Podgląd panoramy</b> na stronie 101.)                                                                                                    |

| #  | Ikona         | Opis                                                                                                    |
|----|---------------|----------------------------------------------------------------------------------------------------|
| 8  | Ð             | EXIT (Wyjście) - opuszcza Playback Menu (Menu odtwarzanie).                                                                                                    |
| 9  | 5MP **        | Pokazuje ustawienie <b>Image Quality</b> (Jakości<br>obrazu) użyte podczas robienia zdjęcia.<br>W przypadku klipu wideo nie ma niczego. (Patrz<br><b>Jakość obrazu</b> na stronie 63.)           |
| 10 | 0:29<br>띠     | Widoczne, jeżeli zdjęcie posiada załączony klip<br>dźwiękowy; po lewej stronie ikony widoczna jest<br>długość klipu.                                                                             |
| 11 | 14 z 43       | Pokazuje numer bieżącego obrazu lub klipu<br>wideo oraz łączną liczbę obrazów i klipów<br>wideo w wewnętrznej pamięci lub na opcjonalnej<br>karcie pamięci.                                      |
| 12 |               | Wskazuje, że jest to drugie zdjęcie w serii<br>panoramicznej zdjęć zrobionych w trybie<br>robienia zdjęć <b>Panorama</b> . (Patrz <b>Korzystanie z</b><br>t <b>rybu Panorama</b> na stronie 53.) |
| 13 | 3             | Oznacza, że wyświetlane zdjęcie zostało<br>wybrane do wysłania do 3 miejsc docelowych za<br>pomocą HP Instant Share. (Patrz Rozdział 4:<br>Korzystanie z HP Instant Share na<br>stronie 103.)    |
| 14 | <b>2</b>      | Oznacza, że wyświetlane zdjęcie zostało<br>zaznaczone do wydrukowania w dwóch kopiach.<br>(Patrz <b>Wybieranie zdjęć do wydrukowania</b> na<br>stronie 88.)                                      |
| 15 | 3/15/<br>2004 | Pokazuje datę wykonania zdjęcia lub nagrania<br>klipu wideo.                                                                                                    |
| 16 | 0:37<br>단     | Widoczne, w przypadku klipu wideo; po lewej<br>stronie ikony widoczna jest długość klipu.                                                                                                    |

#### Usuwanie

W **Playback Menu** (Menu odtwarzanie) (strona 92), po wybraniu **Delete** (Usuń) pojawia się podmenu **Delete** (Usuń). Podmenu **Delete** (Usuń) zawiera następujące opcje:

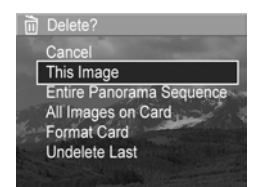

- Cancel (Anuluj)—powraca do Playback Menu (Menu odtwarzanie) bez usuwania czegokolwiek.
- This Image (To zdjęcie)—usuwa wyświetlane właśnie zdjęcie lub klip wideo.
- UWAGA Gdy zostanie usunięte zdjęcie ze środka serii panoramicznej, wszystkie znaczniki panoramy są usuwane, tym samym rozbijając serię panoramiczną. Obrazy te są teraz uznawane jako pojedyncze zdjęcia. Jednakże jeśli skasujesz zdjęcie z początku lub końca panoramy i pozostaną przynajmniej 2 zdjęcia, seria panoramicza jest zachowana.
- Entire Panorama Sequence (Cała seria panoramiczna) usuwa wszystkie zdjęcia z serii.
- All Images (in Memory/on Card) (Wszystkie obrazy w pamięci/na karcie)—usuwa wszystkie zdjęcia i klipy wideo z wewnętrznej pamięci lub z zainstalowanej w aparacie opcjonalnej karty pamięci.
- Format (Memory/Card) (Formatuj pamięć/kartę)—usuwa wszystkie zdjęcia, klipy wideo i pliki z wewnętrznej pamięci lub zainstalowanej opcjonalnej karty pamięci, a następnie formatuje wewnętrzną pamięć lub kartę pamięci.
- Undelete Last (Odzyskaj ostatnie)—odzyskuje ostatnie usunięte zdjęcie.

UWAGA Możesz cofnąć tylko ostatnią operację usuwania, włączając w to całą serię panoramiczną. Po wykonaniu innej operacji, na przykład wyłączeniu aparatu lub wykonaniu kolejnego zdjęcia, operacja usuwania staje się ostateczna i nie można już odzyskać zdjęcia.

Także nie jest możliwe Odzyskanie po operacji Delete All Images (Usuń wszystkie).

Przyciski 🔺 🕶 służą do wybierania opcji, a przycisk Menu/ OK do ich zatwierdzania.

#### Usuwanie efektu czerwonych oczu

**UWAGA** Opcja ta jest dostępna wyłącznie dla zdjęć wykonanych z lampą błyskową.

W Playback Menu (Menu odtwarzanie) (strona 92), po wybraniu Remove Red Eyes (Usuwania efektu czerwonych oczu), aparat rozpocznie przetwarzanie zdjęcia w celu usunięcia efektu czerwonych oczu z obrazu. Proces usuwania efektu czerwonych oczu może potrwać kilka sekund. Po zakończeniu przetwarzania, wyświetla się poprawione zdjęcie wraz z podmenu Remove Red Eyes (Usuwanie efektu czerwonych oczu), które zawiera trzy opcje:

- Save Changes (Zapisz zmiany)—zapisuje zmiany po usuwaniu czerwonych oczu i powraca do Playback Menu (Menu odtwarzania).
- View Changes (Zobacz zmiany)—pokazuje zdjęcie z zielonymi kwadratami wokół części w których zostały poprawione czerwone oczy. Możesz powiększać i przeglądać całe zdjęcie w tym widoku. Aby powrócić do Remove Red Eyes Menu (Menu usuwania efektu czerwonych oczu), naciśnij przycisk Menu/OK.

 Cancel (Anuluj)—Powraca do Playback Menu (Menu odtwarzanie) bez zapisywania zmian czerwonych oczu.

#### Porada na temat zdjęć

**UWAGA** Opcja tanie jest dostępna w menu dla klipów wideo oraz zdjęć skopiowanych do aparatu.

W **Playback Menu** (Menu odtwarzanie) (strona 92), gdy wybierzesz **Image Advice** (Porady na temat zdjęć), aparat sprawdza czy na zdjęciu nie wystąpiły problemy z ostrością, naświetleniem itd.

Jeśli wystąpiły jakieś problemy, na ekranie pojawi się analiza problemu, jego przyczyna i zalecane rozwiązanie dla następnych zdjęć, jak to pokazano na przykładowym ekranie. Jeśli **Image Advice** (Porada na temat zdjęć) odnajdzie więcej niż

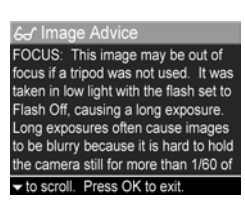

jeden problem ze zdjęciem, zostaną wyświetlone dwa najważniejsze problemy, po jednym z każdej kategorii.

Aby opuścić ekran Image Advice, naciśnij przycisk Menu/OK.

### Informacja o zdjęciu

W **Playback Menu** (Menu odtwarzanie) (strona 92), po wybraniu **Image Info** (Informacji o zdjęciu) pojawia się ekran **Image Info**. Ekran ten pokazuje wszystkie ustawienia które zostały użyte do wykonania wyświetlanego zdjęcia lub klipu wideo.

W poniższej tabeli przedstawiono informacje, jakie można zobaczyć dla każdego zdjęcia na ekranie **Image Info** (Informacja o zdjęciu).

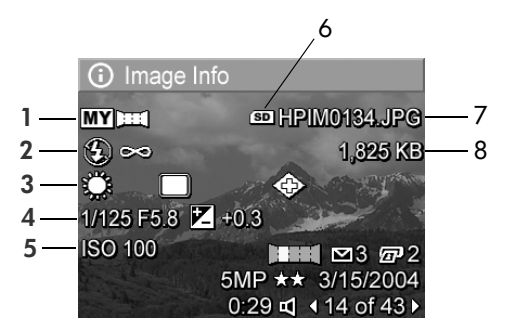

**UWAGA** Informacja zawarta w ostatnich trzech wierszach w prawym, dolnym rogu zdjęcia jest identyczna, jak w przypadku **Playback Menu** (Menu odtwarzanie).

| # | Opis                                                                                                    |
|---|----------------------------------------------------------------------------------------------------|
| 1 | Nie domyślny tryb robienia zdjęć: Action (akcja), Landscape<br>(krajobraz), Portrait (portret), Beach/Snow (plaża/śnieg),<br>Sunset (zachód słońca), Aperture Priority (priorytet<br>przysłony), Panorama, Document (dokument), My Mode<br>(tryb własny)                                  |
| 2 | Nie domyślne ustawienie Flash (Lampy błyskowej): Red-Eye<br>(redukcja czerwonych oczu), Flash On (lampa włączona),<br>Flash Off (lampa wyłączona), Night (noc) oraz nie<br>domyślne ustawienie Focus (Ostrości): Macro, Infinity,<br>Manual Focus (makro, nieskończoność, ręczna ostrość) |
| 3 | Wszystkie nie domyślne ustawienia <b>Capture Menu</b> (Menu przechwytywanie)                                                                                                    |
| 4 | Ustawienie przesłony, prędkości migawki i kompensacji EV                                                                                                    |
| 5 | ustawienie czułości ISO                                                                                                    |
| 6 | Pojawia się gdy opcjonalna karta pamięci jest zainstalowana w aparacie                                                                                                    |

| # | Opis                                                                                 |
|---|--------------------------------------------------------------------------------------|
| 7 | Nazwa pliku ze zdjęciem w wewnętrznej pamięci lub na<br>opcjonalnej karcie pamięci   |
| 8 | Rozmiar pliku ze zdjęciem w wewnętrznej pamięci lub na<br>opcjonalnej karcie pamięci |

#### Nagrywanie dźwięku

UWAGA Ta opcja menu nie jest dostępna dla klipów wideo.

Aby dograć klip dźwiękowy do zdjęcia które jeszcze nie posiada dołączonego klipu dźwiękowego:

- 1 W Playback Menu (Menu odtwarzanie) (strona 92), wybierz Record Audio (Nagraj dźwięk). Nagranie dźwięku rozpoczyna się od razu w momencie wybrania tej opcji menu. Podczas nagrania widoczna jest ikona mikrofonu Q oraz licznik czasu pozostałego nagrania dźwiękowego.
- 2 Aby zatrzymać nagrywanie, naciśnij Menu/OK; inaczej dźwięk będzie się nagrywał, aż w aparacie zostanie zużyta cała pamięć. Gdy nagrywanie zatrzyma się, na ekranie pojawia się Playback Menu (Menu odtwarzanie).
- UWAGA Klipy dźwiękowe mogą być dołączone do pojedynczych zdjęć panoramicznych w serii, ale nie zostaną dołączone do połączonego pliku z panoramą.

Jeśli do wyświetlanego obrazu dołączony jest klip dźwiękowy, po wybraniu **Record Audio** (Nagraj dźwięk) pojawia się podmenu **Record Audio**. Podmenu **Record Audio** (Nagraj dźwięk) zawiera kilka opcji:

- Keep Current Clip (Zachowaj obecny klip)—zachowuje obecny klip i powraca do Playback Menu (Menu odtwarzanie).
- Record New Clip (Nagraj nowy klip)—rozpoczyna nagrywanie dźwięku, zastępując poprzedni klip.

• Delete Clip (Usuń klip) — usuwa obecny klip i powraca do Playback Menu (Menu odtwarzanie).

#### Obrót

UWAGA Ta opcja menu nie jest dostępna dla klipów wideo.

W Playback Menu (Menu odtwarzanie) (strona 92), po wybraniu Rotate (Obróć), wyświetlane zdjęcie zostanie automatycznie obrócone o 90 stopni zgodnie z ruchem wskazówek zegara. Następnie obraz wyświetlany jest w swoim nowym położeniu. Możesz wybrać Obróć tak wiele razy, jak to potrzebne by otrzymać właściwe położenie zdjęcia.

## Podgląd panoramy

**UWAGA** Ta opcja menu nie jest dostępna dla zdjęć w panoramie.

**Preview Panorama** (Podgląd panoramy) wyświetla połączone zdjęcie o niskiej rozdzielczości aktualnie wybranej panoramicznej serii zdjęć.

- Skorzystaj z przycisków (), aby przejść do jednego z obrazów panoramicznej serii zdjęć.
- 2 W Playback Menu (Menu odtwarzanie) (strona 92), wybierz Preview Panorama (Podgląd panoramy).

Środek serii panoramicznej wyświetlany jest jako pierwszy, zaś lewa i prawa strona serii jest jest przycięta przez krawędzie ekranu. Użyj przycisków ◀ ▶ do przesuwania obrazu w lewo i prawo, aby zobaczyć całą serię panoramiczną. Naciśnij Menu/OK, aby opuścić funkcję Preview Panorama (Podgląd panoramy) i powrócić do Playback Menu (Menu odtwarzanie).

# Rozdział 4: Korzystanie z HP Instant Share

Aparat został wyposażony w nową fantastyczną funkcję **HP Instant Share**. Pozwala ona w łatwy sposób zaznaczyć w aparacie zdjęcia, które zostaną automatycznie przesłane do wybranych miejsc docelowych po połączeniu aparatu z komputerem. Można także wybrać w aparacie zdjęcia, które przy następnym podłączeniu aparatu do komputera zostaną automatycznie wysłane na wybrane adresy poczty elektronicznej (w tym także listy dystrybucyjne), do albumów elektronicznych oraz innych usług internetowych.

UWAGA Dostępność usług internetowych zależy od regionu.

Gdy tylko wykonasz zdjęcia, korzystanie z HP Instant Share jest niezwykle łatwe!

- 1 Skonfiguruj Menu HP Instant Share w aparacie zgodnie z opisem w następnym rozdziale na stronie 104.
- 2 Korzystaj z menu Menu HP Instant Share, aby wybrać w aparacie zdjęcia dla wybranych miejsc docelowych HP Instant Share. Najpierw zobacz Korzystanie z menu HP Instant Share na stronie 108, a następnie Wybieranie wszystkich zdjęć do miejsc docelowych HP Instant Share na stronie 110 lub Wybieranie pojedynczych zdjęć do miejsc docelowych HP Instant Share na stronie 111.

- 3 Podłącz aparat do komputera i prześlij do niego zdjęcia tak, jak to opisano w Przesyłanie zdjęć do komputera na stronie 115. Gdy tylko zdjęcia zostaną przesłane do komputera, będą automatycznie wysyłane do odpowiednich miejsc docelowych HP Instant Share.
- UWAGA Na stronie www.hp.com/go/instantshare można zobaczyć, jak działa HP Instant Share.

#### Konfigurowanie Menu HP Instant Share aparatu

Zanim będzie można skorzystać z HP Instant Share, musisz skonfigurować w aparacie Menu HP Instant Share. Poniższa procedura wyjaśnia jak to zrobić.

- **UWAGA** Do wykonania tej procedury w systemie Windows potrzebne jest połączenie z Internetem. Użytkownicy komputerów Macintosh nie potrzebują połączenia internetowego.
- UWAGA Jeśli w aparacie zainstalowana jest opcjonalna karta pamięci, sprawdź czy nie jest zablokowana i czy jest na niej trochę wolnego miejsca.
- 1 Sprawdź, czy oprogramowanie HP Image Zone jest zainstalowane w komputerze (patrz strona 19).
- 2 Włącz aparat i naciśnij przycisk HP Instant Share 🖂 znajdujący się na tyle aparatu.

Po wybraniu opcji **HP Instant Share Setup...** Sna wyświetlaczu pojawi się komunikat, że aparat należy podłączyć do komputera.

- UWAGA Jeżeli korzystasz z systemu operacyjnego Windows XP, po podłączeniu aparatu może pojawić się okno dialogowe z poleceniem Wybierz program do uruchomienia dla tej akcji. Kliknij Anuluj, aby zamknąć to okno.
- 4 Podłącz aparat do komputera korzystając ze specjalnego przewodu USB do łączenia aparatu z komputerem dostarczonego z aparatem, lub poprzez opcjonalną stację dokującą HP Photosmart R-series:
  - Połącz aparat z komputerem przewodem USB, łącząc większy koniec przewodu z komputerem, a mniejszy z gniazdem USB znajdującym się pod gumową klapką na boku aparatu.

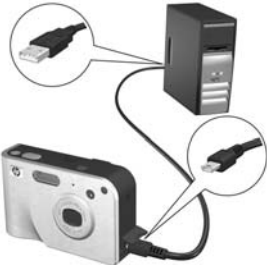

 Podłącz aparat do komputera za pomocą opcjonalnej stacji dokującej HP Photosmart R-series, wkładając aparat do stacji i naciskając przycisk Zapisz/Drukuj m/m na stacji dokującej.

Uruchamia to kreatora instalacji Menu HP Instant Share w komputerze. Instrukcje dla swojego komputera znajdziesz w Ustawianie miejsc docelowych dla Windows na stronie 106 lub Ustawianie miejsc docelowych dla Macintosh na stronie 107.

#### Ustawianie miejsc docelowych dla Windows

- 1 Na ekranie Witamy, kliknij Start.
- 2 Pojawi się ekran Skonfiguruj swoje miejsca docelowe HP Instant Share. Wszystkie już skonfigurowane miejsca docelowe HP Instant Share będą tu wymienione. Kliknij Utwórz, aby dodać nowe miejsce docelowe do Menu HP Instant Share aparatu.
- 3 Pojawi się ekran Połącz się, z prośbą o połączenie się z dostawcą internetowym. Połącz się z Internetem, jeśli jeszcze nie masz połączenia i kliknij Dalej.
- 4 Załóż swoje bezpieczne konto HP Instant Share:
  - Jeśli korzystasz pierwszy raz z HP Instant Share, pojawi się ekran Jednorazowe ustawienie - region i warunki korzystania. Wybierz swój region, przeczytaj i potwierdź warunki korzystania, a następnie kliknij Dalej, żeby kontynuować. Następnie postępuj wedle instrukcji, aby utworzyć bezpieczne konto HP Instant Share.
  - Jeśli korzystasz już z HP Instant Share, zaloguj się do swojego konta HP Instant Share.

Kliknij Dalej żeby kontynuować.

- 5 Wybierz usługę HP Instant Share dla swojego miejsca docelowego. Kliknij Dalej i postępuj wedle instrukcji, aby skonfigurować usługę, która będzie używana po wybraniu tego miejsca docelowego.
- 6 Gdy zakończysz konfigurowanie usługi dla miejsca docelowego, powrócisz do ekranu Skonfiguruj swoje miejsca docelowe HP Instant Share, a nazwa nowego miejsca docelowego pojawi się na liście miejsc docelowych.

- UWAGA Możliwe jest skonfigurowanie maksymalnie 34 miejsc docelowych HP Instant Share (adresów e-mail lub list dystrybucyjnych), które mogą być widoczne w menu HP Instant Share aparatu.
- 7 Kliknij Utwórz, aby dodać kolejne miejsce docelowe (powtarzając kroki 2, 5 i 6 powyżej) lub wybierz miejsce docelowe i wykonaj jedną z czynności:
  - Kliknij Edycja, aby zmienić miejsce docelowe.
  - Kliknij Usuń, aby usunąć miejsce docelowe.
- 8 Gdy zakończysz dodawanie miejsc docelowych HP Instant Share, kliknij Zapisz w aparacie. Nowe miejsca docelowe zostaną zapisane w menu HP Instant Share aparatu. Gdy komputer potwierdzi, że zostały one zapisane w aparacie, odłącz aparat od komputera.

#### Ustawianie miejsc docelowych dla Macintosh

- Na ekranie Zmodyfikuj menu Share będą widoczne wszystkie już utworzone miejsca docelowe HP Instant Share. Kliknij Dodaj, aby dodać nowe miejsce docelowe do Menu HP Instant Share aparatu.
- 2 Pojawi się ekran Nowy element menu Share. Wprowadź nazwę miejsca docelowego w polu Nazwa elementu menu i wykonaj jedną z czynności:
  - Wybierz Użyj mojej lokalnej aplikacji e-mail, aby wysyłać wiadomości bezpośrednio na adres(y) e-mail podane niżej na tym ekranie bez korzystania z HP Instant Share.
  - Wybierz Użyj adres e-mail i usługi HP Instant Share, aby stworzyć miejsce docelowe HP Instant Share.

- 3 Kliknij OK, aby dodać nowe miejsce docelowe do Menu HP Instant Share aparatu. Powrócisz do ekranu Zmodyfikuj menu Share, a nazwa nowego miejsca docelowego pojawi się na liście miejsc docelowych.
- UWAGA Możliwe jest skonfigurowanie maksymalnie 34 miejsc docelowych HP Instant Share (adresów e-mail lub list dystrybucyjnych), które mogą być widoczne w menu HP Instant Share aparatu.
- 4 Kliknij Dodaj, aby dodać kolejne miejsce docelowe (powtarzając kroki 2 i 3 powyżej) lub wybierz miejsce docelowe i wykonaj jedną z czynności:
  - Kliknij Edycja, aby zmienić miejsce docelowe.
  - Kliknij Usuń, aby usunąć miejsce docelowe.
- 5 Gdy zakończysz dodawanie miejsc docelowych, kliknij Uaktualnij aparat. Nowe miejsca docelowe zostaną zapisane w menu HP Instant Share aparatu. Gdy komputer potwierdzi, że zostały one zapisane w aparacie, odłącz aparat od komputera.

#### Korzystanie z menu HP Instant Share

Gdy tylko skonfigurujesz w aparacie menu HP Instant Share (patrz strona 104), możesz zacząć korzystać z Menu HP Instant Share. Po naciśnięciu przycisku HP Instant Share 🖄 w aparacie, ostatnie wykonane lub przeglądane zdjęcie pojawi się na wyświetlaczu. Po lewej stronie ekranu pojawi się również Menu HP Instant Share. Poniższa tabela opisuje każdą z opcji Menu HP Instant Share zgodnie z poniższym, przykładowym ekranem HP Instant Share.
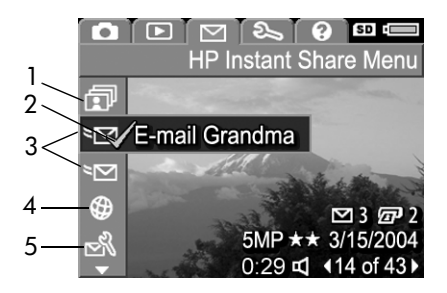

| # | Ikona        | Opis                                                                                                    |
|---|--------------|----------------------------------------------------------------------------------------------------|
| 1 | Ð            | Share All Images (Udostępnij wszystkie obrazy)<br>pozwala na dzielenie wszystkich obrazów<br>w wewnętrznej pamięci lub na opcjonalnej karcie<br>pamięci z wybranymi miejscami docelowymi.                                                                  |
| 2 | $\checkmark$ | Znacznik wyboru wskazuje, że zostało wybrane<br>miejsce docelowe aktualnie wyświetlanego obrazu.<br>(Można wybrać wiele miejsc docelowych dla<br>jednego obrazu.)                                                                                          |
| 3 | ≥⊠           | Docelowe adresy e-mail, które zostały skonfigurowane<br>w tym przykładowym <b>Menu HP Instant Share</b> .                                                                                                    |
| 4 | $\bigcirc$   | Strona internetowa wybrana jako docelowa. Inne<br>rodzaje miejsc docelowych mogą mieć inne ikony.                                                                                                    |
| 5 | N<br>N       | HP Instant Share Setup (Konfiguracja HP Instant<br>Share) pozwala na dodanie dodatkowych adresów<br>e-mail i innych miejsc docelowych HP Instant Share<br>do Menu HP Instant Share (Patrz Konfigurowanie<br>Menu HP Instant Share aparatu na stronie 104.) |

#### Wybieranie wszystkich zdjęć do miejsc docelowych HP Instant Share

Aby wybrać miejsca docelowe **HP Instant Share** dla wszystkich zdjęć w pamięci wewnętrznej lub na opcjonalnej karcie pamięci:

- 1 Włącz aparat, następnie naciśnij przycisk HP Instant Share ∑.
- 3 Naciśnij przycisk Menu/OK, aby wyświetlić podmenu Share All Images (Udostępnij wszystkie zdjęcia).

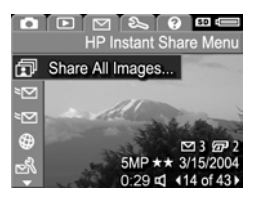

- UWAGA Jeśli nie masz jeszcze wybranych miejsc docelowych dla HP Instant Share, pojawi się komunikat oferujący pomoc przy konfigurowaniu miejsc docelowych. Postępuj według instrukcji, aby skonfigurować swoje miejsc docelowe HP Instant Share.
- 4 Skorzystaj z przycisków , , aby przejść do miejsca docelowego które chcesz wybrać w podmenu Share All Images (Udostępnij wszystkie zdjęcia) i naciśnij przycisk Menu/OK. Ikona Share All Images

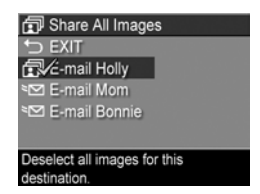

(Udostępnij wszystkie zdjęcia) pojawi się obok wybranego miejsca docelowego, a znak ✓ pojawi się nad miejscem docelowym. Aby zdjąć zaznaczenie miejsca docelowego, naciśnij ponownie przycisk **Menu/OK**.

- 5 Powtarzaj krok 4, aby wybrać miejsca docelowe HP Instant Share dla wszystkich zdjęć w pamięci wewnętrznej lub na opcjonalnej karcie pamięci.
- 6 Po wybraniu wszystkich miejsc docelowych HP Instant Share dla zdjęć, wybierz ↔ EXIT (Wyjdź), aby powrócić do Menu HP Instant Share.
- 7 Naciśnij ponownie przycisk HP Instant Share , aby opuścić Menu HP Instant Share.
- 8 Podłącz aparat do komputera i prześlij do niego zdjęcia tak, jak to opisano w Przesyłanie zdjęć do komputera na stronie 115. Gdy tylko zdjęcia zostaną przesłane do komputera, będą automatycznie wysyłane do miejsc docelowych HP Instant Share. Użytkownicy komputerów Macintosh będą musieli dodać informacje adresowe do ich miejsc docelowych HP Instant Share zanim będą mogli wysłać zdjęcia i wiadomości.

#### Wybieranie pojedynczych zdjęć do miejsc docelowych HP Instant Share

- UWAGA Każdemu zdjęciu możesz przydzielić dowolną ilość miejsc docelowych HP Instant Share. Jednakże, nie możesz wybrać klipów wideo dla żadnych miejsc docelowych HP Instant Share, zaś zdjęcia w seriach panoramicznych wybrane do miejsc docelowych HP Instant Share będą wysłane jako pojedyncze obrazy.
- Włącz aparat, następnie naciśnij przycisk HP Instant Share .
- 3 Przyciskami () przejdź do zdjęcia, któremu chcesz przydzielić dane miejsce docelowe HP Instant Share.

- 4 Naciśnij przycisk Menu/OK, aby wybrać miejsce docelowe, a w Menu HP Instant Share obok wybranego miejsca pojawi się ikona ✓. Aby zdjąć zaznaczenie miejsca docelowego, naciśnij ponownie przycisk Menu/OK.
- 5 Powtórz kroki 3 i 4, aby wybrać dowolne inne miejsca docelowe HP Instant Share dla tego zdjęcia.
- 6 Przyciskami ◆ wybieraj kolejne obrazy. Powtarzaj kroki 3 do 5, aby wybrać miejsca docelowe HP Instant Share dla każdego z pozostałych zdjęć. Możesz także przyciskami ◆ przechodzić do innych zdjęć, aby sprawdzić ich miejsca docelowe.
- 7 Po wybraniu wszystkich miejsc docelowych HP Instant Share dla zdjęć, naciśnij ponownie przycisk HP Instant Share ∑, aby wyjść z Menu HP Instant Share.
- 8 Podłącz aparat do komputera i prześlij do niego zdjęcia tak, jak to opisano w Przesyłanie zdjęć do komputera na stronie 115. Gdy tylko zdjęcia zostaną przesłane do komputera, będą automatycznie wysyłane do odpowiednich miejsc docelowych HP Instant Share. Użytkownicy komputerów Macintosh będą musieli dodać informacje adresowe do ich miejsc docelowych HP Instant Share zanim będą mogli wysłać zdjęcia i wiadomości.

### Jak HP Instant Share wysyła zdjęcia

Sposób wysyłania zdjęć za pomocą poczty elektronicznej przez **HP Instant Share** jest bardzo podobny na komputerach z systemem Windows i Macintosh.

Zdjęcia nie są przesyłane pocztą elektroniczną jako załączniki. Natomiast na każdy adres e-mail, który wybrano w **Menu HP Instant Share**, przesyłana jest wiadomość. Zawiera ona miniatury obrazów wybranych dla danego adresu oraz odnośnik do strony internetowej, na której odbiorca listu może przejrzeć zdjęcia. Na tej witrynie internetowej odbiorca może np. odpowiedzieć na wiadomość, wydrukować zdjęcia, zapisać je we własnym komputerze, przesłać je dalej oraz wykonać inne czynności. Ułatwia to obejrzenie obrazów użytkownikom różnych programów pocztowych. Nie napotkają oni trudności związanych z obsługą załączników do wiadomości.

W systemie Windows, proces przesyłania wiadomości e-mail przez **HP Instant Share** jest całkowicie automatyczny: po wybraniu miejsc docelowych, wiadomości zostaną wysłane do każdego z odbiorców, a zdjęcia będą umieszczone na witrynie internetowej po przesłaniu ich z aparatu do komputera.

Na komputerach Macintosh, proces wysyłania wiadomości pocztą e-mail nie jest automatyczny. Po przesłaniu zdjęć z zaznaczonymi miejscami docelowymi HP Instant Share do komputera Macintosh, będą one wyświetlone w programie HP Instant Share. Postępuj wedle instrukcji programu HP Instant Share, aby wysłać wiadomości i umieścić swoje zdjęcia na witrynie internetowej.

## Rozdział 5: Przesyłanie i drukowanie zdjęć

### Przesyłanie zdjęć do komputera

- UWAGA Do tego zadania możesz także wykorzystać opcjonalną stację dokującą HP Photosmart R-series. Więcej informacji znajdziesz w Przewodniku użytkownika stacji.
- 1 Sprawdź, czy:
  - Oprogramowanie HP Image Zone jest zainstalowane na komputerze (patrz Instalowanie oprogramowania na stronie 19). Aby przesłać zdjęcia do komputera, który nie posiada zainstalowanego oprogramowania HP Image Zone, patrz Korzystanie z aparatu bez instalacji oprogramowania HP Image Zone na stronie 131.
  - Jeśli używasz komputera Macintosh, opcja USB Configuration (Konfiguracja USB) aparatu ustawiona jest na Disk Drive (Napęd dyskowy) w Setup Menu (Menu ustawienia) (Patrz Konfiguracja USB na stronie 125.)
  - Jeżeli zdjęcia w aparacie wybrane są do wydrukowania lub miejsc docelowych HP Instant Share, sprawdź czy komputer podłączony jest do drukarki i/lub Internetu.
- 2 Wyłącz aparat.

- 3 Aparat wyposażono w specjalny przewód USB, służący do łączenia go z komputerem. Podłącz większy koniec przewodu USB do komputera.
- 4 Otwórz gumową klapkę z boku aparatu i podłącz mały koniec przewodu USB do złącza USB w aparacie.

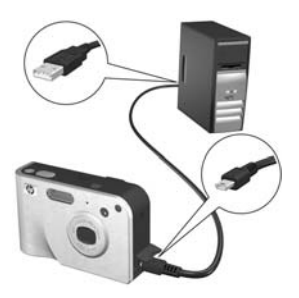

- UWAGA Jeżeli korzystasz z systemu operacyjnego Windows XP, po podłączeniu aparatu pojawi się okno dialogowe z poleceniem Wybierz program do uruchomienia dla tej akcji. Kliknij Anuluj, aby zamknąć to okno.
- 5 Włącz aparat. W komputerze uruchomi się oprogramowanie Przegrywanie Obrazów HP. Jeżeli oprogramowanie zostało odpowiednio skonfigurowane, zdjęcia zostaną automatycznie przeniesione do komputera. W przeciwnym wypadku pojawi się ekran Witamy, na którym należy kliknąć Rozpocznij przegrywanie. Zdjęcia zostaną przesłane do komputera, a następnie, jeżeli są zdjęcia zaznaczone wcześniej do drukowania (strona 88) lub przesłania do miejsc docelowych HP Instant Share (strona 103), odpowiednie działania zostaną wykonane.
- UWAGA Jeśli wśród zdjęć przesłanych do komputera znajdują się serie zdjęć panoramicznych (patrz Korzystanie z trybu Panorama na stronie 53), program ArcSoft Panorama Maker uruchomi się automatycznie. Postępuj zgodnie z instrukcjami na ekranie, aby połączyć w komputerze zdjęcia z serii panoramicznej w jedno zdjęcie panoramiczne.

6 Gdy w komputerze na ekranie przesyłania pojawi się napis Zakończono lub Przesyłanie zakończone, można odłączyć aparat od komputera.

### Drukowanie panoram

Gdy za pomocą programu **Przegrywanie Obrazów HP** przesłane są do komputera zdjęcia oznaczone jako seria zdjęć panoramicznych, program ArcSoft Panorama Maker, instalowany wraz z oprogramowaniem **HP Image Zone**, automatycznie połączy ze sobą zdjęcia tworząc jedno zdjęcie panoramiczne. Zdjęcie panoramiczne może być następnie wydrukowane z programu Panorama Maker lub z **HP Image Zone**.

#### Drukowanie panoram z programu Panorama Maker

Drukowanie zdjęcia panoramicznego z programu Panorama Maker:

- 1 Uruchom program Panorama Maker zainstalowany w komputerze.
- 2 Kliknij Otwórz i przejdź do pliku ze zdjęciem panoramicznym na dysku.
- UWAGA Nazwa pliku ze zdjęciem panoramicznym jest taka sama jak ostatniego ze zdjęć z serii panoramicznej, z dodanym "-P" w nazwie pliku.
- 3 Kliknij Drukuj, wybierz drukarkę i określ docelowy format drukowanego zdjęcia.

#### Drukowanie panoram z HP Image Zone

Drukowanie zdjęcia panoramicznego z programu HP Image Zone:

- 1 Uruchom w komputerze program HP Image Zone.
- 2 W zakładce Moje obrazy wybierz zdjęcie panoramiczne i wykonaj jedną z poniższych czynności:
  - Wybierz Drukuj, a następnie Szybki wydruk. Kliknij Dopasuj do strony, a następnie Drukuj.
  - Wybierz Drukuj, a następnie Odbitka zdjęcia. W sekcji Zaawansowane, wybierz rozmiary dające zamierzony wydruk w opcji Rozmiar użytkownika (skorzystaj z przycisku Podgląd, aby sprawdzić) i kliknij Drukuj.
  - Wybierz zakładkę Edycja, wybierz Drukuj, a następnie Bieżący obraz. Kliknij Dopasuj do strony, a następnie Drukuj.

### Bezpośrednie drukowanie zdjęć z aparatu

**UWAGA** Do tego zadania możesz także wykorzystać opcjonalną stację dokującą HP Photosmart R-series. Więcej informacji znajdziesz w Przewodniku użytkownika stacji.

Aby wydrukować zdjęcia, możesz bezpośrednio podłączyć aparat do dowolnej drukarki HP Photosmart lub drukarki zgodnej z PictBridge. Następnie możesz wydrukować wszystkie zdjęcia z aparatu, lub tylko te które zostały wybrane przy pomocy przycisku **Print** *P* (Drukowanie) w aparacie (patrz **Wybieranie zdjęć do wydrukowania** na stronie 88).

- **UWAGA** Drukowanie działa jedynie ze zdjęciami statycznymi; nie działa z klipami wideo. Także zdjęcia z serii panoramicznych bezpośrednio z aparatu mogą być drukowane indywidualnie, ale nie można z niego wydrukować całej panoramy. Aby wydrukować panoramę, patrz **Drukowanie panoram** na stronie 117.
- Sprawdź, czy drukarka jest włączona. Na drukarce nie powinno być migających lampek ani komunikatów błędów na temat pracy drukarki. W razie konieczności włóż papier do drukarki.
- 2 Podłącz aparat do drukarki.
  - Jeśli drukujesz bezpośrednio na drukarce HP nie posiadającej logo PictBridge (patrz poniżej), skorzystaj ze specjalnego przewodu USB do łączenia aparatu bezpośrednio z drukarką HP. Podłącz kwadratowy koniec przewodu USB do drukarki HP.

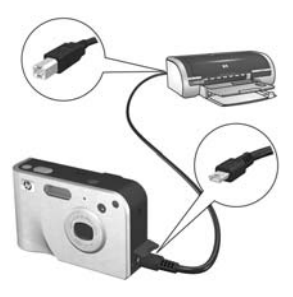

 Jeśli podłączasz aparat do drukarki, HP lub innego producenta, posiadającej logo PictBridge (patrz z prawej), skorzystaj z przewodu USB dostarczonego z aparatem,

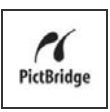

a służącego do łączenia z komputerem. Podłącz większy koniec przewodu USB do drukarki zgodnej z PictBridge.

- **UWAGA** HP nie obsługuje drukarek innych producentów. Jeśli drukarka nie drukuje, skontaktuj się z jej producentem.
- 3 Otwórz gumową klapkę z boku aparatu i podłącz mały koniec przewodu USB do złącza USB w aparacie.

Po podłączeniu aparatu do drukarki pojawi się menu Print Setup (Ustawienia druku). Jeżeli już wybrałeś zdjęcia do wydrukowania za pomocą przycisku Print (Drukuj), pojawi się ich liczba. W przeciwnym wypadku pojawi się

| Print Setup | )             |
|-------------|---------------|
| Images:     | < 12 selected |
| Print Size: | 4"x6"         |
| Paper Type: | Photo         |
| Paper Size: | 8.5"x11"      |

- 5 Jeżeli wszystkie ustawienia w menu Print Setup (Ustawienia druku) są poprawne, naciśnij przycisk Menu/OK, aby rozpocząć drukowanie. Możesz także zmienić ustawienia w menu Print Setup (Ustawienia druku) korzystając z przycisków kierunkowych aparatu i postępując zgodnie ze wskazówkami pojawiającymi się na ekranie, aby rozpocząć drukowanie.
- UWAGA Na ekranie Print Setup (Ustawienia druku), w dolnym prawym rogu pojawi się podgląd wydruku, na którym widać układ strony przy drukowaniu. Podgląd wydruku jest aktualizowany przy każdej zmianie ustawień Print Size (Rozmiar wydruku) i Paper Size (Rozmiar papieru).

## Rozdział 6: Korzystanie z menu ustawień

**Setup Menu** (Menu ustawienia) umożliwia określenie wielu ustawień aparatu takich jak dźwięki aparatu, data i czas oraz konfiguracja złącz USB i TV.

 Aby wyświetlić Setup Menu (Menu ustawienia), wyświetl dowolne inne menu (patrz Menu aparatu na stronie 29) a następnie korzystając z przycisków () przejdź w menu do zakładki Setup Menu <sup>®</sup>.

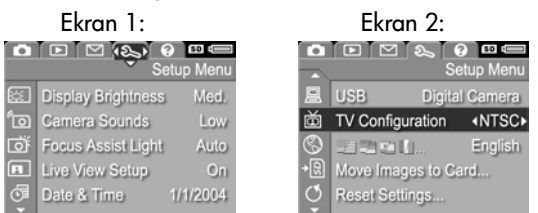

- 3 Naciśnij przycisk Menu/OK, aby wybrać zaznaczoną opcję i wyświetlić jej podmenu lub użyj przycisków (), aby zmienić ustawienia podświetlonej opcji bez przechodzenia do podmenu.
- 4 W podmenu przyciski ▲ ▼ i Menu/OK służą do zmiany wartości opcji Setup Menu (Menu ustawienia).

### Jaskrawość wyświetlacza

Opcja ta umożliwia dostosowanie jaskrawości wyświetlacza do otaczających warunków. Możesz skorzystać z tego ustawienia by zwiększyć jaskrawość w złych warunkach oświetleniowych, lub zmniejszyć jaskrawość, aby wydłużyć czas działania.

- W Setup Menu (Menu ustawienia) (strona 121), wybierz opcję Display Brightness (Jaskrawość wyświetlacza).
- 2 W podmenu Display Brightness (Jaskrawość wyświetlacza), wybierz żądany poziom jaskrawości dla wyświetlacza. Nowe ustawienie zostanie zastosowane do ekranu Widoku na żywo widocznego w tle menu

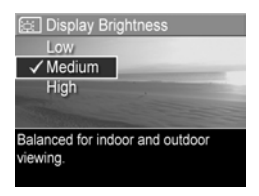

tak, że od razu będzie widoczny wpływ zmiany na jaskrawość wyświetlacza.

3 Naciśnij przycisk Menu/OK, aby zachować ustawienie i wrócić do Setup Menu (Menu ustawienia).

Nowe ustawienie pozostaje aktywne do czasu jego następnej zmiany, nawet po wyłączeniu aparatu.

## Odgłosy pracy aparatu

Odgłosy pracy aparatu to sygnały akustyczne emitowane po włączeniu aparatu, naciśnięciu przycisku lub wykonaniu zdjęcia. Nie należy mylić ich z dźwiękami rejestrowanymi ze zdjęciami oraz klipami wideo.

Domyślnym ustawieniem opcji **Camera Sounds** (Odgłosy pracy aparatu) jest **High** (Głośne).

1 W Setup Menu (Menu ustawienia) (strona 121), wybierz opcję Camera Sounds (Odgłosy pracy aparatu).

- 2 W podmenu Camera Sounds (Odgłosy pracy aparatu) zaznacz wybrany poziom głośności.
- 3 Naciśnij przycisk Menu/OK, aby zachować ustawienie i wrócić do Setup Menu (Menu ustawienia).

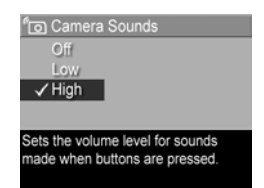

Nowe ustawienie pozostaje aktywne do czasu jego następnej zmiany, nawet po wyłączeniu aparatu.

### Lampka wspomagania ustawiania ostrości

Czasem w warunkach słabego oświetlenia aparat może skorzystać z czerwonej lampki wspomagania ustawiania ostrości znajdującej się z przodu aparatu. Opisywana tu opcja umożliwia wyłączenie tej lampki (np. gdy nie chcesz, aby rozpraszała ona fotografowany obiekt).

Domyślnym ustawieniem opcji Focus Assist Light (Lampka wspomagania ustawiania ostrości) jest Auto (Automatyczne).

 W Setup Menu (Menu ustawienia) (strona 121), wybierz opcję Focus Assist Light (Lampka wspomagania ustawiania ostrości).

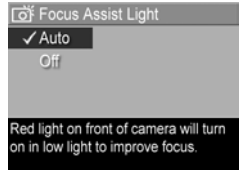

- 2 W podmenu Focus Assist Light (Lampka wspomagania ustawiania ostrości) wybierz opcję Auto (Automatyczne) lub Off (Wyłączone).
- 3 Naciśnij przycisk Menu/OK, aby zachować ustawienie i wrócić do Setup Menu (Menu ustawienia).

UWAGA HP zaleca pozostawienie tej opcji ustawionej na Auto, gdyż wyłączenie jej ogranicza zdolność aparatu do uzyskania prawidłowej ostrości zdjęć w trudnych warunkach oświetleniowych.

Nowe ustawienie pozostaje aktywne do czasu jego następnej zmiany, nawet po wyłączeniu aparatu.

### Widok na żywo przy włączeniu

Ustawienie to pozwala na automatyczne wyświetlanie przez aparat **Widoku na żywo** za każdym razem gdy włączasz aparat, lub też na wyłączenie wyświetlacza obrazu za każdym razem.

UWAGA Ustawienie Live View at Power On (Widoku na żywo przy włączeniu) na Off (Wyłączone) może oszczędzić baterie.

 W Setup Menu (Menu ustawienia) (strona 121), wybierz opcję Live View Setup (Widok na żywo przy włączeniu).

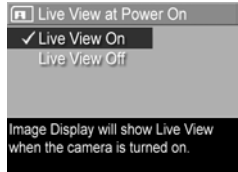

2 W podmenu Live View at Power On (Widok na żywo przy włączeniu), wybierz opcję Live View On (Widok na żywo włączony) lub Live View Off (Widok na żywo wyłączony).

3 Naciśnij przycisk Menu/OK, aby zachować ustawienie i wrócić do Setup Menu (Menu ustawienia).

Nowe ustawienie pozostaje aktywne do czasu jego następnej zmiany, nawet po wyłączeniu aparatu.

### Data i czas

Opcja ta pozwala ustawić format daty i czasu w aparacie, a także bieżącą datę i czas. Zwykle ustawia się je przy pierwszym użyciu aparatu, lecz kiedy znajdziesz się w innej strefie czasowej lub data i czas są niepoprawne, konieczne może się okazać ponowne ustawienie zegara.

- UWAGA Wybrany format daty i czasu będzie używany do wyświetlania informacji o dacie w menu Playback (Odtwarzanie). Także wybrany tutaj format daty i czasu używany jest w funkcji znacznika daty i czasu (patrz Znacznik daty i czasu na stronie 83).
- W Setup Menu (Menu ustawienia) (strona 121), wybierz opcję Date & Time (Data i czas).
- Przyciski 
   umożliwiają
   przejście do innych pozycji.
- 4 Powtarzaj kroki 2 i 3 do momentu ustawienia prawidłowej daty, czasu oraz formatu wyświetlania daty i czasu.

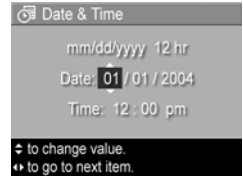

5 Naciśnij przycisk Menu/OK, aby zachować ustawienie i wrócić do Setup Menu (Menu ustawienia).

Nowe ustawienie pozostaje aktywne do czasu jego następnej zmiany, nawet po wyłączeniu aparatu.

## Konfiguracja USB

Opcja USB Configuration (Konfiguracja USB) określa, w jaki sposób aparat będzie rozpoznawany po podłączeniu do komputera.

- W Setup Menu (Menu ustawienia) (strona 121), wybierz opcję USB.
- 2 W podmenu USB Configuration (Konfiguracja USB) wybierz jedną z dwóch dostępnych opcji:

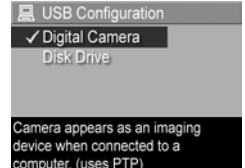

- Digital Camera (Aparat cyfrowy) device wier connected to a computer, (uses PTP) aparat jest rozpoznawany w komputerze jako aparat cyfrowy zgodny ze standardem PTP (Picture Transfer Protocol). Jest to domyślne ustawienie aparatu.
- Disk Drive (Napęd dyskowy)—aparat jest rozpoznawany w komputerze jako napęd dysków zgodny ze standardem MSDC (Mass Storage Device Class). Skorzysta z tego ustawienia przy przesyłaniu zdjęć do komputera, który nie posiada zainstalowanego oprogramowania HP Image Zone (patrz Przenoszenie zdjęć do komputera bez użycia oprogramowania HP Image Zone na stronie 132).
- 3 Naciśnij przycisk Menu/OK, aby zachować ustawienie i wrócić do Setup Menu (Menu ustawienia).

Nowe ustawienie pozostaje aktywne do czasu jego następnej zmiany, nawet po wyłączeniu aparatu.

## Konfiguracja TV

Opcja ta pozwala na określenie formatu sygnału wideo, służącego do wyświetlania obrazu z aparatu na telewizorze za pomocą opcjonalnej stacji dokującej HP Photosmart R-series.

Domyślne ustawienie **TV Configuration** (Konfiguracja TV) zależy od języka wybranego przy pierwszym uruchomieniu aparatu.

- W Setup Menu (Menu ustawienia) (strona 121), wybierz opcję TV Configuration (Konfiguracja TV).
- 2 W podmenu TV Configuration (Konfiguracja TV), zaznacz jedną z dwóch dostępnych opcji.

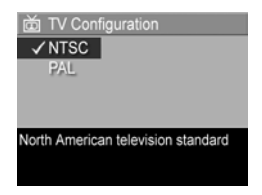

- NTSC—standard stosowany w Ameryce Północnej i Japonii
- PAL—Standard stosowany głównie z Europie
- 3 Naciśnij przycisk Menu/OK, aby zachować ustawienie i wrócić do Setup Menu (Menu ustawienia).

Nowe ustawienie pozostaje aktywne do czasu jego następnej zmiany, nawet po wyłączeniu aparatu.

Więcej informacji o podłączaniu aparatu do telewizora znajdziesz w Przewodniku użytkownika stacji dokującej HP Photosmart R-series.

## Język

Ta opcja określa język interfejsu aparatu, w tym język tekstu menu i tekstu na wyświetlaczu.

- W Setup Menu (Menu ustawienia) (strona 121), wybierz opcję <u>Language</u> (Język).
- 2 W podmenu Language (Język) wybierz język.
- Naciśnij przycisk Menu/OK, aby zachować ustawienie i wrócić do Setup Menu (Menu ustawienia).

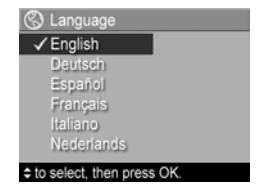

Nowe ustawienie pozostaje aktywne do czasu jego następnej zmiany, nawet po wyłączeniu aparatu.

### Przenoszenie zdjęć na kartę

Opcja **Move Images to Card** (Przenieś zdjęcia na kartę) dostępna jest w menu **Setup Menu** (Menu ustawienia) gdy w aparacie jest zainstalowana opcjonalna karta pamięci, a w wewnętrznej pamięci znajduje się co najmniej jedno zdjęcie. W Setup Menu (Menu ustawienia - strona 121), po wybraniu Menu/OK gdy wybrana jest opcja Move Images to Card (Przenieś zdjęcia na kartę), a na karcie znajduje się wolne miejsce, pojawia się ekran potwierdzenia z informacją, że dostępna jest wystarczająca ilość miejsca na przeniesienie wewnętrznych plików do karty pamięci. Jeśli tylko część zdjęć się zmieści, ekran potwierdzenia poinformuje ile ze zdjęć w wewnętrznej pamięci może być przeniesionych na kartę. Jeśli żadne zdjęcie nie może być przeniesione, na ekranie pojawi się komunikat CARD FULL (Karta pełna).

W trakcie przenoszenia widoczny jest pasek postępu. Wszystkie zdjęcia prawidłowo przeniesione na kartę pamięci są kasowane z pamięci wewnętrznej aparatu. Po zakończeniu przenoszenia nastąpi powrót do **Setup Menu** (Menu ustawienia).

### Resetowanie ustawień

Opcja ta umożliwia przywrócenie ustawień aparatu do wartości fabrycznych.

- 1 W Setup Menu (Menu ustawienia) (strona 121), wybierz opcję Reset Settings... (Resetowanie ustawień...).
- 2 W podmenu **Reset All Settings?** (Resetowanie wszystkich ustawień?), zaznacz jedną z dwóch dostępnych opcji:
  - Anuluj Opuszcza menu bez resetowania żadnych ustawień.
  - Yes (Tak) Resetuje wszystkie ustawienia aparatu do wartości domyślnych w Capture Menu (Menu przechwytywanie) i Setup Menu (Menu ustawienia) poza ustawieniami Date & Time (Data i czas), Language (Język), TV Configuration (Konfiguracja TV) oraz USB Configuration (Konfiguracja USB).
- Naciśnij przycisk Menu/OK, aby zresetować ustawienia i wrócić do Setup Menu (Menu ustawienia).

## Rozdział 7: Rozwiązywanie problemów i wsparcie

Rozdział ten zawiera informacje w następujących tematach:

- Resetowanie aparatu (strona 130)
- Korzystanie z aparatu bez instalacji oprogramowania HP Image Zone (strona 131)
- Problemy, przyczyny i rozwiązania (strona 136)
- Komunikaty o błędach w aparacie (strona 148)
- Komunikaty o błędach w komputerze (strona 159)
- Testy diagnostyczne aparatu (strona 162)
- Sposób uzyskiwania pomocy od HP (strona 162)

### Resetowanie aparatu

Jeżeli aparat nie reaguje na naciśniecie żadnego przycisku, możesz spróbować zresetować aparat:

- Trzymając aparat dołem do góry, tyłem aparatu do siebie, otwórz pokrywkę Baterii/Karty pamięci na spodzie aparatu.
- 2 Wyjmij baterię z aparatu i sprawdź, czy zasilacz HP nie jest podłączony do aparatu.
- 3 Przełącznik Reset to mały otworek nad gniazdem baterii, jak pokazano to na rysunku. Naciśnij wyprostowanym końcem spinacza przełącznik Reset aż do pełnego wciśnięcia, przytrzyma przez około 3 sekundy a następnie wyjmij spinacz. Aparat jest zresetowany.

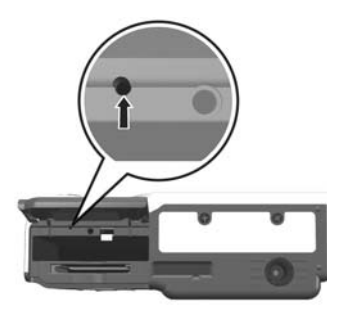

4 Wsadź baterię ponownie i zamknij pokrywkę Baterii/Karty pamięci. Możesz już korzystać z aparatu.

#### Korzystanie z aparatu bez instalacji oprogramowania HP Image Zone

Jeżeli oprogramowanie HP Image Zone nie zostało zainstalowanie, lub nie można go zainstalować z jakiegoś powodu (np. komputer posiada zbyt mało pamięci RAM lub pracuje pod kontrolą nieobsługiwanego systemu operacyjnego) nadal można używać aparatu do wykonywania zdjęć i nagrań klipów wideo. Jednak wpływa to na działanie niektórych funkcji aparatu:

- Funkcja HP Instant Share zależna jest od oprogramowania HP Image Zone, tak więc gdy nie zostało ono zainstalowane, nie będzie możliwe skorzystanie z funkcji HP Instant Share aparatu.
- Tryb robienia zdjęć Panorama korzysta z elementu ArcSoft Panorama Maker oprogramowania HP Image Zone do automatycznego łączenia zdjęć w komputerze. Tak więc, jeśli nie jest zainstalowane w komputerze, zdjęcia wykonane w trybie Panorama nie będą automatycznie łączone w panoramę po przesłaniu ich do komputera. Jednakże, nadal można korzystać z trybu Panorama, aby wykonywać serie zdjęć do późniejszego połączenia w obraz panoramiczny. Potrzebne będzie inne oprogramowanie do łączenia zdjęć i tworzenia panoram w komputerze.
- Zdjęcia zaznaczone do wydruku przyciskiem Print (Drukowanie) aparatu nie będą automatycznie drukowane po podłączeniu aparatu do komputera. Jednakże funkcja ta będzie nadal działała w następujących sytuacjach:
  - Przy podłączeniu aparatu bezpośrednio z drukarką.

- Jeżeli drukarka jest wyposażona w gniazdo kart pamięci i korzystasz z karty pamięci w aparacie fotograficznym, można po prostu przełożyć kartę z aparatu do drukarki.
- Przenoszenie zdjęć i klipów wideo z aparatu do komputera będzie przebiegało inaczej, ponieważ normalnie to właśnie oprogramowanie HP Image Zone zajmuje się tym zadaniem. Szczegółowe informacje znajdują się w następnym rozdziale.

#### Przenoszenie zdjęć do komputera bez użycia oprogramowania HP Image Zone

Jeżeli oprogramowanie HP Image Zone nie zostało zainstalowanie, lub nie można go zainstalować, dostępne są dwa sposoby przesyłania zdjęć z aparatu do komputera: za pomocą czytnika kart pamięci lub przełączenia aparatu w tryb pracy napędu dyskowego.

#### Korzystanie z czytnika kart pamięci

Jeśli korzystasz z karty pamięci w aparacie, po prostu wyjmij ją i włóż do czytnika kart pamięci (sprzedawany osobno). Czytnik kart pamięci działa jak napęd dyskietek czy CD-ROM. Dodatkowo, niektóre komputery i drukarki HP Photosmart mają wbudowane gniazda kart pamięci i możliwe jest używanie tych gniazd kart pamięci do zapisywania zdjęć w komputerze zamiast zwykłych czytników kart pamięci.

Przegrywanie zdjęć do komputera z systemem Windows

- Wyjmij kartę pamięci z aparatu i wsuń ją do czytnika kart pamięci (albo gniazda czytnika w komputerze lub drukarce).
- 2 Kliknij prawym klawiszem myszy na ikonie Mój komputer na pulpicie i wybierz Eksploruj z menu.

- 3 Pojawi się ekran z listą napędów dyskowych Mojego komputera. Karta pamięci będzie widoczna jako napęd dyskowy nazywany Dysk wymienny (lub podobnie). Kliknij na znaku + znajdującym się na lewo od Dysku wymiennego.
- 4 Pod Dyskiem wymiennym powinny pojawić się dwa foldery. Kliknij na znaku + obok foldera nazwanego DCIM. Powinien pojawić się podkatalog. Gdy klikniesz na podkatalogu pod DCIM, po prawej stronie ekranu Eksplorera powinna pojawić się lista zdjęć.
- 5 Zaznacz wszystkie obrazy (w menu Edycja wybierz opcję Zaznacz wszystko), a następnie skopiuj je (w menu Edycja kliknij Kopiuj).
- 6 Kliknij na Dysku lokalnym w Moim komputerze. Pracujesz teraz na dysku swojego komputera.
- 7 Stwórz nowy folder na Dysku lokalnym (przejdź do menu rozwijanego Plik i kliknij Nowy, a następnie Folder. Folder o nazwie Nowy folder pojawi się po prawej stronie ekranu Eksplorera). W czasie gdy nazwa nowego foldera jest podświetlona, możesz wpisać nową nazwę (na przykład Zdjęcia). Aby zmienić nazwę foldera w przyszłości, możesz kliknąć prawym przyciskiem na nazwie foldera, z pojawiającego się menu wybrać Zmień nazwę i wpisać nową nazwę.
- 8 Kliknij na nowo utworzonym folderze i z rozwijanego menu Edycja wybierz Wklej.
- 9 Zdjęcia skopiowane w kroku 5 powinny wkleić się do nowego foldera na dysku twardym komputera. Aby sprawdzić czy zdjęcia zostały prawidłowo przesłane z karty pamięci, kliknij na nowym folderze. Powinna być widoczna ta sama lista plików którą było widać na karcie pamięci (krok 4).

10Po sprawdzeniu, że zdjęcia zostały poprawnie przesłane z karty pamięci do komputera, włóż z powrotem kartę do aparatu i dokonaj jej formatowania (opcja Delete (Usuń) w menu Playback (Odtwarzanie) w aparacie).

#### Przegrywanie zdjęć do komputera Macintosh

- Wyjmij kartę pamięci z aparatu i wsuń ją do czytnika kart pamięci (albo gniazda czytnika w komputerze lub drukarce).
- 2 W zależności od konfiguracji i posiadanej wersji systemu Mac OS X, uruchomi się automatycznie aplikacja Image Capture lub iPhoto, która poprowadzi użytkownika przez proces przesyłania zdjęć z aparatu do komputera.
  - Jeśli uruchomiona zostanie aplikacja Image Capture, kliknij w przycisk Download Some (Prześlij część) lub Download All (Prześlij wszystkie), aby przesłać zdjęcia do komputera. Domyślnie zdjęcia umieszczone zostaną w folderze Pictures (Zdjęcia) lub Movies (Filmy) (zależnie od rodzaju pliku).
  - Jeśli uruchomiona zostanie aplikacja iPhoto, kliknij w przycisk Import, aby przesłać zdjęcia do komputera. Zdjęcia będą przechowywane w aplikacji iPhoto, tak więc by dostać się do nich później, po prostu uruchom iPhoto.
  - Jeżeli żadna aplikacja nie uruchomi się automatycznie, poszukaj na biurku ikony napędu dyskowego reprezentującego kartę pamięci, a następnie skopiuj zdjęcia na dysk twardy. Więcej informacji na temat kopiowania plików znajdziesz w Mac help - systemie pomocy dołączonej do komputera.

# Konfigurowanie aparatu do pracy w trybie napędu dyskowego

Poniższa procedura opisuje sposób skonfigurowania aparatu, aby działał jak napęd dyskowy po podłączeniu do komputera. 1 Przestaw aparat w tryb Disk Drive (Napęd dyskowy) - czynność tę wykonuje się tylko raz):

a. Włącz aparat i naciśnij przycisk Menu/OK, aby wyświetlić Capture Menu (Menu przechwytywanie).

**b.** Za pomocą przycisku ) przejdź do Setup Menu (Menu ustawienia).

d. Za pomocą przycisku 🗢 zaznacz opcję Disk Drive (Napęd dyskowy) i naciśnij Menu/OK.

e. Za pomocą przycisku 🗢 podświetl EXIT (Wyjście) i naciśnij przycisk Menu/OK.

- 2 Po przełączaniu aparatu do trybu Disk Drive (Napędu dyskowego), podłącz aparat do komputera za pomocą przewodu USB.
- 3 Od tego momentu proces przesyłania zdjęć jest identyczny jak opisany w rozdziale Korzystanie z czytnika kart pamięci na stronie 132. W komputerze z Windows aparat pojawi się jako Dysk wymienny na ekranie Eksploratora Windows. W komputerze Macintosh, aplikacja Image Capture lub iPhoto uruchomi się automatycznie.
- UWAGA W komputerze Macintosh, jeśli nie uruchomi się automatycznie Image Capture czy iPhoto, spójrz na biurku czy nie ma ikony napędu dyskowego oznaczonej HPxnnn (gdzie xnnn to model aparatu). Więcej informacji na temat kopiowania plików znajdziesz w Mac help - systemie pomocy dołączonej do komputera.

### Problemy i rozwiązania

| Problem                   | Możliwa przyczyna                                                                                                    | Rozwiązanie                                                                                                    |
|---------------------------|----------------------------------------------------------------------------------------------------|----------------------------------------------------------------------------------------------------|
| Aparat nie<br>włącza się. | Bateria nie działa<br>prawidłowo, jest<br>zużyta lub<br>nieprawidłowo<br>zainstalowana lub<br>jej nie ma.                                    | <ul> <li>Bateria może być częściowo<br/>rozładowana lub całkowicie<br/>wyczerpana. Zainstaluj nowy<br/>lub naładowany akumulator.</li> <li>Sprawdź, czy bateria jest<br/>prawidłowo włożona<br/>(strona 14).</li> <li>Sprawdź czy używasz właściwej<br/>baterii. Aby uzyskać najlepsze<br/>rezultaty, używaj wyłącznie<br/>akumulatora litowo-jonowego<br/>HP Photosmart R07 dla<br/>aparatów HP Photosmart<br/>R-series (L1812A), lub baterii<br/>jednorazowej Duracell CP1.</li> </ul> |
|                           | Jeżeli korzystasz<br>z zasilacza HP, nie<br>jest on połączony<br>z aparatem lub nie<br>jest podłączony do<br>gniazdka sieci<br>elektrycznej. | Sprawdź, czy zasilacz HP jest<br>podłączony do aparatu<br>i przyłączony do sprawnego<br>gniazdka sieci elektrycznej.                                                                                                    |
|                           | Zasilacz HP nie<br>działa poprawnie.                                                                                                    | Sprawdź, czy zasilacz HP nie jest<br>uszkodzony lub wadliwy i czy jest<br>podłączony do sprawnego<br>gniazdka sieci elektrycznej.                                                                                                    |
|                           | Aparat przestał<br>działać.                                                                                                    | Zresetuj aparat (patrz<br><b>Resetowanie aparatu</b> na<br>stronie 130).                                                                                                    |

| Problem                                                                           | Możliwa przyczyna                                                                                                    | Rozwiązanie                                                                                                    |
|-----------------------------------------------------------------------------------|----------------------------------------------------------------------------------------------------|----------------------------------------------------------------------------------------------------|
| Wskaźnik<br>baterii<br>zmienia<br>wskazania<br>od pustej do<br>pełnej<br>baterii. | Różne tryby pracy<br>aparatu wymagają<br>różnej ilości mocy.                                                                                                    | Pełne wyjaśnienie znajduje się we<br>Wskaźnik stanu baterii na<br>stronie 176.                                                                                                    |
| Konieczne<br>jest częste<br>ładowanie<br>akumulatora<br>litowo-<br>jonowego.      | Długotrwałe<br>używanie<br>wyświetlacza w<br><b>Widoku na żywo</b><br>lub nagrań wideo,<br>częste doświetlanie<br>lampą błyskową i<br>zbyt częste<br>korzystanie<br>z powiększania<br>powoduje<br>nadmierne zużycie<br>energii elektrycznej. | Patrz Wydłużanie czasu pracy<br>baterii na stronie 172.                                                                                                    |
|                                                                                   | Akumulator litowo-<br>jonowy był<br>niewłaściwie<br>ładowany.                                                                                                    | Akumulator litowo-jonowy nie jest<br>w pełni naładowany od nowości i<br>rozładowuje się z czasem<br>niezależnie czy jest zainstalowany<br>w aparacie, czy nie. Nowy lub nie<br>ładowany ostatnio akumulator<br>musi być naładowany, aby<br>odzyskać swoje pełne możliwości<br>(patrz Dodatek A: Obsługa<br>baterii na stronie 171). |

| Problem                                                                                       | Możliwa przyczyna                                                                 | Rozwiązanie                                                                                                    |
|-----------------------------------------------------------------------------------------------|-----------------------------------------------------------------------------------|----------------------------------------------------------------------------------------------------|
| Konieczne<br>jest częste<br>ładowanie<br>akumulatora<br>litowo-<br>jonowego<br>(ciąg dalszy). | Akumulator litowo-<br>jonowy wyczerpał<br>się, gdyż nie był<br>ostatnio ładowany. | Akumulator litowo-jonowy<br>rozładowuje się z czasem<br>niezależnie czy jest zainstalowany<br>w aparacie, czy nie. Po okresie<br>dwóch miesięcy nieużywania<br>może zaistnieć konieczność<br>ponownego naładowania<br>akumulatora (patrz Dodatek A:<br>Obsługa baterii na<br>stronie 171). |

| Problem                                            | Możliwa przyczyna                                                  | Rozwiązanie                                                                                                    |
|----------------------------------------------------|--------------------------------------------------------------------|----------------------------------------------------------------------------------------------------|
| Akumulator<br>litowo-<br>jonowy nie<br>ładuje się. | Akumulator już jest<br>naładowany.                                 | Ładowanie akumulatora nie<br>rozpocznie się, jeżeli był on<br>niedawno ładowany. Spróbuj<br>naładować go ponownie po<br>częściowym rozładowaniu.                                                                                                    |
|                                                    | Wykorzystywany<br>jest niewłaściwy<br>zasilacz HP.                 | Korzystaj tylko z zasilacza<br>zatwierdzonego przez HP do<br>użycia z tym aparatem (patrz<br>Dodatek B: Zakup akcesoriów<br>do aparatu na stronie 181).                                                                                                    |
|                                                    | Napięcie baterii jest<br>za niskie, aby<br>rozpocząć<br>ładowanie. | Aparat nie zacznie ładować aku-<br>mulatora, który może być<br>uszkodzony lub nadmiernie rozła-<br>dowany. Wyjmij akumulator<br>z aparatu i naładuj go w szybkiej<br>ładowarce HP Photosmart lub we<br>wnęce na zapasową baterię stacji<br>dokującej (oba kupowane osobno),<br>a następnie spróbuj ponownie<br>w aparacie. Jeśli to nie zadziała,<br>akumulator prawdopodobnie jest<br>uszkodzony. W takim wypadku<br>należy zakupić nowy akumulator<br>litowo-jonowy. (Patrz Dodatek B:<br>Zakup akcesoriów do aparatu<br>na stronie 181.) |

| Problem                                                             | Możliwa przyczyna                                                   | Rozwiązanie                                                                                                    |
|---------------------------------------------------------------------|---------------------------------------------------------------------|----------------------------------------------------------------------------------------------------|
| Akumulator<br>litowo-<br>jonowy nie<br>ładuje się<br>(ciąg dalszy). | Akumulator jest<br>uszkodzony lub<br>wyczerpany.                    | Akumulator litowo-jonowy<br>z czasem ulega zużyciu. Jeżeli<br>aparat wykryje problem z<br>akumulatorem, nie rozpocznie<br>ładowania lub zakończy<br>ładowanie przedwcześnie. Kup<br>nowy akumulator. (Patrz Dodatek<br>B: Zakup akcesoriów do aparatu<br>na stronie 181.) |
|                                                                     | Akumulator nie<br>został prawidłowo<br>zainstalowany w<br>aparacie. | Sprawdź, czy bateria jest<br>prawidłowo włożona (patrz<br>strona 14).                                                                                                    |
| Aparat nie<br>reaguje na<br>naciśnięcie                             | Aparat wyłączył się<br>lub został<br>wyłączony.                     | Włącz aparat.                                                                                                    |
| przycisku.                                                          | Aparat jest<br>podłączony do<br>komputera.                          | Po połączeniu z komputerem<br>większość przycisków aparatu nie<br>działa. Jeżeli jakieś przyciski<br>działają, to tylko umożliwiają<br>włączenie wyświetlacza, jeżeli był<br>wyłączony lub czasem jego<br>wyłączenie, gdy był włączony.                                   |
|                                                                     | Bateria jest<br>wyczerpana.                                         | Wymień lub naładuj baterię.                                                                                                    |
|                                                                     | Aparat przestał<br>działać.                                         | <ul> <li>Jeśli do aparatu podłączony<br/>jest zasilacz, odłącz go.<br/>Zresetuj aparat (patrz<br/>Resetowanie aparatu na<br/>stronie 130).</li> <li>Sformatuj kartę pamięci.</li> </ul>                                                                                   |

| Problem                                        | Możliwa przyczyna                                                                              | Rozwiązanie                                                                                                    |
|------------------------------------------------|------------------------------------------------------------------------------------------------|----------------------------------------------------------------------------------------------------|
| Między<br>naciśnięciem<br>spustu<br>migawki, a | Aparat potrzebuje<br>czasu, aby<br>zablokować ostrość i<br>ekspozycję.                         | Użyj <b>Focus Lock</b> (Blokady ostrości)<br>(patrz strona 40).                                                                                                    |
| wykonaniem<br>zdjęcia<br>upływa długi<br>czas. | Scena jest ciemna i<br>aparat długo<br>naświetła zdjęcie.                                      | <ul> <li>Użyj lampy błyskowej.</li> <li>Jeżeli użycie lampy błyskowej nie jest możliwe, użyj statywu, aby zapewnić stabilność aparatu podczas długiego czasu naświetlania.</li> <li>Aparat powinien mieć ustawioną opcję Focus Assist (Lampka wspomagania ustawiania ostrości) na Auto (Automatycznie) (patrz Lampka wspomagania ustawiania ostrości na stronie 123).</li> </ul> |
|                                                | Aparat w pracuje w<br>trybie <b>Red-eye</b><br><b>Reduction</b> (Redukcji<br>czerwonych oczu). | Wykonanie zdjęcia w tym trybie<br>trwa dłużej. Spust migawki ma<br>wtedy większe opóźnienie z<br>powodu dodatkowego błysku.<br>Należy więc pamiętać, żeby<br>fotografowane osoby poczekały<br>na drugi błysk.                                                                                                    |

| Problem                              | Możliwa przyczyna                                                                                                   | Rozwiązanie                                                                                                    |
|--------------------------------------|----------------------------------------------------------------------------------------------------|----------------------------------------------------------------------------------------------------|
| Aparat nie<br>wykonuje<br>zdjęcia po | Spust migawki<br>został naciśnięty<br>zbyt słabo.                                                                   | Naciśnij <b>spust migawki</b> do<br>końca.                                                                                                    |
| naciśnięciu<br>spustu<br>migawki.    | Pamięć wewnętrzna<br>lub zainstalowana<br>opcjonalna karta<br>pamięci są pełne.                                     | Prześlij obrazy z karty pamięci do<br>komputera, a następnie usuń<br>wszystkie obrazy z wewnętrznej<br>pamięci lub karty pamięci, albo<br>też zamień kartę na inną.                                                                                                    |
|                                      | Zainstalowana<br>opcjonalna karta<br>pamięci jest<br>zablokowana.                                                   | Odsuń blokadę zapisu na karcie.                                                                                                    |
|                                      | Lampa błyskowa<br>ładuje się.                                                                                       | Zaczekaj z wykonaniem<br>kolejnego zdjęcia do momentu<br>naładowania lampy.                                                                                                    |
|                                      | Aparat pracuje w<br>zakresie ostrości<br>Macro 💥 (Makro) i<br>nie wykona zdjęcia,<br>dopóki nie ustawi<br>ostrości. | <ul> <li>Spróbuj ponownie ustawić<br/>ostrość (użyj funkcji Focus<br/>Lock (Blokada ostrości) - patrz<br/>strona 40).</li> <li>Upewnij się, że obiekt<br/>znajduje się w obszarze<br/>ostrości trybu Macro (patrz<br/>Korzystanie z ustawień<br/>zakresu ostrości na<br/>stronie 41).</li> </ul> |
|                                      | Aparat zapisuje<br>jeszcze ostatnie<br>wykonane zdjęcie.                                                            | Przed wykonaniem następnego<br>zdjęcia zaczekaj kilka sekund, aż<br>aparat zakończy przetwarzanie<br>poprzedniego ujęcia.                                                                                                    |

| Problem                 | Możliwa przyczyna                                                                               | Rozwiązanie                                                                                                    |
|-------------------------|-------------------------------------------------------------------------------------------------|----------------------------------------------------------------------------------------------------|
| Obraz jest<br>zamazany. | Oświetlenie jest<br>słabe, a lampa<br>ustawiona jest na<br>Flash Off (s)<br>(Lampa wyłączona).  | Słabe oświetlenie wymaga<br>dłuższej ekspozycji. Zamocuj<br>aparat na statywie, popraw<br>warunki oświetleniowe lub<br>przestaw lampę w tryb Flash On<br>\$ (Lampa włączona) (patrz<br>Ustawianie lampy błyskowej na<br>stronie 46).                                                                              |
|                         | Aparat ma<br>niewłaściwe<br>ustawienie ostrości<br>dla danej sceny.                             | Przestaw aparat w tryb Macro<br>(Makro) ♥, Normal (Normalna)<br>lub Infinity ∞<br>(Nieskończoność) i ponownie<br>spróbuj wykonać zdjęcie (patrz<br>Korzystanie z ustawień zakresu<br>ostrości na stronie 41).                                                                                                    |
|                         | Aparat został<br>poruszony w czasie<br>wykonywania<br>zdjęcia.                                  | Trzymaj pewnie aparat podczas<br>naciskania na <b>spust migawki</b> lub<br>stosuj statyw. Obserwuj ikonę<br>na wyświetlaczu (oznacza ona,<br>że utrzymanie aparatu jest prawie<br>niemożliwe i konieczne jest użycie<br>statywu).                                                                                 |
|                         | Aparat ustawił<br>ostrość na<br>niewłaściwy obiekt<br>lub nie był w stanie<br>ustawić ostrości. | <ul> <li>Upewnij się, że ograniczniki ustawiania ostrości są zielone przed wykonaniem zdjęcia (patrz Ustawianie ostrości aparatu na stronie 38).</li> <li>Użyj Focus Lock (Blokady ostrości) (patrz strona 40).</li> <li>Możesz także użyć funkcji priorytetu poszukiwania ostrości (patrz strona 42).</li> </ul> |

| Problem                   | Możliwa przyczyna                                                                                                   | Rozwiązanie                                                                                                    |
|---------------------------|----------------------------------------------------------------------------------------------------|----------------------------------------------------------------------------------------------------|
| Obraz jest<br>zbyt jasny. | Lampa błyskowa<br>dostarczyła zbyt<br>wiele światła.                                                                | <ul> <li>Wyłącz lampę błyskową<br/>(patrz Ustawianie lampy<br/>błyskowej na stronie 46).</li> <li>Odsuń się od fotografowanego<br/>obiektu i użyj powiększenia, aby<br/>uzyskać ten sam kadr.</li> </ul>                                                                                                    |
|                           | Naturalne lub<br>sztuczne źródło<br>światła inne niż<br>lampa błyskowa<br>dostarczyło zbyt<br>wiele światła.        | <ul> <li>Wykonaj zdjęcie pod innym kątem.</li> <li>Unikaj ustawiania aparatu bezpośrednio w kierunku źródła światła lub w kierunku odbijających światło powierzchni w słoneczny dzień.</li> <li>Zmniejsz ustawienie EV Compensation (Kompensacja EV) (patrz strona 61).</li> <li>Skorzystaj z AE Bracketing (Nawiasów ostrości AE) (patrz strona 81).</li> </ul> |
|                           | Fotografowana<br>scena miała wiele<br>ciemnych obiektów,<br>np. czarnego psa na<br>czarnej kanapie.                 | Zmniejsz ustawienie <b>EV</b><br>Compensation (Kompensacja EV)<br>(patrz strona 61).                                                                                                    |
|                           | Wyświetlacz obrazu<br>jest ustawiony do<br>pracy na zewnątrz,<br>co powoduje, że<br>obraz wydaje się<br>zbyt jasny. | Zmień ustawienie <b>Display</b><br><b>Brightness</b> (Jaskrawość<br>wyświetlacza) w <b>Setup Menu</b><br>(Menu ustawienia) tak, aby<br>jaskrawość wyświetlacza była<br>lepiej dostosowana. (Patrz<br>strona 122.)                                                                                                    |
|                           | Użyto <b>EV</b><br>Compensation gdy<br>nie była potrzebna.                                                          | Ustaw <b>EV Compensation</b><br>(Kompensację EV) na 0 (patrz<br>strona 61).                                                                                                    |
| Problem                          | Możliwa przyczyna                                                                                                    | Rozwiązanie                                                                                                    |
|----------------------------------|----------------------------------------------------------------------------------------------------|----------------------------------------------------------------------------------------------------|
| Obraz jest<br>zbyt ciemny.       | Uświetlenie było<br>y. niedostateczne.<br>Lampa błyskowa<br>była włączona, ale<br>fotografowany<br>obiekt znajdował<br>się zbyt daleko. | <ul> <li>Poczekaj, aż poprawią się<br/>warunki oświetleniowe.</li> <li>Dodaj oświetlenie.</li> <li>Użyj lampy błyskowej (patrz<br/>strona 46).</li> <li>Dostosuj ustawienie EV<br/>Compensation (Kompensacja<br/>EV) (patrz strona 61).</li> <li>Skorzystaj z AE Bracketing<br/>(patrz strona 81).</li> <li>Skorzystaj z Adaptive Lighting<br/>(Przystosowania do oświetlenia)<br/>(patrz strona 74).</li> </ul>                       |
|                                  |                                                                                                    | Sprawdź, czy obiekt znajduje się<br>w zasięgu lampy błyskowej<br>(patrz strona 186). Jeśli tak, użyj<br>ustawienia <b>Flash Off</b> () (Lampa<br>wyłączona) (patrz strona 46)<br>i sprawdź, które ustawienie<br>wymaga dłuższego naświetlania.                                                                                                    |
| Z:<br>śv<br>Fc<br>ja<br>bi<br>śr | Zza obiektu świeci<br>światło.                                                                                                    | <ul> <li>Użyj ustawienia Flash Off \$         <ul> <li>(Lampa wyłączona) (patrz<br/>strona 46) lub użyj Adaptive<br/>Lighting (Przystosowania do<br/>oświetlenia) (patrz strona 74),<br/>aby rozjaśnić obiekt.</li> <li>Zwiększ EV Compensation<br/>(Kompensację EV) (strona 61).</li> <li>Użyj ustawienia Spot (Punktowy)<br/>dla AE Metering<br/>(Automatycznego pomiaru<br/>naświetlania) (patrz strona 72).</li> </ul> </li> </ul> |
|                                  | Fotografujesz wiele<br>jasnych obiektów, np.<br>białego psa na<br>śniegu.                                                               | Zwiększ <b>EV Compensation</b><br>(Kompensację EV) (patrz<br>strona 61).                                                                                                    |

| Problem                                                                                                    | Możliwa przyczyna                                                                                                    | Rozwiązanie                                                                                                    |
|----------------------------------------------------------------------------------------------------|----------------------------------------------------------------------------------------------------|----------------------------------------------------------------------------------------------------|
| Wyświetła się<br>niewłaściwy<br>czas i data.                                                                                              | Czas i/lub data<br>zostały ustawione<br>nieprawidłowo, lub<br>zmieniła się strefa<br>czasowa.                                                                                                    | Ponownie ustaw datę i czas za<br>pomocą opcji <b>Date &amp; Time</b> (Data<br>i czas) w <b>Setup Menu</b> (Menu<br>ustawienia) (patrz strona 125).                                                                                                    |
| Lampka<br>Zasilanie/<br>pamięć<br>świeci się, ale<br>aparat<br>sprawia<br>wrażenie<br>"zabloko-<br>wanego"<br>i nie działa<br>prawidłowo. | W czasie pracy<br>aparatu zasilanie<br>zostało odcięte i<br>ponownie szybko<br>podłączone.                                                                                                    | Naciśnij przycisk Reset (patrz<br>Resetowanie aparatu na<br>stronie 130).<br>lub<br>odłącz wszystkie źródła zasilania<br>(baterie i zasilacz)<br>na czas od 5 do 10 minut.<br>Powinno to wystarczyć do<br>całkowitego resetu aparatu.                                                                  |
| Aparat<br>działa wolno<br>podczas<br>przeglądania<br>obrazów.                                                                             | Powolna<br>zainstalowana<br>opcjonalna karta<br>pamięci lub zbyt<br>duża liczba zdjęć<br>na karcie może<br>wpływać na<br>szybkość działania<br>takich opcji jak<br>wybór zdjęć,<br>powiększanie,<br>usuwanie itd. | <ul> <li>Uruchom test diagnostyczny<br/>aparatu (patrz Testy<br/>diagnostyczne aparatu na<br/>stronie 162), aby sprawdzić<br/>szybkość karty pamięci.</li> <li>Patrz Pamięć na stronie 187 i<br/>Pojemność pamięci na<br/>stronie 192, aby uzyskać<br/>wskazówki na temat kart<br/>pamięci.</li> </ul> |

| Problem                                                                | Możliwa przyczyna                                                                                                    | Rozwiązanie                                                                                                    |
|------------------------------------------------------------------------|----------------------------------------------------------------------------------------------------|----------------------------------------------------------------------------------------------------|
| Aparat<br>wydaje<br>grzechoczący<br>dźwięk w<br>czasie<br>potrząsania. | Wewnątrz znajduje<br>się element<br>elektroniczny, który<br>wykrywa ułożenie<br>aparatu w czasie<br>robienia zdjęć.<br>Element ten<br>wykorzystuje małą<br>kulkę wewnątrz<br>metalowego uchwytu<br>i grzechocze przy<br>potrząsaniu. | Nie należy się tym przejmować.                                                                                                    |
| Aparat jest<br>ciepły<br>(a nawet<br>gorący)<br>w dotyku.              | Korzystasz z<br>zasilacza HP do<br>zasilania aparatu<br>lub ładowania<br>baterii w aparacie,<br>lub też używasz<br>aparatu przez<br>dłuższy czas (15<br>minut lub dłużej).                                                           | Jest to zjawisko normalne.<br>Jednakże, jeśli cokolwiek zdaje<br>się przekraczać normalny stan,<br>wyłącz aparat, odłącz go od<br>zasilacza HP i pozwól mu<br>wystygnąć. Następnie sprawdź<br>aparat i baterię pod kątem oznak<br>możliwych uszkodzeń. |

### Komunikaty o błędach w aparacie

| Komunikat                                                                                                | Możliwa przyczyna                                                                                                    | Rozwiązanie                                                                                                    |
|----------------------------------------------------------------------------------------------------|----------------------------------------------------------------------------------------------------|----------------------------------------------------------------------------------------------------|
| BATTERY<br>DEPLETED.<br>Camera is<br>shutting down<br>(Baterie<br>wyczerpane.<br>Aparat się<br>wyłącza). | Stan naładowania<br>baterii jest zbyt niski,<br>aby aparat mógł<br>nadal działać.                                                                                                    | Wymień baterię, naładuj<br>akumulator lub użyj<br>zasilacza HP.                                                                                                    |
| Battery is<br>defective<br>(Bateria jest<br>uszkodzona)                                                  | Bateria ma zwarcie<br>lub jest nadmiernie<br>rozładowana.                                                                                                    | Kup nowy akumulator. (Patrz<br>Dodatek B: Zakup<br>akcesoriów do aparatu na<br>stronie 181).                                                                                                    |
| Battery cannot<br>be charged<br>(Akumulator nie<br>może być<br>naładowany)                               | Podczas ładowania<br>wystąpił błąd,<br>przerwa w zasilaniu,<br>użyto niewłaściwego<br>zasilacza, bateria jest<br>uszkodzona lub nie<br>zainstalowano baterii<br>w aparacie.                    | Spróbuj kilka razy<br>naładować baterię. Jeżeli<br>test się nie powiedzie, należy<br>zakupić nowy akumulator i<br>spróbować ponownie. (Patrz<br>Dodatek B: Zakup<br>akcesoriów do aparatu na<br>stronie 181).           |
| Battery too low<br>for Live View<br>(Bateria za słaba<br>dla widoku na<br>żywo)                          | Bateria jest za słaba,<br>aby można było<br>korzystać z <b>widoku</b><br><b>na żywo</b> . Komunikat<br>ten pojawia się<br>szybciej w przypadku<br>baterii jednorazowej<br>CP1 niż akumulatora. | Nadal możesz wykonywać<br>zdjęcia i nagrywać klipy<br>wideo, musisz jedynie użyć<br>wizjera zamiast ekranu. Aby<br>móc korzystać z widoku na<br>żywo, wymień lub naładuj<br>baterię lub użyj<br>opcjonalnego zasilacza. |

| Komunikat                                                                                                    | Możliwa przyczyna                                                                                                    | Rozwiązanie                                                                                                    |
|----------------------------------------------------------------------------------------------------|----------------------------------------------------------------------------------------------------|----------------------------------------------------------------------------------------------------|
| UNSUPPORTED<br>CARD<br>(Nieobsługiwana<br>karta)                                                                                  | Opcjonalna karta<br>pamięci<br>zainstalowana w<br>gnieździe pamięci nie<br>jest obsługiwana.                              | Sprawdź, czy karta pamięci<br>jest przeznaczona do pracy<br>z posiadanym aparatem.<br>(Patrz <b>Pamię</b> ć na<br>stronie 187.)                             |
| CARD IS<br>UNFORMATTED<br>Press OK to<br>format card.<br>(Karta nie<br>sformatowana.<br>Naciśnij OK, aby<br>ją sformatować.)      | Trzeba sformatować<br>zainstalowaną<br>opcjonalną kartę<br>pamięci.                                                       | Sformatuj kartę pamięci<br>wykonując instrukcje<br>pojawiające się na ekranie<br>(wyjmij kartę z aparatu,<br>jeżeli nie chcesz jej<br>formatować).          |
| CARD HAS<br>WRONG<br>FORMAT<br>Press OK to<br>format card.<br>(Karta ma<br>błędny format.<br>Naciśnij OK, aby<br>ją sformatować.) | Zainstalowana<br>opcjonalna karta<br>pamięci została<br>sformatowana dla<br>innego urządzenia,<br>np. odtwarzacza<br>MP3. | Sformatuj ponownie kartę<br>pamięci wykonując<br>instrukcje pojawiające się na<br>ekranie (wyjmij kartę z<br>aparatu, jeżeli nie chcesz jej<br>formatować). |
| <b>Unable to</b><br><b>Format</b><br>(Nie można<br>formatować)                                                                    | Zainstalowana<br>opcjonalna karta<br>pamięci jest<br>uszkodzona.                                                          | Użyj innej karty pamięci.                                                                                                    |

| Komunikat                                                                                                    | Możliwa przyczyna                                                                                                    | Rozwiązanie                                                                                                    |
|----------------------------------------------------------------------------------------------------|----------------------------------------------------------------------------------------------------|----------------------------------------------------------------------------------------------------|
| The card is<br>locked. Please<br>remove the card<br>from your<br>camera.<br>(Karta pamięci<br>jest<br>zablokowana.<br>Proszę wyjmij<br>kartę z aparatu). | W czasie próby<br>konfiguracji menu<br>HP Instant Share,<br>zainstalowana<br>opcjonalna karta<br>pamięci jest<br>zablokowana. | Po prostu wyjmij kartę<br>z aparatu i kontynuuj<br>działanie <b>HP Instant Share</b><br>lub przełącz blokadę na<br>karcie do pozycji<br>odblokowanej zanim<br>będziesz kontynuować.             |
| <b>CARD LOCKED</b><br>(Karta<br>zablokowana)                                                                                                    | Zainstalowana<br>opcjonalna karta<br>pamięci jest<br>zablokowana.                                                             | Odsuń blokadę zapisu na<br>karcie.                                                                                                    |
| MEMORY FULL<br>(Pamięć pełna)<br>lub<br>CARD FULL<br>(Karta<br>zapełniona)                                                                               | W wewnętrznej<br>pamięci lub na<br>zainstalowanej<br>opcjonalnej karcie<br>pamięci brakuje<br>miejsca na zapisanie<br>zdjęć.  | Prześlij obrazy z karty<br>pamięci do komputera,<br>a następnie usuń wszystkie<br>obrazy z karty pamięci (patrz<br>Usuwanie na stronie 96).<br>Ewentualnie użyj nowej karty<br>zamiast obecnej. |

| Komunikat                                            | Możliwa przyczyna                                                                                                    | Rozwiązanie                                                                                                    |
|------------------------------------------------------|----------------------------------------------------------------------------------------------------|----------------------------------------------------------------------------------------------------|
| CARD IS<br>UNREADABLE<br>(Karta jest<br>nieczytelna) | Aparat ma trudności<br>z odczytem<br>zainstalowanej<br>opcjonalnej karty<br>pamięci. Karta może<br>być uszkodzona lub<br>nie obsługiwanego<br>rodzaju. | <ul> <li>Wyłącz i włącz zasilanie aparatu.</li> <li>Sformatuj kartę pamięci przy użyciu opcji Format (Memory/Card) (Formatuj kartę) podmenu Delete (Usuwanie) w Playback Menu (Menu odtwarzanie) (patrz Usuwanie na stronie 96).</li> <li>Sprawdź, czy karta pamięci jest przezna-czona dla tego aparatu (patrz Pamięć na stronie 187). Jeżeli karta jest właściwego typu, spróbuj ją sformatowanie nie uda się, karta jest praw-dopodobnie uszkodzona. Użyj innej karty pamięci.</li> </ul> |
| PROCESSING<br>(Przetwarzanie)                        | Aparat przetwarza<br>dane, np. zapisuje<br>ostatnie wykonane<br>zdjęcie.                                                                               | Przed wykonaniem kolejnego<br>zdjęcia lub użyciem innych<br>funkcji aparatu zaczekaj kilka<br>sekund, aż aparat zakończy<br>przetwarzanie poprzedniego<br>ujęcia.                                                                                                    |
| CHARGING<br>FLASH<br>(Ładowanie<br>lampy)            | Aparat ładuje lampę<br>błyskową.                                                                                                    | Kiedy bateria jest<br>rozładowana, ładowanie<br>lampy błyskowej trwa dłużej.<br>Jeśli ten komunikat pojawia<br>się bardzo często, należy<br>wymienić baterię lub<br>naładować akumulator.                                                                                                    |

| Komunikat                                                  | Możliwa przyczyna                                                                                                    | Rozwiązanie                                                                                                    |
|------------------------------------------------------------|----------------------------------------------------------------------------------------------------|----------------------------------------------------------------------------------------------------|
| FOCUS TOO FAR<br>(Obiekt za<br>daleko)<br>i migająca ikona | Odległość obiektu, na<br>który nastawiana<br>miała być ostrość, jest<br>za duża i znajduje<br>się poza zakresem<br>Macro (Makro).                                      | <ul> <li>Ustaw aparat w Normal<br/>(Normalny) tryb ostrości.</li> <li>Przybliż się do obiektu<br/>(w zakresie ostrości Macro</li></ul>                                                              |
| FOCUS TOO<br>CLOSE<br>(Obiekt za<br>blisko)                | Odległość obiektu, na<br>który nastawiana<br>miała być ostrość, jest<br>za mała i znajduje się<br>poza zakresem <b>Macro</b><br>(Makro).                               | Odsuń się od obiektu<br>(w zakresie ostrości <b>Macro</b><br><b>W</b> (Makro) (patrz<br>strona 41).                                                                                                 |
| Miga 📽                                                     | Odległość obiektu, na<br>który nastawiana<br>miała być ostrość, jest<br>za mała i znajduje się<br>poza zakresem<br>dostępnym bez użycia<br>trybu <b>Macro</b> (Makro). | Ustaw aparat w trybie<br>Macro 💥 (Makro) lub<br>odsuń się.                                                                                                    |
| UNABLE TO<br>FOCUS<br>(Nie można<br>ustawić ostrości)      | Aparat nie może<br>ustawić ostrości<br>w trybie <b>Macro</b><br>(Makro),<br>najprawdopodobniej<br>z powodu niskiego<br>kontrastu.                                      | <ul> <li>Użyj Focus Lock (Blokady ostrości) (patrz strona 40). Wyceluj aparat w jaśniejszy obszar sceny.</li> <li>Aparat powinien pracować w trybie Macro<br/>(Makro) (patrz strona 41).</li> </ul> |

| Komunikat                                                                                                    | Możliwa przyczyna                                                                                                    | Rozwiązanie                                                                                                    |
|----------------------------------------------------------------------------------------------------|----------------------------------------------------------------------------------------------------|----------------------------------------------------------------------------------------------------|
| LOW LIGHT -<br>UNABLE TO<br>FOCUS<br>(Mało światła –<br>nie da się<br>ustawić ostrości)                      | Fotografowana scena<br>jest za ciemna i nie<br>jest możliwe<br>ustawienie ostrości.                                                                    | <ul> <li>Dodaj źródło światła.</li> <li>Użyj Focus Lock (Blokady ostrości) (patrz strona 40). Wyceluj aparat w jaśniejszy obszar sceny.</li> <li>Sprawdź czy lampka wspomagania ustawiania ostrości jest ustawiona na Auto (Automatycznie) (patrz strona 123).</li> </ul> |
| (ostrzeżenie<br>o drganiach<br>aparatu)                                                                      | Jest ciemno i obraz<br>najprawdopodobniej<br>będzie rozmazany z<br>powodu długiego<br>czasu naświetlania.                                              | Skorzystaj z lampy błyskowej<br>(patrz Ustawianie lampy<br>błyskowej na stronie 46)<br>lub ze statywu.                                                                                                    |
| ERROR SAVING<br>IMAGE (Błąd<br>podczas<br>zapisywania<br>obrazu)                                             | Zainstalowana<br>opcjonalna karta<br>pamięci została<br>częściowo<br>zablokowana lub<br>wyjęta przed<br>zakończeniem<br>zapisywania na niej<br>danych. | <ul> <li>Sprawdź, czy blokada<br/>zapisu z boku karty<br/>pamięci jest całkowicie<br/>przesunięta do pozycji<br/>odblokowanej.</li> <li>Przed wyjęciem karty<br/>z aparatu należy zawsze<br/>poczekać, aż przestanie<br/>migać lampka Zasilanie/<br/>pamięć.</li> </ul>   |
| Liczba przesłony<br>i prędkość<br>migawki jest<br>wyświetlana na<br>czerwono na<br>ekranie widoku<br>na żywo | Aparat wyszedł poza<br>zakres przy<br>ustawionej przesłonie<br>lub wybranym czasie<br>otwarcia migawki.                                                | Wybierz inną wartość<br>przesłony korzystając<br>z trybu robienia zdjęć<br><b>Aperture Priority Av</b><br>(Priorytet przysłony).                                                                                                    |

| Komunikat                                                           | Możliwa przyczyna                                                                                                    | Rozwiązanie                                                                                                    |
|---------------------------------------------------------------------|----------------------------------------------------------------------------------------------------|----------------------------------------------------------------------------------------------------|
| Cannot display<br>image<br>(Nie można<br>wyświetlić<br>obrazu)      | Możliwe, że zdjęcie<br>zostało wykonane<br>innym aparatem lub<br>plik zdjęcia jest<br>uszkodzony przez<br>niewłaściwe<br>wyłączenie aparatu. | <ul> <li>Obraz może nadal być<br/>prawidłowy. Prześlij<br/>zdjęcie do komputera<br/>i spróbuj otworzyć je<br/>w programie HP Image<br/>Zone.</li> <li>Nie wyjmuj karty<br/>pamięci, kiedy aparat jest<br/>włączony.</li> </ul>                                                                                       |
| W aparacie<br>wystąpił błąd<br>krytyczny                            | Mógł wystąpić<br>problem<br>z oprogramowaniem<br>układowym aparatu.                                                                          | Wyłącz i włącz zasilanie<br>aparatu. Jeżeli to nie<br>rozwiąże problemu, spróbuj<br>zresetować aparat (patrz<br><b>Resetowanie aparatu</b> na<br>stronie 130). Jeśli problem<br>nadal się powtarza, zanotuj<br>kod błędu i skontaktuj się<br>z pomocą techniczną HP<br>(patrz Uzyskiwanie<br>pomocy na stronie 163). |
| <b>Unknown USB</b><br><b>device</b><br>(Nieznane<br>urządzenie USB) | Aparat jest<br>podłączony do<br>urządzenia USB,<br>które nie zostało<br>rozpoznane.                                                          | Aparat może być połączony<br>tylko z obsługiwaną<br>drukarką lub odpowiednim<br>komputerem.                                                                                                    |

| Komunikat                                                                                                    | Możliwa przyczyna                                                                              | Rozwiązanie                                                                                                    |
|----------------------------------------------------------------------------------------------------|------------------------------------------------------------------------------------------------|----------------------------------------------------------------------------------------------------|
| Unable to<br>communicate<br>with the printer<br>(Brak<br>komunikacji<br>z drukarką)                                                                                                    | Nie ma połączenia<br>między aparatem,<br>a drukarką.                                           | <ul> <li>Sprawdź, czy drukarka<br/>jest włączona.</li> <li>Przewód musi być dobrze<br/>przyłączony zarówno do<br/>aparatu lub opcjonalnej<br/>stacji dokującej HP<br/>Photosmart R-series, jak i<br/>do drukarki. Jeśli<br/>przewody są<br/>przyłączone, wyłącz<br/>drukarkę i rozłącz je.<br/>Wyłącz i włącz zasilanie<br/>drukarki. Podłącz aparat<br/>ponownie i włącz go.</li> </ul> |
| Unsupported<br>printer<br>(Nieobsługiwana<br>drukarka)                                                                                                    | Ta drukarka nie jest<br>obsługiwana.                                                           | Podłącz aparat do<br>obsługiwanej drukarki, np.<br>HP Photosmart lub drukarka<br>zgodna z PictBridge.<br>Ewentualnie podłącz aparat<br>do komputera i wydrukuj<br>zdjęcia za jego pomocą.                                                                                                    |
| Photo tray is<br>engaged<br>(Podłączony jest<br>podajnik papieru<br>fotograficznego)<br>Disengage photo<br>tray or select<br>smaller paper<br>size (Rozłącz<br>podajnik papieru<br>fotograficznego<br>lub wybierz<br>mniejszy format<br>papieru) | Papier wybranego<br>formatu nie może być<br>używany<br>w podajniku papieru<br>fotograficznego. | Rozłącz podajnik papieru<br>fotograficznego lub zmień<br>format papieru.                                                                                                    |

| Komunikat                                                                                                    | Możliwa przyczyna                                                  | Rozwiązanie                                                                                                |
|----------------------------------------------------------------------------------------------------|--------------------------------------------------------------------|----------------------------------------------------------------------------------------------------|
| Printer top cover<br>is open<br>(Otwarta górna<br>pokrywa<br>drukarki).                                                                       | Drukarka jest otwarta.                                             | Zamknij górną pokrywę<br>drukarki.                                                                         |
| Incorrect or<br>missing print<br>cartridge<br>(Niewłaściwy<br>wkład drukujący<br>lub brak wkładu)                                             | Wkład drukujący jest<br>niewłaściwy lub nie<br>jest zainstalowany. | Zainstaluj nowy wkład<br>drukujący, wyłącz drukarkę,<br>a następnie włącz<br>ponownie.                     |
| Printer has<br>a paper jam<br>(W drukarce<br>zaciął się papier)<br>lub<br>The print<br>carriage has<br>stalled<br>(Wkład<br>drukujący utknął) | Papier się zaciął lub<br>utknął wkład<br>drukujący.                | Wyłącz drukarkę.<br>Całkowicie usuń zacięcie<br>papieru, a następnie włącz<br>ponownie zasilanie drukarki. |
| Printer is out of<br>paper<br>(W drukarce<br>skończył się<br>papier).                                                                         | W drukarce skończył<br>się papier.                                 | Włóż papier do drukarki,<br>a następnie naciśnij przycisk<br>OK lub na drukarce<br>Continue (Kontynuuj).   |

| Komunikat                                                                                                    | Możliwa przyczyna                                                                                | Rozwiązanie                                                                                                    |
|----------------------------------------------------------------------------------------------------|--------------------------------------------------------------------------------------------------|----------------------------------------------------------------------------------------------------|
| Selected print<br>size is larger<br>than selected<br>paper size<br>(Wybrana<br>wielkość<br>wydruku jest<br>większa od<br>wybranego<br>rozmiaru<br>papieru) | Wielkość wydruku za<br>duża dla wybranego<br>rozmiaru papieru.                                   | Naciśnij przycisk Menu/OK,<br>aby powrócić do menu Print<br>Setup (Ustawienia druku)<br>i wybrać inny rozmiar<br>papieru. Możesz też wybrać<br>większy format papieru<br>i załadować go do drukarki.                                                                                                    |
| Selected paper<br>size is too big<br>for printer.<br>(Wybrany format<br>papieru jest zbyt<br>duży dla<br>drukarki.)                                        | Wielkość rozmiaru<br>papieru jest większa<br>od największego<br>obsługiwanego przez<br>drukarkę. | Naciśnij przycisk Menu/OK,<br>aby powrócić do menu Print<br>Setup (Ustawienia druku)<br>i wybrać inny rozmiar<br>papieru.                                                                                                    |
| Borderless<br>printing is only<br>supported on<br>photo paper.<br>(Drukowanie bez<br>obramowań<br>działa tylko na<br>papierze<br>fotograficznym.)          | Próbowałeś uzyskać<br>wydruk bez<br>obramowań na<br>zwykłym papierze.                            | Wybierz mniejszy format<br>wydruku lub sprawdź czy<br>Paper Type (Rodzaj papieru)<br>na ekranie Print Setup<br>(Ustawienia drukowania)<br>ustawiony jest na Photo<br>(Fotograficzny) (naciśnij<br>Menu/OK na aparacie, aby<br>powrócić do ekranu Print<br>Setup i ustawić Paper Type<br>na Photo). Włóż papier<br>fotograficzny do drukarki. |

| Komunikat                                                                                                    | Możliwa przyczyna                                                           | Rozwiązanie                                                                                                    |
|----------------------------------------------------------------------------------------------------|-----------------------------------------------------------------------------|----------------------------------------------------------------------------------------------------|
| Borderless<br>printing is not<br>supported on<br>this printer.<br>(Drukowanie bez<br>obramowań nie<br>działa na tej<br>drukarce.) | Wykorzystywane<br>drukarka nie<br>obsługuje<br>drukowania bez<br>obramowań. | Naciśnij przycisk Menu/OK,<br>aby powrócić do menu Print<br>Setup (Ustawienia druku) i<br>wybrać mniejszy rozmiar<br>wydruku. |
| Printing<br>canceled<br>(Drukowanie<br>anulowane)                                                                                 | Zadanie wydruku<br>zostało anulowane.                                       | Naciśnij przycisk <b>Menu/OK</b><br>w aparacie. Zleć nowe<br>zadanie wydruku.                                                 |

### Komunikaty o błędach w komputerze

| Komunikat                                                                  | Możliwa przyczyna                                                                                                    | Rozwiązanie                                                                                                    |
|----------------------------------------------------------------------------|----------------------------------------------------------------------------------------------------|----------------------------------------------------------------------------------------------------|
| Cannot Connect To<br>Product<br>(Nie można<br>połączyć się<br>z produktem) | Komputer<br>potrzebuje dostać<br>się do plików w<br>pamięci w trakcie<br>ustawiania HP<br>Instant Share. Ale<br>albo pamięć<br>wewnętrzna jest<br>pełna, albo<br>opcjonalna karta<br>pamięci (jeśli jest<br>zainstalowana) jest<br>pełna lub<br>zablokowana. | Jeśli pamięć wewnętrzna<br>lub opcjonalna karta<br>pamięci są pełne, prześlij<br>obrazy do komputera (patrz<br><b>Przesyłanie zdjęć do</b><br><b>komputera</b> na stronie 115) i<br>skasuj je z aparatu, aby<br>zwolnić miejsce (patrz<br><b>Usuwanie</b> na stronie 96).<br>Jeśli opcjonalna karta<br>pamięci jest zablokowana,<br>odblokuj ją przez<br>przełączenie blokady do<br>pozycji odblokowanej. |
|                                                                            | Aparat jest<br>wyłączony.                                                                                                    | Włącz aparat.                                                                                                    |
|                                                                            | Aparat nie działa<br>prawidłowo.                                                                                                    | Spróbuj podłączyć aparat<br>bezpośrednio do drukarki<br>HP Photosmart lub drukarki<br>zgodnej z PictBridge<br>i wydrukować obraz. W ten<br>sposób sprawdzisz, czy<br>obraz, opcjonalna karta<br>pamięci, połączenie USB<br>i przewód USB są działają<br>prawidłowo.                                                                                                    |
|                                                                            | Przewód nie został<br>prawidłowo<br>podłączony.                                                                                                    | Przewód musi być mocno<br>przyłączony zarówno do<br>komputera, jak do drukarki.                                                                                                    |

| Komunikat                                                                                   | Możliwa przyczyna                                                                                                    | Rozwiązanie                                                                                                    |  |
|---------------------------------------------------------------------------------------------|----------------------------------------------------------------------------------------------------|----------------------------------------------------------------------------------------------------|--|
| Cannot Connect To<br>Product<br>(Nie można<br>połączyć się<br>z produktem - ciąg<br>dalszy) | Aparat jest<br>ustawiony jako<br>Digital Camera<br>(Aparat cyfrowy)<br>w podmenu USB<br>Configuration<br>(Konfiguracja USB)<br>w Setup Menu<br>(Menu ustawienia),<br>ale komputer nie<br>rozpoznaje<br>urządzenia jako<br>aparat cyfrowy. | Zmień ustawienie USB<br>Configuration (Konfiguracja<br>USB) na Disk Drive (Napęd<br>dyskowy) w Setup Menu<br>(Menu ustawienia). (Patrz<br>strona 125.) Dzięki temu<br>aparat w komputerze<br>będzie widoczny jako<br>kolejny napęd dyskowy,<br>a pliki zdjęć będzie można<br>łatwo skopiować na dysk<br>twardy komputera. |  |
|                                                                                             | Aparat jest<br>podłączony do<br>komputera przez<br>koncentrator USB,<br>który nie jest<br>zgodny z aparatem.                                                                                                    | Podłącz bezpośrednio do<br>portu USB w komputerze.                                                                                                    |  |
|                                                                                             | Używasz stacji<br>dokującej HP<br>Photosmart R-series,<br>ale przycisk <b>Zapisz/</b><br><b>Drukuj</b> nie został<br>naciśnięty.                                                                                                    | Naciśnij przycisk <b>Zapisz/</b><br>Drukuj na stacji dokującej.                                                                                                    |  |
|                                                                                             | Zainstalowana<br>opcjonalna karta<br>pamięci jest<br>zablokowana.                                                                                                    | Odsuń blokadę zapisu na<br>karcie.                                                                                                    |  |
|                                                                                             | Nie działa<br>połączenie USB.                                                                                                    | Ponownie uruchom<br>komputer.                                                                                                    |  |

| Komunikat                                                            | Możliwa przyczyna                                                                                         | Rozwiązanie                                   |
|----------------------------------------------------------------------|----------------------------------------------------------------------------------------------------|-----------------------------------------------|
| Could Not Send To<br>Service<br>(Nie można<br>przesłać do usługi)    | Komputer nie jest<br>połączony z<br>Internetem.                                                           | Sprawdź czy połączenie<br>internetowe działa. |
| <b>Communication</b><br><b>Problem</b><br>(Problem<br>z komunikacją) | Inne<br>oprogramowanie<br><b>HP Instant Share</b><br>działa w trybie<br>wyłącznego<br>dostępu do aparatu. | Zamknij inny program HP<br>Instant Share.     |

# Testy diagnostyczne aparatu

Jeżeli sądzisz, że aparat może być uszkodzony lub działa nieprawidłowo, dostępny jest program diagnostyczny (zestaw 11 różnych testów), który można uruchomić w aparacie w celu wykrycia problemu. W aparacie testowane są: lampa błyskowa, lampki, przyciski, **widok na żywo**, kolory wyświetlacza, **odtwarzanie audio**, **nagrywanie audio**, opcjonalna karta pamięci oraz wewnętrzna pamięć.

**UWAGA** Test jest dostępny tylko w języku angielskim.

- 1 Wyłącz aparat.
- Przytrzymaj naciśnięty przycisk Flash 4 (Lampa błyskowa) z tyłu aparatu.
- 3 Włącz aparat trzymając wciśnięty przycisk Flash 4 (Lampa błyskowa) z tyłu aparatu. Na wyświetlaczu pojawi się niebieski ekran zatytułowany CAMERA SELF-DIAGNOSTICS (Diagnostyka aparatu).
- 4 Proste instrukcje pojawiające się na wyświetlaczu opisują sposób wykonania testów. Niektóre testy same poinformują o ich prawidłowym lub nieprawidłowym przebiegu, inne powodują wykonanie jakiegoś działania i użytkownik musi sprawdzić, czy zostały one wykonane prawidłowo. Jeżeli jakikolwiek test nie udał się, zanotuj który i przekaż tę informację do przy kontaktowaniu się z HP. Pełny zestaw testów trwa tylko kilka minut.
- 5 Aby wyjść z trybu diagnostycznego w dowolnym momencie, po prostu wyłącz aparat.

# Uzyskiwanie pomocy

Rozdział ten zawiera informacje o wsparciu technicznym dla aparatu cyfrowego, między innymi informacje o adresach stron internetowych, wyjaśnienie procedury uzyskiwania wsparcia i listę numerów telefonów.

# Witryna HP dla niepełnosprawnych

Osoby niepełnosprawne mogą otrzymać pomoc na stronie internetowej www.hp.com/hpinfo/community/accessibility/ prodserv

### Witryna HP photosmart

Na stronie internetowej **www.photosmart.hp.com** lub **www.hp.com/photosmart** znajdziesz następujące informacje:

- Wskazówki na temat efektywnego i kreatywnego korzystania z aparatu
- Aktualizacje sterowników i oprogramowanie do aparatu HP
- Możliwość zarejestrowania posiadanego produktu
- Możliwość skorzystania z informowania o nowościach, aktualizacjach sterowników i oprogramowania oraz o wsparciu

## Proces uzyskiwania wsparcia

Proces uzyskiwania wsparcia HP działa najskuteczniej, jeżeli wykonasz poniższe kroki w podanej kolejności:

 Przejrzyj rozdział dotyczący rozwiązywania problemów w Przewodniku użytkownika (patrz Problemy i rozwiązania na stronie 136).

- 2 Poszukaj pomocy na stronie internetowej Centrum obsługi klienta HP. Jeżeli masz dostęp do Internetu, masz także dostęp do szerokiego wyboru informacji na temat posiadanego aparatu cyfrowego. Zajrzyj na stronę HP www.hp.com/support, gdzie znajdziesz pomoc do produktu, sterowniki i aktualizacje oprogramowania. Obsługa klienta jest dostępna w następujących językach: holenderskim, angielskim, francuskim, niemieckim, włoskim, portugalskim, hiszpańskim, szwedzkim, tradycyjnym chińskim, chińskim uproszonym, japońskim i koreańskim. (Informacja dla Danii, Finlandii i Norwegii dostępna jest tylko po angielsku.)
- 3 Skorzystaj z elektronicznej pomocy HP. Jeżeli masz dostęp do Internetu, skontaktuj się z HP pocztą elektroniczną korzystając ze strony: www.hp.com/support. Otrzymasz osobistą odpowiedź od technika Obsługi klienta HP. Pomoc przez pocztę elektroniczną jest dostępna w językach znajdujących się na liście na tej stronie internetowej.
- 4 Skontaktuj się z lokalnym sprzedawcą HP. Jeżeli aparat ma problem sprzętowy, zabierz go do lokalnego sprzedawcy HP. Usługi są wolne od opłat w okresie trwania ograniczonej gwarancji na aparat cyfrowy.
- 5 Poszukaj pomocy w Centrum obsługi klienta HP przez telefon. Szczegóły na temat warunków korzystania z pomocy telefonicznej w Twoim kraju/regionie znajdują się na następującej stronie internetowej: www.hp.com/support. W ramach stałych dążeń HP do ulepszenia usług pomocy telefonicznej, zalecamy regularne przeglądanie informacji na temat usług i sposobu ich dostarczania na stronie internetowej HP Jeżeli nie udało się rozwiązać problemu korzystając

z podanych wskazówek, zadzwoń do HP mając przed sobą komputer i aparat cyfrowy. Aby przyspieszyć całą procedurę, przygotuj się na podanie następujących informacji:

- Numer modelu aparatu cyfrowego (znajdujący się na przodzie aparatu)
- Numer seryjny aparatu cyfrowego (znajdujący się na spodzie aparatu)
- System operacyjny komputera
- Wersja oprogramowania aparatu cyfrowego (znajdująca się na etykiecie płyty CD)
- Komunikat wyświetlony w momencie zaistnienia problemu

Warunki, mające zastosowanie do pracy pomocy telefonicznej HP, mogą ulec zmianie bez powiadomienia.

Wsparcie telefoniczne jest bezpłatne przez podany okres od daty zakupu, o ile nie stwierdzono inaczej.

| Lokalizacja      | Okres<br>wsparcia telefonicznego |
|------------------|----------------------------------|
| Afryka           | 30 dni                           |
| Azja i Pacyfik   | 1 rok                            |
| Kanada           | 1 rok                            |
| Europa           | 1 rok                            |
| Ameryka Łacińska | 1 rok                            |
| Środkowy Wschód  | 30 dni                           |
| USA              | 1 rok                            |

### Pomoc techniczna w Stanach Zjednoczonych.

Wsparcie jest dostępne zarówno w czasie, jak i po okresie gwarancyjnym.

W okresie gwarancyjnym oferowana jest bezpłatna pomoc techniczna. Tel. (800) 474-6836.

Wsparcie telefoniczne w USA jest dostępna zarówno po angielsku, jaki hiszpańsku 24 godziny na dobę, 7 dni w tygodniu (dni i godziny dostępności wsparcia mogą ulec zmianie bez powiadomienia).

Po okresie gwarancyjnym, zadzwoń pod numer (800) 474-6836. Opłaty wynoszą \$25.00 za problem i są pobierane z karty kredytowej. Jeżeli Twój produkt wymaga serwisowania, skontaktuj się z Centrum obsługi klienta HP, które pomoże ustalić, czy serwisowanie jest konieczne.

### Wsparcie telefoniczne w Europie, na Środkowym Wschodzie i w Afryce

Numery telefonów i zasady działania Centrum obsługi klienta HP mogą ulec zmianie. Szczegóły na temat warunków korzystania z pomocy telefonicznej w Twoim kraju/regionie znajdują się na następującej stronie internetowej: www.hp.com/support.

Afryka Południowa 086 0001030 (Republika Południowej Afryki) +27 11 2589301 (numer międzynarodowy)

Afryka Zachodnia +351 213 17 63 80 (tylko kraje Francusko języczne)

Algieria +213 61 56 45 43

Arabia Saudyjska 800 897 1444 (numer krajowy, bezpłatny)

Przewodnik użytkownika HP Photosmart R707

Austria +43 1 86332 1000 0810-001000 (numer krajowy) Bahrajn 800 171 (numer krajowy, bezpłatny) Belaia 070 300 005 (holenderski) 070 300 004 (francuski) Dania +45 70 202 845 Egipt +20 2 532 5222 Federacja Rosyjska +7 095 7973520 (Moskwa) +7 812 3467997 (St. Petersburg) Finlandia +358 (0)203 66 767 Francja +33 (0)892 69 60 22 (Euro 0,34/min) Grecia +30 210 6073603 (numer międzynarodowy) 801 11 22 55 47 (numer krajowy) 800 9 2649 (darmowy z Cypru do Aten) Hiszpania 902 010 059 Holandia 0900 2020 165 (Euro 0,10/min) Irlandia 1890 923 902 Izrael +972 (0) 9 830 4848 Luksemburg 900 40 006 (francuski) 900 40 007 (niemiecki) Maroko +212 22 404747 Niemcy +49 (0)180 5652 180 (Euro 0,12/min) Nigeria +234 1 3204 999 Norwegia +47 815 62 070 Polska +48 22 5666 000

Rozdział 7: Rozwiązywanie problemów i wsparcie

Portugalia 808 201 492

Republika Czeska +420 261307310

Rumunia +40 (21) 315 4442

Słowacja +421 2 50222444

Szwajcaria 0848 672 672 (niemiecki, francuski, włoski – w szczycie 0,08 CHF/poza szczytem 0,04 CHF)

Szwecja +46 (0) 77 120 4765

Środkowy Wschód +971 4 366 2020 (numer międzynarodowy)

Tunezja +216 71 89 12 22

Turcja +90 216 579 71 71

Ukraina +7 (380 44) 4903520 (Kijów)

Węgry +36 1 382 1111

Wielka Brytania +44 (0)870 010 4320

Włochy 848 800 871

Zjednoczone Emiraty Arabskie 800 4520 (numer krajowy, bezpłatny)

### Inne telefony wsparcia na świecie

Numery telefonów i zasady działania Centrum obsługi klienta HP mogą ulec zmianie. Szczegóły na temat warunków korzystania z pomocy telefonicznej w Twoim kraju/regionie znajdują się na następującej stronie internetowej: www.hp.com/support.

Argentyna (54)11-4778-8380 lub 0-810-555-5520

Australia +61 (3) 8877 8000 lub lokalnie (03) 8877 8000

Brazylia 0800-157751 lub (11)3747-7799

Rozdział 7: Rozwiązywanie problemów i wsparcie

Chile 800-360-999 Chiny +86 (21) 3881 4518 Filipiny +63 (2) 867 3551 Gwatemala 1800 -999 5105 Hong Kong SAR +852 2802 4098 Indie 1 600 447737 Indonezja +62 (21) 350 3408 Jamaika 0-800-7112884 Japonia 0570 000 511 (w Japonii) +81 3 3335 9800 (poza Japonia) Kanada 1-800-474-6836 (905-206-4663 z obszaru telefonicznego Mississauaa) Kolumbia 01-800-011-4726 Korea, Republika +82 1588-3003 Kostaryka 0-800-011-0524 Malezja 1 800 805 405 Meksyk 01-800-4726684 lub (55)5258-9922 Nowa Zelandia +64 (9) 356 6640 Panama 001-800-7112884 Peru 0 -800 -10111 Republika Dominikany 1-800-7112884 Singapur +65 6272 5300 **Tajwan** +886 0 800 010055

Rozdział 7: Rozwiązywanie problemów i wsparcie

Tajlandia +66 (0) 2 353 9000 Trynidad i Tobago 1-800-7112884 USA +1 (800) 474-6836 Wenezuela 01-800-4746.8368 Wietnam +84 (0) 8 823 4530

# Dodatek A: Obsługa baterii

Aparat korzysta z akumulatora litowo-jonowego HP Photosmart R07 dla aparatów HP Photosmart R-series (L1812A), lub baterii jednorazowej Duracell CP1. Aby uzyskać najlepszy rezultat, korzystaj jedynie z akumulatorów litowo-jonowych marki HP lub wysokiej jakości jednorazowych baterii litowych.

## Najważniejsze informacje o bateriach

- Nowe akumulatory dostarczane są częściowo naładowane. Akumulatory litowo-jonowe muszą być całkowicie naładowane przed pierwszym użyciem lub gdy nie były używane ponad 2 miesiące.
- Jeśli nie będziesz korzystać z aparatu przez dłuższy okres (ponad dwa miesiące), HP zaleca wyjęcie baterii, chyba że korzystasz z akumulatora i zostawiasz aparat w stacji dokującej lub podłączony do zasilacza HP.
- Wkładając baterie do aparatu, zawsze sprawdź czy jest ona ustawiona zgodnie z oznaczeniami w komorze baterii. Jeśli bateria jest włożona nieprawidłowo, pokrywka komory może się zamknąć, ale aparat nie zadziała.
- Czasami można zauważyć, że wskaźnik baterii zmienia się w różny sposób na tej samej baterii. Może to występować, ponieważ niektóre tryby pracy, jak choćby Widok na żywo lub nagrywanie wideo, pochłaniają więcej energii niż inne. Spowoduje to niższe wskazania poziomu baterii na wskaźniku, gdyż w tych trybach czas pracy baterii jest

Dodatek A: Obsługa baterii

krótszy. Po przełączeniu do trybu zużywającego mniej energii, np. **Playback** (Odtwarzanie), poziom wskazywany przez wskaźnik baterii może być wyższy wskazując, że w tym trybie aparat będzie działał dłużej.

## Wydłużanie czasu pracy baterii

Oto kilka wskazówek przedłużających czas pracy baterii:

- Wyłącz wyświetlacz i zamiast niego przy kadrowaniu zdjęć i wideo korzystaj z wizjera. Wyłączaj wyświetlacz zawsze, gdy jest to możliwe.
- Zmień ustawienie Live View at Power On (Widok na żywo przy włączeniu) w Setup Menu (Menu ustawienia) na Live View Off (Widok na żywo wyłączony), tak, aby aparat nie włączał się z Widokiem na żywo (patrz Widok na żywo przy włączeniu na stronie 124).
- Zmień ustawienie Display Brightness (Jaskrawość wyświetlacza) w Setup Menu (Menu ustawienia) na Low (Niski), tak, aby wyświetlacz pobierał mniej mocy w Widoku na żywo (patrz Jaskrawość wyświetlacza na stronie 122).
- Zmniejsz użycie lampy błyskowej ustawiając aparat w tryb Auto Flash (Lampa automatyczna), zamiast Flash On (Lampa włączona) (patrz Ustawianie lampy błyskowej na stronie 46).
- Korzystaj z zoomu optycznego tylko gdy to konieczne, aby ograniczyć przesuwanie obiektywu (patrz Powiększenie optyczne na stronie 44).
- Ogranicz niepotrzebną liczbę włączeń i wyłączeń. Jeżeli zamierzasz robić więcej niż dwa zdjęcia na pięć minut, pozostaw aparat włączony z wyłączonym wyświetlaczem,

zamiast włączać go i wyłączać po każdym ujęciu. Ogranicza to liczbę wysunięć i powrotów obiektywu.

 Korzystaj z zasilacza lub opcjonalnej stacji dokującej HP Photosmart R-series jeśli aparat ma być włączony przez dłuższy czas, np. podczas przesyłania zdjęć do komputera czy drukowanie.

#### Informacje dotyczące bezpieczeństwa przy korzystaniu z akumulatorów litowo-jonowych

- Baterii nie wolno palić ani ogrzewać.
- Nie zwieraj biegunów baterii za pomocą metalowych przedmiotów (np. przewodów).
- Nie noś baterii razem z monetami, naszyjnikami, spinkami do włosów i innymi metalowymi przedmiotami. Umieszczanie akumulatora litowo-jonowego z monetami jest szczególnie niebezpieczne dla użytkownika! Aby uniknąć zranienia, nie wrzucaj baterii do kieszeni wypełnionej drobnymi.
- Nie próbuj dziurawić baterii gwoździami, uderzać młotkiem, stawać na niej lub w inny sposób uderzać czy wstrząsać baterią.
- Nie lutuj bezpośrednio do baterii.
- Nie wystawiaj baterii na działanie wody, słonej wody lub wilgoci.
- Nie rozbieraj i nie przerabiaj baterii. Baterie te zawierają zabezpieczenia, których uszkodzenie może doprowadzić do nagrzewania się, wybuchu i pożaru.
- W przypadku pojawienia się nietypowego zapachu, nadmiernego nagrzania (bateria może być ciepła w dotyku

Dodatek A: Obsługa baterii

 jest to normalny stan), zmiany koloru lub kształtu, czy innego nietypowego zachowania baterii należy natychmiast zaprzestać korzystania z baterii.

 W przypadku wylania się baterii, gdy płyn dostanie się do oczu, nie wolno pocierać oka. Należy obficie spłukać oko wodą i natychmiast zgłosić się do lekarza. W przypadku pozostawienia, ciecz zawarta w baterii może uszkodzić oko.

## Wydajność baterii w zależności od ich rodzaju

Poniższa tabela przedstawia wydajność akumulatora litowojonowego HP Photosmart RO7 i jednorazowej baterii Duracell CP1 w zależności od sposobu użytkowania:

| Sposób użytkowania                                  | Litowo-<br>jonowa | CP1     |
|-----------------------------------------------------|-------------------|---------|
| Bardzo oszczędny (powyżej 30 zdjęć na<br>miesiąc)   | Dobra             | Średnia |
| Bardzo oszczędny (mniej niż 30 zdjęć na<br>miesiąc) | Dobra             | Dobra   |
| Częste użycie lampy błyskowej, wiele zdjęć          | Dobra             | Średnia |
| Duże użycie wideo                                   | Dobra             | Średnia |
| Duże użycie <b>Widoku na żywo</b>                   | Dobra             | Średnia |
| Łączny czas pracy baterii                           | Dobra             | Dobra   |
| Niska temperatura/praca w zimie                     | Średnia           | Dobra   |
| Rzadkie użycie (bez stacji dokującej)               | Średnia           | Dobra   |
| Rzadkie użycie (ze stacją dokującą)                 | Dobra             | Dobra   |
| Bateria zapasowa (dłuższe<br>przechowywanie)        | Słaba             | Dobra   |
| Możliwość ładowania baterii                         | Jest              | Brak    |

# Liczba zdjęć w zależności od rodzaju baterii

Poniższa tabela przedstawia minimalną, maksymalną i średnią ilość zdjęć które można wykonać korzystając z akumulatora litowo-jonowego HP Photosmart R07 i jednorazowej baterii Duracell CP1.

| Rodzaj<br>baterii | Minimalna<br>ilość zdjęć | Maksymalna<br>ilość zdjęć | Przybliżona ilość zdjęć<br>przy średnim użyciu |
|-------------------|--------------------------|---------------------------|------------------------------------------------|
| Litowo-<br>jonowa | 115                      | 260                       | 200                                            |
| CP1               | 90                       | 190                       | 130                                            |

UWAGA W czasie korzystania z baterii jednorazowej CP1, możesz wykonać więcej zdjęć po wyłączeniu widoku na żywo, niż z akumulatorem litowo-jonowy

W powyższej tabeli warto zauważyć, że:

- Minimalną ilość zdjęć uzyskano przy intensywnym korzystaniu z funkcji widoku na żywo (30 sekund na zdjęcie) i Playback (Odtwarzania) (15 sekund na zdjęcie) oraz Flash On (Lampa włączona). Zoom optyczny (w obu kierunkach) użyty jest przy 75% zdjęć. W czasie sesji są wykonane cztery zdjęcia z co najmniej 5 minutowym wyłączeniem między sesjami.
- Maksymalną ilość zdjęć uzyskano przy minimalnym korzystaniu z funkcji widoku na żywo (25% zdjęć po 10 sekund) i Playback (Odtwarzania) (4 sekundy na zdjęcie). Lampa użyta jest w 25% zdjęć, podobnie jak zoom optyczny (w obu kierunkach). W czasie sesji są wykonane cztery zdjęcia z co najmniej 5 minutowym wyłączeniem między sesjami.

Dodatek A: Obsługa baterii

 Średnią ilość zdjęć uzyskano przy Widoku na żywo użytym dla 50% zdjęć po 15 sekund i Playback (Odtwarzania) po 8 sekund na zdjęcie. Lampa użyta jest w 50% zdjęć, podobnie jak zoom optyczny (w obu kierunkach). W czasie sesji są wykonane cztery zdjęcia z co najmniej 5 minutowym wyłączeniem między sesjami.

# Wskaźnik stanu baterii

Na ekranie statusu, w **Widoku na żywo** i w trybie **Playback** (odtwarzanie), oraz gdy aparat jest podłączony do komputera bądź drukarki, mogą pojawić się następujące stany baterii.

| Ikona                                    | Opis                                                                                                    |
|------------------------------------------|----------------------------------------------------------------------------------------------------|
|                                          | Baterie są naładowane w 65-100%.                                                                                                    |
|                                          | Baterie są naładowane w 35-65%.                                                                                                    |
|                                          | Baterie są naładowane w 10-35%.                                                                                                    |
|                                          | W bateriach pozostało mniej niż 10% ładunku.<br>Aparat niedługo się wyłączy. <b>Widok na żywo</b><br>jest niedostępny (patrz UWAGA poniżej). |
| ۹<br>Miga                                | Bateria jest zużyta. Aparat zaraz zacznie się<br>wyłączać.                                                                                   |
| <b>&gt;</b> >                            | Aparat pracuje na zasilaczu (ma zainstalowaną<br>baterię jednorazową lub nie ma żadne baterii).                                              |
| Animacja<br>wypełniającej<br>się baterii | Aparat pracuje na zasilaczu i ładuje akumulator.                                                                                             |
|                                          | Aparat zakończył ładowanie akumulatora<br>i obecnie korzysta z energii z zasilacza.                                                          |

- UWAGA W czasie korzystania z baterii jednorazowej CP1, możesz wykonać więcej zdjęć po wyłączeniu widoku na żywo, niż z akumulatorem litowo-jonowym.
- UWAGA Wskaźnik poziomu baterii jest najdokładniejszy po kilku minutach użytkowania aparatu. Gdy aparat jest wyłączony, baterie regenerują się częściowo i początkowe wskazanie po ponownym włączeniu może nie być tak dokładne, jak to uzyskane po kilku minutach użytkowania.
- UWAGA Po wyjęciu baterii z aparatu, ustawienia daty i czasu są zachowywane przez około 10 minut. Jeśli aparat zostanie pozostawiony bez baterii przez dłużej niż 10 minut, zegar zostaje ustawiony na ostatnią datę i czas użycia aparatu. Przy następnym włączeniu może pojawić się prośba o uaktualnienie daty i czasu.

### Ładowanie akumulatora litowo-jonowego

Akumulator litowo-jonowy HP Photosmart R07 może być ładowany w aparacie, gdy jeston podłączony do zasilacza HP lub opcjonalnej stacji dokującej HP Photosmart R-series. Akumulator litowo-jonowy może być także ładowany w opcjonalnej szybkiej ładowarce HP Photosmart lub we wnęce na zapasową baterię stacji dokującej HP Photosmart R-series. Patrz **Dodatek B: Zakup akcesoriów do aparatu na** stronie 181.

Gdy do ładowania akumulatora używany jest zasilacz HP, a aparat jest wyłączony, lampka Zasilanie/pamięć na tyle aparatu będzie migać w czasie ładowania. Gdy używana jest stacja dokująca, będzie migać lampka stacji. Natomiast gdy używana jest szybka ładowarka, lampka na ładowarce będzie świecić na żółto. Poniższa tabela przedstawia średni czas ładowania całkowicie rozładowanego akumulatora, zależnie od tego, w czym jest on ładowany. Tabela podaje także sygnał widoczny gdy akumulator zostanie naładowany.

| Miejsce<br>ładowania<br>akumulatora                                                                  | Średni czas<br>ładowania | Sygnał zakończenia<br>ładowania                                                                                                    |
|----------------------------------------------------------------------------------------------------|--------------------------|----------------------------------------------------------------------------------------------------|
| W aparacie<br>z podłączonym<br>zasilaczem HP lub<br>gdy aparat<br>znajduje się<br>w stacji dokującej | 5-7 godzin               | Lampka Zasilanie/pamięć na<br>aparacie (lub lampka<br>Zasilanie stacji dokującej)<br>przestaje migać i zapala się<br>na stałe. Na wyświetlaczu<br>aparatu, wskaźnik baterii<br>zmienia się w <b>EES</b> . |
| We wnęce na<br>baterie stacji<br>dokującej                                                           | 2,5-3,5<br>godziny       | Lampka zapasowej baterii na<br>stacji dokującej przestaje<br>migać i zapala się                                                                                                    |
| W szybkiej<br>ładowarce HP                                                                           | 1-2 godziny              | Lampka na szybkiej<br>ładowarce zapala się na<br>zielono                                                                                                    |

Jeśli nie będziesz używać aparatu zaraz po naładowaniu akumulatora, zalecamy pozostawienie aparatu w stacji dokującej lub podłączonego do zasilacza HP. Aparat będzie doładowywał okresowo akumulator, aby zapewnić ciągłą gotowość aparatu do użycia.

Przy korzystaniu z akumulatorów litowo-jonowych należy pamiętać o kilku ważnych zasadach:

 Przy pierwszym użyciu nowego akumulatora litowojonowego należy pamiętać, aby go całkowicie naładować przed skorzystaniem z aparatu.

- Akumulator litowo-jonowy rozładowuje się gdy nie jest używany, niezależnie czy jest zainstalowany w aparacie, czy nie. Jeśli akumulator nie był używany przez dłuższy okres niż dwa miesiące, naładuj go przed ponownym użyciem. Nawet, jeżeli nie korzystasz z akumulatora, warto go naładować co pół roku do roku, aby przedłużyć jego żywotność.
- Wydajność wszystkich akumulatorów, łącznie z litowojonowymi, spada z czasem, zwłaszcza gdy są przechowywane i używane w wysokich temperaturach. Jeśli czas pracy akumulatora skróci się znacznie z czasem, wymień go na akumulator litowo-jonowy HP Photosmart R07 dla aparatów HP Photosmart R-series (L1812A).
- Aparat, stacja dokująca lub szybka ładowarka mogą się nagrzewać w czasie pracy i ładowania akumulatora litowojonowego. Jest to zjawisko normalne.
- Akumulator litowo-jonowy może pozostawać w aparacie, stacji dokującej lub szybkiej ładowarce dowolnie długo bez szkody dla akumulatora, aparatu, stacji dokującej lub szybkiej ładowarki. Zawsze przechowuj baterie w chłodnym miejscu.

### Ostrzeżenia przy ładowaniu akumulatorów litowo-jonowych

- Nie ładuj suchych ogniw ani innych rodzajów baterii w aparacie, stacji dokującej czy szybkiej ładowarce.
- Akumulator litowo-jonowych wkładaj do aparatu, stacji dokującej czy szybkiej ładowarki w odpowiednim ustawieniu.

- Aparat, stację dokującą czy szybką ładowarkę używaj wyłącznie w suchych miejscach.
- Nie ładuj akumulatora litowo-jonowego w gorących miejscach, np. w słońcu lub blisko ognia.
- Podczas ładowania akumulatora litowo-jonowego nie przykrywaj w żaden sposób aparatu, stacji dokującej lub szybkiej ładowarki.
- Nie używaj aparatu, stacji dokującej czy szybkiej ładowarki jeśli akumulator litowo-jony wygląda na uszkodzony w dowolny sposób.
- Nie rozbieraj aparatu, stacji dokującej czy szybkiej ładowarki.
- Zanim zaczniesz czyścić zasilacz HP lub szybką ładowarkę, odłącz od nich zasilanie.
- Po intensywnym użytkowaniu akumulator litowo-jonowy może zacząć pęcznieć. Jeżeli będzie to utrudniać włożenie lub wyjęcie akumulatora z aparatu, stacji dokującej lub szybkiej ładowarki, zaprzestań korzystania z tego akumulatora i wymień go na nowy. Stary akumulator należy poddać utylizacji.

# Czas trybu uśpienia

Aby oszczędzać baterie, wyświetlacz obrazu wyłącza się automatycznie, jeśli w ciągu 60 sekund nie użyto żadnego przycisku, natomiast po 5 minutach aparat wyłącza się. Gdy aparat znajduje się w tym trybie uśpienia, naciśnięcie dowolnego przycisku powoduje uruchomienie aparatu. Jeśli aparat znajduje się w stanie uśpienia, a nie zostaną naciśnięte żadne przyciski, aparat wyłączy się po kolejnych 5 minutach, chyba że jest podłączony do komputera, drukarki lub zasilacza HP.
## Dodatek B: Zakup akcesoriów do aparatu

Do swojego aparatu możesz dokupić dodatkowe akcesoria.

Więcej informacji o HP R707 i zgodnych z nim akcesoriach znajdziesz na stronie **www.hp.com** (cały świat)

Więcej informacji o miejscach w których można zakupić akcesoria znajdziesz na stronie **www.hp.com/eur/hpoptions** (tylko Europa)

Oto niektóre akcesoria dla aparatu cyfrowego:

• Stacja dokująca HP Photosmart R-series—C8887A

Naładuj baterię aparatu i baterię zamienną w dodatkowej wnęce ładującej, tak, aby aparat był zawsze gotowy do użycia. Prześlij

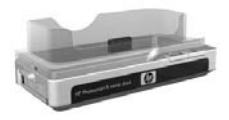

łatwo zdjęcia do komputera, wyślij zdjęcie pocztą elektroniczną poprzez **HP Instant Share** lub wydrukuj zdjęcia jednym naciśnięciem przycisku. Podłącz do telewizora i oglądaj pokaz zdjęć korzystając z pilota zdalnego sterowania.

Zawiera stację dokującą z dodatkową wnęką ładującą dla baterii litowo-jonowej, pilot zdalnego sterowania, akumulator litowo-jonowy HP Photosmart R07, przewód audio/video, przewód USB oraz zasilacz sieciowy (tylko Ameryka Północna).

### Zestaw szybkiego ładowania HP Photosmart dla aparatów HP Photosmart R-series —L1810A (Nie dostępne w Ameryce Łacińskiej)

Szybkie ładowanie akumulatora litowo-jonowego i ochrona aparatu HP Photosmart R-series. Zawiera wszystko co potrzebne do korzystania z aparatu z dala od domu: ładowarkę, etui na aparat, podróżną sakiewkę i akumulator litowo-jonowy HP Photosmart R07.

 Akumulator litowo-jonowy HP Photosmart R07 dla aparatów HP Photosmart R-series—L1812A

Akumulator o dużej pojemności, który można ładować setki razy.

 Zasilacz HP Photosmart 3,3 V dla aparatów HP Photosmart R-series — C8912B (Nie dostępne w Ameryce Łacińskiej)

Jest to jedyny zasilacz przeznaczony dla aparatów R-series.

- Karty pamięci HP Photosmart SD (Istotne informacje o obsługiwanych rodzajach kart pamięci znajdziesz w Pamięć na stronie 187.)
  - Karta pamięci HP Photosmart 128 MB SD-C8897A
  - Karta pamięci HP Photosmart 256 MB SD-L1813A
  - Karta pamięci HP Photosmart 512 MB SD-L1814A

UWAGA: Karty pamięci HP nie są dostępne w regionie Azji i Pacyfiku oraz w Ameryce Łacińskiej.

### • Luksusowe etui HP Photosmart dla aparatów HP Photosmart R-series — L1811A

Chroń swój aparat HP Photosmart R-series w tym wyściełanym, skórzanym etui. Stworzone z myślą o aparatach cyfrowych HP, etui zawiera sakiewkę na karty pamięci, dodatkowe baterie i inne.

 www.casesonline.com – Wejdź na stronę
 www.casesonline.com, aby zaprojektować własne etui dla swojego aparatu HP Photosmart R-series. Wybierz styl, materiał i kolor swojego etui.

## Dodatek C: Dane techniczne

| Cecha              | Opis                                                                                                    |  |
|--------------------|----------------------------------------------------------------------------------------------------|--|
| Rozdzielczość      | Zdjęcia:<br>• Sumaryczna liczba pikseli 5,36 mln<br>(2690 pz. 1994)                                      |  |
|                    | <ul> <li>Efektywna liczba pikseli 5,14 mln<br/>(2612 na 1968)</li> </ul>                                 |  |
|                    | Klipy wideo:                                                                                             |  |
|                    | • Sumaryczna liczba pikseli 320 na 240                                                                   |  |
| Czujnik            | Element CCD o przekątnej 9,075 mm<br>(format 4:3)                                                        |  |
| Głębia kolorów     | 36-bitów (12 bitów x 3 kolory)                                                                           |  |
| Obiektyw           | Ogniskowa:                                                                                               |  |
|                    | <ul> <li>Pozycja szerokokątna—8 mm</li> </ul>                                                            |  |
|                    | <ul> <li>Pozycja teleobiektywu – 24 mm</li> </ul>                                                        |  |
|                    | <ul> <li>Przybliżony odpowiednik filmu 35 mm<br/>39 mm - 117 mm</li> </ul>                               |  |
|                    | Przesłona:                                                                                               |  |
|                    | <ul> <li>Pozycja szerokokątna—od f/2,8 do f/4,8</li> </ul>                                               |  |
|                    | <ul> <li>Pozycja teleobiektywu—od f/4,9 do f/8,4</li> </ul>                                              |  |
| Gwint<br>obiektywu | Brak                                                                                                    |  |
| Wizjer             | Optyczny wizjer z zoomem i widokiem na cały<br>kadr, powiększenie 3x, bez regulacji korekcji<br>ostrości |  |
| Powiększenie       | Zoom 3x optyczny, 8x cyfrowy                                                                             |  |

| Cecha                                   | Opis                                                                                                    |  |  |
|-----------------------------------------|----------------------------------------------------------------------------------------------------|--|--|
| Ostrość                                 | <ul> <li>Normalna (domyślnie):</li> <li>Pozycja szerokokątna—od 500 mm do<br/>nieskończoności</li> <li>Pozycja teleobiektywu—od 700 mm do<br/>nieskończoności</li> </ul>                                                                                                    |  |  |
|                                         | <ul> <li>Makro: <ul> <li>Pozycja szerokokątna – od 140 mm do 900 mm</li> <li>Pozycja teleobiektywu – od 500 mm do 1,000 mm</li> </ul> </li> <li>Ustawienia ostrości: Normal Focus (Normalna - domyślna), Macro (Makro), Infinity (Nieskończoność), Manual Focus (Reczna)</li> </ul> |  |  |
| Czasy otwarcia<br>migawki               | Od 1/2000 s do 16 sekund                                                                                                    |  |  |
| Gniazdo<br>statywu                      | Jest                                                                                                    |  |  |
| Wbudowana<br>lampa<br>błyskowa          | Jest, normalny czas ładowania - 6 sekund                                                                                                    |  |  |
| Odległość<br>robocza lampy<br>błyskowej | Położenie<br>powiększeniaISO 100ISO 200ISO 400Szerokokątne2,7 m4,0 m6 mTeleobiektyw1,5 m2,5 m3,25 m                                                                                                    |  |  |
| Zewnętrzna<br>lampa<br>błyskowa         | Nie                                                                                                    |  |  |

| Cecha                            | Opis                                                                                                    |  |
|----------------------------------|----------------------------------------------------------------------------------------------------|--|
| Ustawienia<br>lampy<br>błyskowej | Flash Off (wyłączona) , Auto Flash<br>(automatyczna - domyślna), Red-Eye (redukcja<br>efektu czerwonych oczu), Flash On(włączona),<br>Night (noc)                                                                                                    |  |
| Wyświetlacz<br>obrazu            | Kolorowy wyświetlacz z aktywną matrycą LCD<br>TFT o wielkości 1,5 cala, z podświetleniem,<br>119,548 pikseli (494 na 242)                                                                                                    |  |
| Pamięć                           | <ul> <li>32 MB wewnętrznej pamięci Flash, około 27 MB przeznaczone na przechowywanie zdjęć</li> <li>Gniazdo kart pamięci</li> <li>Aparat obsługuje zarówno karty pamięci Secure Digital (SD) jak i MultiMediaCard<sup>TM</sup> (MMC) o pojemności 8 MB i większej. Obsługiwane są wyłącznie karty MMC zgodne ze specyfikacją MultiMediaCard. Zgodne karty MultiMediaCard są oznaczone logo IIIIIIIM<sup>T</sup> MultiMediaCard na karcie lub opakowaniu.</li> <li>Zalecane są karty SD, gdyż są one szybsze od kart MMC.</li> <li>Aparat może obsłużyć karty pamięci do 2 GB, jednakże HP przetestowało jedynie karty do 512 MB. Karty większe niż 2 GB nie będą działały. Sama pojemność karty nie ma wpływu na wydajność aparatu, jednak duża liczba plików (ponad 300) może spowolnić uruchamianie aparatu.</li> <li>Liczba zdjęć mieszcząca się w pamięci zależy od ustawienia Image Quality (jakości obrazu) (patrz Pojemność pamięci na stronie 192).</li> </ul> |  |

| Cecha                               | Opis                                                                                                    |  |
|-------------------------------------|----------------------------------------------------------------------------------------------------|--|
| Opcje<br>przechwytywan<br>ia obrazu | <ul> <li>Zdjęcia statyczne (domyślne)</li> <li>Samowyzwalacz – zdjęcie lub klip wideo<br/>wykonywany po 10 sekundach</li> <li>Samowyzwalacz - 2 zdjęcia – zdjęcie<br/>wykonywane po 10 sekundach, następnie drugie<br/>zdjęcie wykonywane po ok. 3 sekundach.<br/>Pojedynczy klip wideo wykonywany po 10<br/>sekundach.</li> </ul> |  |
|                                     | <ul> <li>Tryb ciągły – aparat wykonuje 3 zdjęcia na raz<br/>tak szybko jak to możliwe do zapełnienia bufora</li> <li>Wideo – 30 klatek na sekundę (z dźwiękiem),<br/>dopóki nie skończy się pamięć aparatu</li> </ul>                                                                                                    |  |
| Nagrywanie<br>dźwięku               | <ul> <li>Zdjęcia statyczne – maksymalnie można<br/>nagrać 60 sekund</li> <li>Tryb ciągły – nagrywanie dźwięku nie jest<br/>możliwe</li> <li>Klipy wideo – dźwięk nagrywany jest<br/>automatycznie</li> </ul>                                                                                                    |  |
| Tryby robienia<br>zdięć             | Auto (automatyczny - domyślny), Action (akcja),<br>Landscape (krajobraz), Portrait (portret), Beach/<br>Snow (plaża/śnieg), Sunset (zachód słońca),<br>Aperture Priority (priorytet przysłony),<br>Panorama, Document (dokument), My Mode<br>(tryb własny)                                                                         |  |
| Ustawienia<br>jakości obrazu        | <ul> <li>5MP ***</li> <li>5MP ** (domyślne)</li> <li>3MP **</li> <li>1MP **</li> <li>VGA **</li> <li>Własne ustawienie jakości (rozdzielczość i kompresja)</li> </ul>                                                                                                    |  |

| Cecha                                          | Opis                                                                                                    |  |
|------------------------------------------------|----------------------------------------------------------------------------------------------------|--|
| Ustawienia<br>kompensacji<br>naświetlania      | Auto (domyślne). Kompensację naświetlania<br>można ustawiać ręcznie w zakresie od -3,0 do<br>+3,0 EV co 1/3 EV.                      |  |
| Ustawienia<br>balansu bieli                    | Auto (domyślne), Sun (słońce), Tungsten<br>(oświetlenie żarowe), Fluorescent (oświetlenie<br>jarzeniowe), Manual (ustawienie ręczne) |  |
| Automatyczny<br>pomiar<br>naświetlania         | Średni, centralnie ważony (domyślnie), punktowy                                                                                      |  |
| Czułość wg ISO                                 | Auto (domyślnie), 100, 200, 400                                                                                                    |  |
| Ustawienia<br>przystosowania<br>do oświetlenia | Wyłączone (domyślnie), niskie, wysokie                                                                                               |  |
| Ustawienia<br>kolorów                          | Pełnokolorowe (domyślnie), czarno-białe, sepia                                                                                       |  |
| Ustawienia<br>nasycenia                        | Niskie, średnie (domyślnie), wysokie                                                                                                 |  |
| Ustawienia<br>ostrości                         | Niska, średnia (domyślnie), wysoka                                                                                                   |  |
| Ustawienia<br>kontrastu                        | Niski, średni (domyślnie), wysoki                                                                                                    |  |
| AE Bracketing                                  | Wyłączone (domyślnie), -/+ 0.3 EV, -/+ 0.7 EV,<br>-/+ 1.0 EV                                                                         |  |
| Ustawienia<br>znacznika daty<br>i czasu        | Wyłączone (domyślnie), tylko data, data i czas                                                                                       |  |
| Powiększanie<br>przy<br>odtwarzaniu            | Umożliwia powiększenie zdjęcia 140x na<br>wyświetlaczu                                                                               |  |
| Format<br>kompresji                            | <ul><li>JPEG (EXIF) dla zdjęć statycznych</li><li>MPEG1 dla klipów wideo</li></ul>                                                   |  |

Dodatek C: Dane techniczne

| Cecha                | Opis                                                                                                    |  |
|----------------------|----------------------------------------------------------------------------------------------------|--|
| Interfejsy           | <ul> <li>Złącze Mini-AB; umożliwia podłączenie USB dc<br/>komputera (A do Mini-B) i niektórych drukarek<br/>(Mini-A do B) (dowolna drukarka HP Photosmari<br/>lub drukarka zgodna z PictBridge)</li> <li>Gniazdko zasilania prądu stałego 3,3 V przy<br/>2500 mA</li> <li>Stacja dokująca HP Photosmart R-series</li> </ul> |  |
| Czujnik<br>położenia | Jest                                                                                                    |  |
| Standardy            | <ul> <li>Transfer PTP (15740)</li> <li>Transfer MSDC</li> <li>NTSC/PAL</li> <li>JPEG</li> <li>MPEG1</li> <li>DPOF 1.1</li> <li>EXIF 2.2</li> <li>DCF 1.0</li> <li>PictBridge 1.0</li> <li>USB 2.0</li> </ul>                                                                                                    |  |

| Cecha                            | Opis                                                                                                    |  |
|----------------------------------|----------------------------------------------------------------------------------------------------|--|
| Zasilanie                        | Typowe zużycie prądu: 2,3 W (z włączonym<br>wyświetlaczem). 4 W maksymalnego poboru<br>mocy.                                                                                                    |  |
|                                  | Dostępne źródła zasilania:                                                                                                    |  |
|                                  | <ul> <li>Jeden akumulator litowo jonowy HP Photosmart<br/>R07 dla aparatów HP Photosmart R-series<br/>(L1812A), lub jedna bateria jednorazowa<br/>Duracell CP1. Akumulatory można naładować w<br/>aparacie, korzystając z zasilacza sieciowego HP<br/>lub opcjonalnej stacji dokującej HP Photosmart<br/>R-series.</li> </ul> |  |
|                                  | <ul> <li>Zasilacz sieciowy HP (3,3 V, 2500 mA, 8,25 W)</li> <li>Opcjonalna stacja dokująca HP Photosmart<br/>R-series</li> </ul>                                                                                                    |  |
|                                  | Ładowanie baterii w aparacie przy użyciu<br>zasilacza sieciowego HP lub opcjonalnej stacji<br>dokującej HP Photosmart R-series: średni czas<br>ładowania 5-7 godzin.                                                                                                    |  |
| Wymiary<br>zewnętrzne<br>obudowy | Wymiary wyłączonego aparatu ze schowanym<br>obiektywem:<br>98,5 mm (D) na 35,3 mm (S) na 60 mm (W)                                                                                                    |  |
| Waga                             | 180 gram bez baterii                                                                                                    |  |
| Zakres<br>temperatur             | W czasie pracy:<br>0 do 50° C przy<br>15 do 85% wilgotności względnej                                                                                                    |  |
|                                  | Przechowywanie:<br>-30 do 65° C przy<br>15 do 90% wilgotności względnej                                                                                                    |  |
| Gwarancja                        | 1 rok ograniczonej gwarancji ze Wsparciem<br>klienta HP                                                                                                    |  |

## Pojemność pamięci

Poniższa tabela zawiera przybliżoną ilość i średni rozmiar zdjęć które można zapisać w wewnętrznej pamięci aparatu, zależnie od ustawienia Image Quality (Jakość obrazu) dostępnego w Capture Menu (Menu przechwytywanie).

UWAGA Część z 32 MB pamięci wewnętrznej nie jest dostępna, gdyż jest używana przez wewnętrzne operacje aparatu. Także rzeczywista liczba zdjęć mieszczących się w wewnętrznej pamięci aparatu lub na opcjonalnej karcie pamięci może być inna w zależności od fotografowanych scen.

| 5MP | ***           | 10 zdjęć (każde po 2,5 MB)   |
|-----|---------------|------------------------------|
| 5MP | ★★ (domyślne) | 21 zdjęć (każde po 1,25 MB)  |
| 3MP | **            | 33 zdjęcia (każde po 800 KB) |
| 1MP | **            | 53 zdjęcia (każde po 500 KB) |
| VGA | **            | 176 zdjęć (każde po 150 KB)  |

# Dodatek D: Informacje o gwarancji

### Ograniczona gwarancja firmy Hewlett-Packard

Aparat cyfrowy HP photosmart R707 z funkcją HP Instant Share dostarczany jest z roczną ograniczoną gwarancją.

- HP gwarantuje Tobie, jako końcowemu użytkownikowi, że w okresie podanym powyżej, a liczonym od daty zakupu, sprzęt, akcesoria, oprogramowanie i materiały eksploatacyjne HP będą wolne od wad materiałów i robocizny. W razie powiadomienia HP o wadach w okresie trwania gwarancji, HP zależnie od swej decyzji naprawi lub wymieni produkty, które okażą się być wadliwymi. Wymienione produkty mogą być nowymi lub równoważnymi nowym pod względem ich działania.
- HP gwarantuje Tobie, że w okresie podanym powyżej, a liczonym od daty zakupu, oprogramowanie HP nie przestanie wykonywać instrukcji programowych na skutek wad materiałowych i robocizny, pod warunkiem, że zostało poprawnie zainstalowane i było poprawnie wykorzystywane. W razie powiadomienia HP o wadach w okresie trwania gwarancji, HP wymieni oprogramowanie, które nie wykonuje swych instrukcji programowych na skutek takich wad.
- HP nie gwarantuje, że działanie produktów HP nie będzie przerywane i że będzie bezbłędne. W razie niemożności naprawy bądź wymiany jakiegokolwiek swojego produktu

w rozsądnym czasie, celem doprowadzenia go przez HP do gwarantowanego stanu, będziesz miał prawo do odzyskania zapłaconej ceny po szybkim zwrocie produktu.

- Produkty HP mogą zawierać odnawiane części równoważne nowym pod względem ich działania lub części które były krótko używane.
- Gwarancja nie dotyczy wad wynikłych z (a) niepoprawnego lub niewystarczającego utrzymywania (konserwacji) bądź kalibrowania, (b) oprogramowania, interfejsów, części bądź materiałów zużywalnych, dostarczonych nie przez HP, (c) nieupoważnionych modyfikacji i niewłaściwego wykorzystywania, (d) eksploatacji w warunkach odbiegających od podanych w Danych Technicznych i w publikowanych specyfikacjach środowiskowych produktu, bądź (e) niewłaściwego przygotowania lub utrzymywania miejsca pracy produktu
- W STOPNIU DOPUSZCZONYM PRZEZ MIEJSCOWE PRAWA, POWYŻSZE GWARANCJE STANOWIĄ JEDYNĄ I WYŁĄCZNĄ RĘKOJMIĘ I NIE SĄ UDZIELANE JAKIEKOLWIEK INNE GWARANCJE, JAWNE BĄD DOMYŚLNE; W SZCZEGÓLNOŚCI, HP ODŻEGNUJE SIĘ OD JAKICHKOLWIEK DOMNIEMYWANYCH GWARANCJI LUB WARUNKÓW WARTOŚCI HANDLOWEJ, ZADAWALAJĄCEJ JAKOŚCI I PRZYDATNOŚCI PRODUKTU DO JAKIEGOKOLWIEK CELU. Pewne kraje, stany bądź prowincje nie zezwalają na ograniczanie czasu trwania rękojmi, wobec czego powyższe ograniczenia i wyłączenia mogą Ciebie nie dotyczyć. Niniejsza gwarancja daje Tobie określone uprawnienia i zależnie od kraju, stanu bądź prowincji, możesz mieć także inne prawa.

- Ograniczona gwarancja firmy Hewlett-Packard jest ważna w każdym kraju lub miejscu, w którym HP posiada obecność serwisową dla tego produktu i produkt ten był sprzedawany. Poziom usługi gwarancyjnej może się różnić w zależności od lokalnych standardów. HP nie będzie zmieniać formy, przydatności czy funkcjonowania danego produktu, aby dostosować go do działania w kraju, w którym nie planowano jego użytkowania z przyczyn prawnych lub regulacyjnych.
- W STOPNIU DOPUSZCZONYM PRZEZ MIEJSCOWE PRAWA, REMEDIA PODANE W NINIEJSZEJ FORMULE GWARANCJI SĄ JEDYNYMI I WYŁĄCZNYMI SPOSOBAMI ZADOŚĆUCZYNIENIA. JEŻEU POWYŻEJ NIE PODANO INACZEJ, HP I DOSTAWCY HP NIE MOGĄ BYĆ POCIAGANI DO ODPOWIEDZIALNOŚCI ZA UTRATE DANYCH LUB ZA SZKODY BEZPOŚREDNIE. SZCZEGÓLNE, PRZYPADKOWE ANI WTÓRNE (W TYM TAKŻE ZA UTRATĘ ZYSKU BĄD DANYCH), ANI ZA INNE SZKODY, NIEZALEŻNIE CZY W OPARCIU O KONTRAKT. UMOWE, PONIESIONA SZKODE, ANI W OPARCIU O JAKAKOLWIEK INNA PODSTAWE. Pewne kraje, stany bądź prowincje nie zezwalają na wyłączenie ani na ograniczenie odpowiedzialności za szkody przypadkowe i wtórne, wobec czego powyższe ograniczenia i wyłączenia mogą Ciebie nie dotyczyć.
- POZA PRZYPADKAMI OKREŚLONYMI PRZEZ PRAWO, WARUNKI GWARANCJI, ZAWARTE W POWYŻSZEJ FORMULE, NIE WYŁĄCZAJĄ, NIE OGRANICZAJĄ, ANI NIE MODYFIKUJĄ OBOWIĄZUJĄCYCH STATUTOWYCH UPRAWNIEŃ DOTYCZĄCYCH SPRZEDANIA TOBIE TEGO PRODUKTU, A SĄ JEDYNIE ICH UZUPEŁNIENIEM.

## Utylizacja niebezpiecznych substancji

To urządzenie HP zawiera następujące substancje wymagające specjalnych procedur bezpieczeństwa przy utylizacji:

- Akumulator litowo-jonowy
- Ołów w stopie lutowniczym i w obciążnikach urządzenia

Utylizacja tych substancji może podlegać specjalnym przepisom ze względu na ochronę środowiska naturalnego. Informacje o utylizacji i odzyskiwaniu surowców wtórnych znajdują się u lokalnych władz lub w stowarzyszeniu Electronics Industries Alliance (EIA) (**www.eiae.org**).

### Informacje na temat bezpieczeństwa

- Aby uniknąć ryzyka porażenia elektrycznego, nie rozbieraj aparatu i nie próbuj naprawiać go samodzielnie. W celu dokonania naprawy skontaktuj się z autoryzowanym centrum serwisowym HP.
- Utrzymuj aparat z dala od wilgoci. Narażenie aparatu na nadmierną ilość wilgoci może spowodować jej nieprawidłowe działanie.
- Jeżeli wilgoć dostanie się do wnętrza aparatu, natychmiast odłącz go od zasilania. Przed ponownym uruchomieniem aparat musi całkowicie wyschnąć.
- Jeśli korzystasz z jednorazowej baterii, nie próbuj jej ładować. Postępuj zgodnie ze wskazówkami dotyczącymi bezpieczeństwa podanymi przez producenta baterii.

- Przy utylizacji baterii postępuj zgodnie ze wskazówkami na temat utylizacji i odzyskiwaniu surowców wtórnych producenta lub zaleceń obowiązujących lokalnie; Nie próbuj dziurawić ani wrzucać baterii do ognia.
- Akumulator litowo-jonowy może być ładowany w aparacie, gdy aparat jest podłączony do zasilacza HP lub stacji dokującej HP Photosmart R-series. Korzystaj tylko z zasilacza czy stacji dokującej zatwierdzonej przez HP do użycia z Twoim aparatem. Użycie nie zatwierdzonego zasilacza lub stacji dokującej może spowodować uszkodzenie aparatu i stworzyć groźną sytuację. Spowoduje także utratę gwarancji.

Dodatek D: Informacje o gwarancji

# Indeks

#### A

akcesoria aparatu 181 akcesoria do aparatu 181 akumulator litowo-jonowy ładowanie 177 informacje na temat bezpieczeństwa 173 zakup 182 akumulatory ładowanie litowo-jonowego 177 aparat dane techniczne 185 resetowanie 130 test diagnostyczny 162 włączanie i wyłączanie 17 zakup akcesoriów do 181 zakup etui dla 183 automatyczne naświetlanie, ręczna modyfikacja 50 automatyczny pomiar naświetlania 72

#### В

bateria instalacja 14 pokrywka na aparacie 28 bateria CP1, jednorazowa 171 bateria jednorazowa 171 baterie ilość zdjęć zależnie od rodzaju 175 jednorazowa CP1 171 najważniejsze informacje o używaniu 171 typy 171 wskaźnik 176 wydłużanie czasu pracy 172 wydajność zależnie od rodzaju 174 zakup akumulatora litowojonowego 182 zestaw do szybkiego ładowania 182

#### С

Capture menu (Przechwytywanie) korzystanie 60 pomoc dla opcji menu 61 celownik w wizjerze 38 czas i data, ustawianie 18, 125 czas pracy baterii, oszczędzanie 172 części aparatu górna powierzchnia aparatu 26 przód, spód i bok aparatu 27 tył aparatu 22 czułość ISO, ustawienie 71

#### D

długi czas naświetlania, redukcja szumów 53 dane techniczne 185 data i czas, ustawianie 18, 125 Delete (Usuwanie) 96 drukowanie bezpośrednie drukowanie zdjęć na drukarce lub przez komputer 118 wybieranie zdjęć 88 drukowanie zdjęć bezpośrednio do drukarki 118 korzystanie z HP Instant Share 103 zaznaczanie zdjęć do drukowania bezpośredniego 88

#### E

ekran podsumowania 88 ekran statusu 31 etui dla aparatu, zakup 183

#### F

ferryt, mocowanie do zasilacza 15 format kompresji 190 funkcja AE Bracketing 81

#### G

głośnik, opis 26 gniazdo statywu, opis 28

#### Н

Help menu (Menu pomoc), korzystanie 31 HP Instant Share dostosowywanie Menu HP Instant Share 104 korzystanie z menu HP Instant Share 108 opis 11, 103 przycisk HP Instant Share 24, 104 włączanie i wyłączanie 104 wybieranie pojedynczych zdjęć 111 wybieranie wszystkich zdjęć 110

ilość zdjęć w pamięci wewnętrznej 192 informacja o zdjęciu, korzystanie 98 informacje o gwarancji 193 instalacja bateria 14 karta pamięci 13 oprogramowanie 19, 20 pasek na rękę 12 Internet, strony HP 163

#### J

Jakość obrazu ustawienie 63 jakość obrazu własne ustawienie 66 Jaskrawość wyświetlacza, konfigurowanie 122 język wybór przy pierwszym uruchomieniu 17 zmiana ustawienia 127

#### К

kalibracja kolorów zdjęcia 69 karta pamięci instalacja 13

obsługiwane typy i rozmiary 187 pokrywka na aparacie 28 wolna przestrzeń 38, 88 klipy dźwiękowe odtwarzanie 86 klipy dźwiękowe, nagrywanie 34, 100 klipy wideo nagrywanie 36 odtwarzanie 86 kolor zdjęć, ustawienie 76 kompensacja naświetlania, ustawienie 61 Komputer, połączenie z aparatem 115 komunikaty w aparacie 148 w komputerze 159 komunikaty o błędach w aparacie 148 w komputerze 159 kontrast, ustawienie 79 kontrola miniatur w dźwigni powiększenia 23 kontroler z przyciskami strzałek, opis 23 korzystanie z menu Playback 92 kupowanie akcesoriów do aparatu 181

#### L

lampa błyskowa korzystanie 46 odległość robocza 186 opis 27 ustawienia 46 lampka AF wyświetlacza 25 lampka automatyki ostrości 25 lampka pamięci 22 lampka Video wyświetlacza 25 lampka wspomagania ustawiania ostrości opis 27 ustawianie 123 lampka zasilania/pamięci, opis 22 lampki na aparacie lampka automatyki ostrości lampka samowyzwalacza 27 lampka Video 25 lampka wspomagania ustawiania ostrości 27, 123 lampka zasilania/pamięci 22 liczba F, ustawienie 52 liczba pozostałych zdjęć 38, 88

#### М

Macintosh instalacja oprogramowania 20 oprogramowanie dodatkowe 20 podłączanie 115 ustawienie USB 126 Makro, zakres ostrości 41 menu Capture (Przechwytywanie) 60 HP Instant Share 108 omówienie 29 Playback (Odtwarzanie) 92 pomoc 31 Ustawienia 121

#### Indeks

menu aparatu 29 menu HP Instant Share dostosowywanie 104 konfigurowanie 104 korzystanie 108 opis 109 wybieranie pojedynczych zdjęć 111 wybieranie wszystkich zdjęć 110 migające lampki na aparacie 22, 25, 27 mikrofon, opis 27 miniatury przealgdanie 90

#### Ν

nagrywanie klipy dźwiękowe 34, 100 klipy wideo 36 napęd dyskowy, aparat jako 126 nasycenie, ustawienia 77 niedoświetlenie zdjęcia 61 normalne ustawienie ostrości 41

#### 0

obracanie zdjęć 101 odgłosy pracy aparatu 122 odgłosy pracy aparatu, konfigurowanie 122 odległość robocza lampy błyskowej 186 odtwarzanie, korzystanie 86 ograniczniki na ekranie widoku na żywo 38 oprogramowanie dodatkowe 20 oprogramowanie HP Image 7one instalowanie 19 nie używanie 131 oprogramowanie, instalacja 19, oprogramowanie, używanie aparatu bez 131 ostrość blokada 40 drgania aparatu 44 normalne ustawienie ostrości ograniczniki regulacji ostrości, korzystanie 38 priorytet poszukiwania 42 przycisk 25 ręczne ustawienie ostrości 41, 42 ustawienia 41 ustawienie Nieskończoność 41 zakres 186 zakres ostrości Makro 41 ostrość, ustawienia 78 ostrzeżenia dla akumulatora litowo-jonowego 173 oszczędzanie baterii 172

#### Ρ

pamięć wewnętrzna pojemność pamięci 192 wolna przestrzeń 38 pasek na rękę, mocowanie do aparatu 12 połączenia jako urządzenie typu PTP 126

jako urządzenie USB typu **MSCD 126** z drukarka 118 z komputerem 115 podglad panoramy 101 pojemność pamięci wewnętrznej 192 pomoc dla opcji menu Capture (Przechwytywanie) 61 pomoc od wsparcia dla klienta 163 pomoc techniczna 163 pomoc techniczna dla produktu 163 porada na temat zdjęć, korzystanie 98 powiększanie cyfrowe 44 dane techniczne 185 dźwignia powiększenia, opis 23 kontrola w dźwigni powiększenia 23 optyczne 44 powiększanie zdjęć 91 powiekszenie korzystanie 91 powiększenie cyfrowe 44 powiększenie optyczne 44 pozostała wolna pamięć 38, 88 problemy, rozwiązywanie 129 przełącznik ON/OFF, opis 22 przełącznik zasilania ON/OFF, opis 22 przeglądanie zdjęć 86 przenoszenie zdjęć na kartę 127 prześwietlenie zdjęcia 61

przesłona, ustawienie 52 przesyłanie zdjęć do komputera 115 przyciemnianie zdjęcia 61 przycisk Drukuj korzystanie 88 opis 24 Przycisk Flash (Lampa błyskowa), opis 24 przycisk HP Instant Share 104 przycisk Odtwarzanie, opis 24 Przycisk OK, opis 23 Przycisk ostrość 25 przycisk Tryb 26 przycisk trybu Samowyzwalacz/Ciągły 24 przycisk Video, opis 26 przyciski na aparacie 22 przyciski pomniejszania i powiększania 23 przyciski strzałek na Kontrolerze 23 przystosowanie do oświetlenia, ustawienie 74

#### R

ręczne ustawienie balansu bieli 69 ręczne ustawienie ostrości 41, 42 ręczne ustawienie parametrów naświetlania 50 redukcja efektu czerwonych oczu opis 47 usuwanie efektu czerwonych oczu 97

#### Indeks

redukcja szumów przy długim czasie naświetlania 53 resetowanie aparatu 130 resetowanie ustawień 128 rozjaśnianie zdjęcia 61 rozwiązywanie problemów 129

#### S

samowyzwalacz korzystanie 47 lampka 27 przycisk 24 Setup Menu (Menu ustawienia), korzystanie 121 spust migawki blokada parametrów naświetlania i ostrości 38 opis 26 stacja dokująca opis 11 wkładka do stacji dokującej 12 złącze na aparacie 28 zakup 181 stany aparatu 28 stany, aparat 28 strony internetowe HP 163

#### T

test diagnostyczny 162 tryb Akcja, ustawienie 51 tryb ciągły korzystanie 49 przycisk 24 tryb Dokument, ustawienie 53 tryb Krajobraz, ustawienie 51 tryb Panorama korzystanie 53

podalad panoramy 101 ustawienie 52 tryb Plaża i śnieg, ustawienie 52 tryb Portret, ustawienie 51 tryb priorytet przesłony (Av), ustawienie 52 tryb priorytet przesłony, ustawienie 52 tryb robienia zdjęć przycisk 26 ustawianie 50 tryb własny korzystanie 56 opis 53 podmenu zapisanych ustawień 58 wybrane ustawienia 56 tryb Zachód słońca, ustawienie 52 TV, konfiguracja 126

#### U

udostępnianie zdjęć 103 USB konfiguracja 125 złącze na aparacie 28 ustawienia, resetowanie 128 ustawienie balansu bieli 67 ustawienie kompresji, własne 67 ustawienie rozdzielczości, własne 66 usuwanie w trybie szybkiego podglądu 34

W włączanie i wyłączanie zasilania 17 widok na żywo korzystanie 37 przycisk 24 widok na żywo przy włączeniu ustawianie 124 Windows instalacja oprogramowania 19 oprogramowanie dodatkowe 20 podłączanie 115 wizjer celownik 38 korzystanie 38 lampki 25 wizjer, opis 25 wolna przestrzeń 38, 88 wskaźnik stanu baterii 176 wsparcie dla klienta 163 wsparcie dla użytkowników 163 wybieranie zdjęć dla miejsc docelowych HP Instant Share 111 do drukowania bezpośredniego 88 wydłużanie czasu pracy baterii 172 wydajność zależnie od rodzaju baterii 174 wykonywanie zdjęć 33 wyświetlacz obrazu ekran statusu 31 korzystanie 37 opis 24 przycisk Widok na żywo 24 ustawienie widok na żywo przy włączeniu 124

Ζ złacza stacja dokująca 28 **USB 28** zasilacz 27 zakres kompensacja naświetlania 189 lampa błyskowa 186 ostrość 186 przesłona 185 ustawienia ostrości 41 zakres czasów otwarcia migawki 186 zakres ostrości Nieskończoność 41 zakup akcesoriów do aparatu 181 zapisane ustawienia w trybie własnym 58 zasilacz złącze na aparacie 27 zakup 182 zasilacz HP 15, 27 złącze na aparacie 27 zakup 182 zasilanie dane techniczne 191 lampka 22 poziomy baterii 176 włączanie i wyłączanie 17 zdjęcia automatyczny pomiar naświetlania 72 funkcja AE Bracketing 81 ilość zdjęć zapisanych w pamięci wewnętrznej 192 kontrast, ustawienie 79

liczba pozostałych 38, 88 nagrywanie dźwieku 34 odcień kolorów 69 powiększanie 91 przesyłanie z aparatu do komputera 115 przyciemnianie 61 przystosowanie do oświetlenia 74 Rotate (Obróć) 101 rozjaśnianie 61 samowyzwalacz 47 tryb Panorama 53 tryby robienia zdjęć 50 udostępnianie 103 ustawienia kolorów 76 ustawienia ostrości 78 ustawienie balansu bieli 67 ustawienie czułości ISO 71 ustawienie Jakości obrazu 63 ustawienie nasycenia 77 własne ustawienie Jakości obrazu 66 widok miniatur 90 wykonywanie 33 zbyt jasne/ciemne 61 znacznik daty i czasu 83 znacznik daty i czasu 83